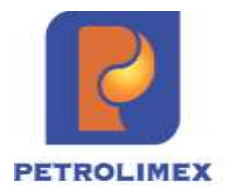

# Tài liệu hướng dẫn sử dụng XUẤT HÀNG KHUYẾN MẠI phần mềm quản lý hệ thống cửa hàng xăng dầu

HÀ NỘI, 02/2024

# BẢNG GHI NHẬN THAY ĐỔI

\*T - Thêm mới S - Sửa đổi X – Xoá

| Ngày thay<br>đổi | Mục,<br>bảng,<br>sơ đồ<br>được<br>thay<br>đổi | Lý do    | T<br>*<br>S<br>X | Mô tả thay đổi                                                                                                    | Phiên<br>bản<br>mới |
|------------------|-----------------------------------------------|----------|------------------|----------------------------------------------------------------------------------------------------|---------------------|
| 26/02/2024       |                                               | *T       | Т                | Thêm mới                                                                                                    | 1.0                 |
| 03/06/2024       | 2.3                                           | Thêm mới | Т                | Thêm mới Danh mục chương trình<br>khuyến mãi                                                                                                | 1.01                |
| 03/06/2024       | 3.6<br>6.5                                    | Sửa đổi  | S                | Chỉnh sửa cho phép tham chiếu nhiều chứng từ SR4                                                                                            | 1.01                |
| 03/06/2024       | 3                                             | Sửa đổi  | S                | Bổ sung thông tin chương trình khuyến<br>mại để tham chiếu thông tin trên màn<br>hình cập nhật chứng từ của toàn bộ<br>loại hình khuyến mại | 1.01                |
| 03/06/2024       | 4.4                                           | Sửa đổi  | S                | Quy tắc cập nhật dữ liệu khi xuất gộp<br>hóa đơn hàng khuyến mại và hàng<br>kinh doanh.                                                     | 1.01                |
| 03/06/2024       | 8                                             | Bổ sung  | S                | Báo cáo thống kê theo dõi hàng<br>khuyến mại                                                                                                | 1.01                |
| 27/11/2024       | 9                                             | Bổ sung  | S                | Tích hợp SAP                                                                                                    | 1.01                |

# MỤC LỤC

| 1 | ΤÔ  | NG QUAN                                            | 5  |
|---|-----|----------------------------------------------------|----|
|   | 1.1 | Phạm vi tài liệu                                   | 5  |
|   | 1.2 | Các thuật ngữ và viết tắt                          | 5  |
|   | 1.3 | Tổng quan các nghiệp vụ                            | 5  |
| 2 | DA  | NH MỤC TỪ ĐIỂN                                     | 8  |
|   | 2.1 | Danh mục Hàng hóa khuyến mại                       | 8  |
|   | 2.2 | Danh mục nhà cung cấp                              | 8  |
|   | 2.3 | Danh mục Chương trình khuyến mại                   | 9  |
| 3 | KH  | UYẾN MẠI THEO CHƯƠNG TRÌNH NHÀ CUNG CẤP            | 13 |
|   | 3.1 | Mục đích                                           | 13 |
|   | 3.2 | Điều kiện áp dụng                                  | 13 |
|   | 3.3 | Nhập hàng – SR4                                    | 13 |
|   | 3.4 | Xuất hàng chứng từ riêng – KM01                    | 15 |
|   | 3.5 | Xuất hàng chứng từ gộp                             | 21 |
|   | 3.6 | Hóa đơn chốt ca xuất khuyến mại Nhà cung cấp- KM01 | 24 |
|   | 3.7 | Trả hàng về VPCTy – SR5                            | 26 |
| 4 | KH  | UYẾN MẠI THEO CHƯƠNG TRÌNH CÔNG TY                 | 27 |
|   | 4.1 | Mục đích                                           | 27 |
|   | 4.2 | Điều kiện áp dụng                                  | 27 |
|   | 4.3 | Xuất hàng chứng từ riêng – KM02                    | 28 |
|   | 4.4 | Xuất hàng chứng từ gộp                             | 33 |
|   | 4.5 | Hóa đơn chốt ca khuyến mại Công ty                 | 36 |
| 5 | BIÉ | Ů TĂNG XĂNG DẦU SÁNG                               | 38 |
|   | 5.1 | Mục đích                                           | 38 |
|   | 5.2 | Điều kiện áp dụng                                  | 38 |
|   | 5.3 | Xuất hàng biếu tặng XDS – KM02                     | 39 |
|   | 5.4 | Hóa đơn chốt ca biếu tặng XDS                      | 43 |
| 6 | BIÉ | Ů TĂNG HÀNG HÓA KHÁC                               | 45 |
|   | 6.1 | Mục đích                                           | 45 |
|   | 6.2 | Điều kiện áp dụng                                  | 45 |
|   | 6.3 | Nhập hàng – SR4                                    | 46 |
|   | 6.4 | Xuất hàng biếu tặng HHK – KM01                     | 48 |
|   | 6.5 | Hóa đơn chốt ca biếu tặng HHK                      | 53 |
|   | 6.6 | Xuất trả nhà cung cấp – SR5                        | 54 |
| 7 | ÐÀ  | U TƯ HÀNG HÓA KHÁC                                 | 55 |
|   | 7.1 | Mục đích                                           | 55 |
|   | 7.2 | Điều kiện áp dụng                                  | 56 |
|   |     |                                                    |    |

| 7 | .3  | Nhập hàng đầu tư – SR4                      | 56 |
|---|-----|---------------------------------------------|----|
| 7 | .4  | Xuất hàng đầu tư – KM01                     | 58 |
| 7 | .5  | Xuất trả nhà cung cấp – SR5                 | 63 |
| 8 | ВÁ  | O CÁO THỐNG KÊ                              | 64 |
| 8 | 5.1 | Bảng kê nhập – xuất hàng khuyến mại         | 64 |
| 8 | 5.2 | Bảng kê xuất hàng khuyến mại cho khách hàng | 66 |
| 8 | .3  | Báo cáo Nhập – Xuất – Tồn hàng khuyến mại   | 68 |
|   |     |                                             |    |

# 1 TỔNG QUAN

## 1.1 Phạm vi tài liệu

Tài liệu được xây dựng với mục đích hướng dẫn sử dụng phần mềm quản lý cửa hàng Egas thực hiện nghiệp vụ xuất hàng khuyến mại, biếu tặng tại các cửa hàng xăng dầu trực thuộc Tập đoàn xăng dầu Việt Nam.

## 1.2 Các thuật ngữ và viết tắt

| Thuật ngữ, kí<br>hiệu | Ý nghĩa                                                     |
|-----------------------|-------------------------------------------------------------|
| PLX                   | Tập đoàn xăng dầu Việt Nam Petrolimex                       |
| PIACOM                | Công ty Cổ phần Tin học Viễn thông Petrolimex               |
| EGAS                  | Phần mềm Quản lý Cửa hàng xăng dầu                          |
| SAP                   | Hệ thống quản trị nguồn lực doanh nghiệp ERP của Petrolimex |
| VPCTY                 | Khối văn phòng quản lý cửa hàng trực thuộc                  |
| CHXD                  | Cửa hàng xăng dầu                                           |
| KM                    | Khuyến mại                                                  |
| NCC                   | Nhà cung cấp                                                |
| BVMT                  | Bảo vệ môi trường                                           |
| GTGT                  | Giá trị gia tăng                                            |
| VAT                   | Value Added Tax: Thuế giá trị gia tăng                      |
| MST                   | Mã số thuế                                                  |
| XDS                   | Xăng dầu sáng                                               |
| ННК                   | Hàng hóa khác                                               |
| (*)                   | Dấu (*) đi kèm với tên trường nghĩa là bắt buộc nhập liệu   |

# 1.3 Tổng quan các nghiệp vụ

|     |                                                 | Hàng              | Tcode<br>nhập               | Tcode<br>hàng (hó            | Xuất<br>a đơn) | Teede        |                                                         |                                                      |                                                                         |
|-----|-------------------------------------------------|-------------------|-----------------------------|------------------------------|----------------|--------------|---------------------------------------------------------|------------------------------------------------------|-------------------------------------------------------------------------|
| STT | Nghiệp vụ                                       | hóa<br>sử<br>dụng | hàng<br>KM,<br>Biếu<br>tặng | Gộp<br>HĐ với<br>xuất<br>bán | Tách<br>HĐ     | thực<br>hiện | Sub type sử dụng                                        | Giá bán/Thuế suất<br>hàng KM                         | Định khoản khi xuất<br>hàng                                             |
| 1   | Nghiệp vụ<br>KM theo<br>chương trình<br>của NCC | ННК               | SR4                         | 401,<br>416,<br>406,<br>411  | KM01           | SR5          | 200 - Khuyến mại NCC                                    | Đơn giá = 0<br>Không có thuế VAT<br>("\")            | Không định khoản                                                        |
|     | Nghiệp vụ<br>KM theo                            | ННК               |                             | 401,<br>416,<br>406,<br>411  | KM02           |              | 100 - KM hạch toán chi phí<br>110- KM hạch toán giá vốn | Đơn giá = 0<br>Không có thuế VAT<br>("\")            | Không định khoản                                                        |
| 2   | chương trình<br>của Công ty                     | XDS               |                             | 401,<br>416,<br>406,<br>411  | KM02           |              | 100 - KM hạch toán chi phí                              | Đơn giá = Thuế<br>BVMT<br>Không có thuế VAT<br>("\") | Nợ 33688<br>Có 51111: Thuế BVMT                                         |
| 3   | Biếu tặng<br>XDS                                | XDS               |                             |                              | KM02           |              | 300 - Biếu tặng XDS                                     | Đơn giá = giá bán lẻ                                 | Nợ 33688: Tổng tiền<br>Có 51111: Tiền trước<br>thuế<br>33311: Thuế GTGT |

|     |                  | Hàng              | Tcode<br>nhập               | Tcode<br>hàng (hó            | Xuất<br>a đơn) | Tcode        |                                                                                                    |                                      |                                                                            |
|-----|------------------|-------------------|-----------------------------|------------------------------|----------------|--------------|----------------------------------------------------------------------------------------------------|--------------------------------------|----------------------------------------------------------------------------|
| STT | Nghiệp vụ        | hóa<br>sử<br>dụng | hàng<br>KM,<br>Biếu<br>tặng | Gộp<br>HĐ với<br>xuất<br>bán | Tách<br>HĐ     | thực<br>hiện | Sub type sử dụng                                                                                                    | Giá bán/Thuê suất<br>hàng KM         | Định khoán khi xuất<br>hàng                                                |
| 4   | Biếu tặng<br>HHK | ННК               | SR4                         |                              | KM01           | SR5          | <ul> <li>310 - Biếu tặng HHK - Chi<br/>phí</li> <li>311 - Biếu tặng HHK - Quỹ<br/>khen thưởng</li> <li>312 - Biếu tặng HHK - Quỹ<br/>phúc lợi</li> <li>313 - Biếu tặng HHK - Khác</li> </ul> | Đơn giá = giá bán lẻ                 | Nợ 33688: Tổng tiền<br>Có 51111: Tiền trước<br>thuế<br>Có 33311: Thuế GTGT |
| 5   | Đầu tư           | ННК               | SR4                         |                              | KM01           | SR5          | 320 - Đầu tư                                                                                                    | Đơn giá = Giá vốn<br>(giá nhập hàng) | Nợ 33688<br>Có 51111 - Doanh thu<br>bán lẻ: Tổng tiền                      |

## 2 DANH MỤC TỪ ĐIỂN

### 2.1 Danh mục Hàng hóa khuyến mại

- a. Mục đích: Khai báo mặt hàng sử dụng cho mục đích khuyến mại, biếu tặng.
- b. Điều kiện áp dụng: Các nghiệp vụ cần phân biệt hàng kinh doanh và hàng khuyến mại
  - Khuyến mại theo chương trình Nhà cung cấp
  - Biếu tặng Hàng hóa khác
  - Đầu tư
- c. Đường dẫn chức năng: Hệ thống\ Danh mục toàn ngành\ Danh mục dùng chung\ Hàng hóa

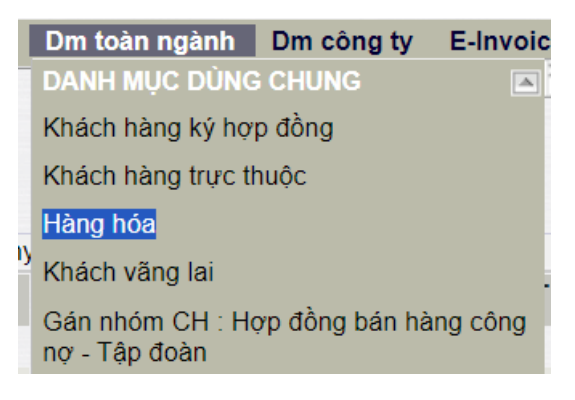

- d. Thao tác thực hiện
- Danh mục này do Tập đoàn quản lý và PIACOM thao tác.
- Mã hàng hóa khuyến mại = Mã hàng hóa kinh doanh + ký tự "KM". VD: 080104MKM

| Hàng hóa - toàn ngành                                  |     |     |                   |                     |            |
|--------------------------------------------------------|-----|-----|-------------------|---------------------|------------|
| Harrister Harrister Back 3                             |     |     |                   | User: MasterProduct |            |
| General                                                |     |     | Don v) tinh       |                     |            |
| Mā hhóa 0801042KM (!)                                  |     |     | EVT               | HOP - Hóp           | (M) (C) :  |
| Tên hàng hòn Dâu nhôn PLC Racer SJ - Hộp 1L Khuyển mại |     | (7) | EV/T tồn kho      | HOP - Höp           | <b>(</b> ) |
| Nhôm hàng hóa: 0801 - Dầu nhôn động có                 | (*) |     | ĐVT cơ bản        | KG - Kilogram       |            |
| Related Product                                        |     |     | Convertion factor | 0.89                |            |
| Cột bom Y/N                                            |     |     | Common Code       |                     |            |
| AssignmentClass Default used by all POS 🛩              |     |     | Hê số giản nở XDS |                     |            |
| Status Luu hanh 🛩                                      |     |     |                   |                     |            |

## 2.2 Danh mục nhà cung cấp

- Mục đích: Khai báo thông tin các Nhà cung cấp có chương trình khuyến mại, biếu tặng, đầu tư
- b. Điều kiện áp dụng: Các nghiệp vụ khuyến mại cần theo dõi thông tin về Nhà cung cấp bao gồm:
  - Khuyến mại theo chương trình Nhà cung cấp
  - Biếu tặng hàng hóa khác
  - Đầu tư
- c. Đường dẫn chức năng: Hệ thống \ Danh mục Công ty<br/>\ Kinh doanh \ Khách hàng – Công ty

| Dm công ty    | E-Invoice | Cấu hình CHX |
|---------------|-----------|--------------|
| CBCNV         |           |              |
| KÉ TOÁN       |           |              |
| KINH DOANH    |           |              |
| Hàng hóa - cô | ng ty     | HH           |
| Khách hàng -  | công ty   | CUST         |

d. Thao tác thực hiện: Nhấn nút Thêm mới và nhập các thông tin liên quan đến nhà cung cấp tương tự như mã khách hàng.

| Luna (Ctrl-S)     | act (2)                                                                                                    |       |       |     |                         |              |           |     |
|-------------------|----------------------------------------------------------------------------------------------------|-------|-------|-----|-------------------------|--------------|-----------|-----|
| Mit khách         | n                                                                                                    |       |       |     | Địa chi                 |              |           |     |
| Tên               |                                                                                                    |       |       | (*) | Tel                     | Fax          |           |     |
| Tên tắt           |                                                                                                    |       |       |     |                         |              |           |     |
| PLXID             |                                                                                                    |       |       |     | £ha chi                 |              |           | 1   |
| Nhóm khách hàng   |                                                                                                    | v (*) |       |     |                         |              |           | - 2 |
| Nhóm giá          | C008 - Nhóm khách hàng khác<br>F801 - Tán doán- Khối Cly XD trong nước                                                                                                    | •     | v (*) |     | Email                   |              | Tinh HN 🛩 |     |
| Công ty me        | F002 - Tập doàn- Khối Ciy con khác<br>F003 - Tập doàn- Khối Ciy liên kết                                                                                                    |       |       |     | Tin dụng                |              |           |     |
| Thông tin doanh r | F004 - Nhóm khách hàng khối DN<br>F005 - Nhóm khách hàng hành chính SN                                                                                                    |       |       |     | Số ngày nự 0            | Han mức nơ 0 |           |     |
| Logi Minh DN      | F005 - Nhóm khách hàng nước ngoài                                                                                                    |       |       |     | 21102M                  |              |           |     |
| Mā số thuế        | F007 - Nhóm khách hàng cả nhân<br>F021 - Nhóm đầu tự nổi bộ - khối Ctv XD trong nước                                                                                                    |       |       |     | Trang that              |              |           |     |
| Số ĐK kinh doanh  | F022 - Nhôm đầu tư nội bộ - khối City con khác                                                                                                    |       | (25)  |     | trang their Binn thường | •            |           |     |
| Người đại diện    | F023 - Nhom day tự nội bộ - khôi City sen kết<br>F024 - Khối đầu tự ra bên ngoài                                                                                                    |       |       |     |                         |              |           |     |
|                   | VC01 - Nhóm NCC nó: b0 T doan Cay X0<br>V002 - Nhóm NCC nó: b0 T doan CayCPLD<br>V003 - Nhóm NCC khối doanh ngirêp<br>V004 - Nhóm NCC khối doanh ngirêp<br>V005 - Nhóm NCC khối bành chính SN<br>V008 - Nhóm NCC khối bành chính SN<br>V008 - Nhóm NCC khối<br>V008 - Nhóm NCC khối |       |       |     |                         |              |           |     |

**Lưu ý**: Khi tạo mới nhà cung cấp, cần chọn thông tin "Nhóm khách hàng" là các nhóm có mã bắt đầu bằng ký tự "V00i – Nhóm NCC".

# 2.3 Danh mục Chương trình khuyến mại

- a. Mục đích: Khai báo các thông tin về Chương trình Khuyến mại, Biếu tặng, Đầu tư.
- b. Đường dẫn chức năng: *Hệ thống\Dm Công ty\Kinh Doanh\Danh mục Chương trình Khuyến mại, Biếu tặng, Đầu tư*

| ļ | Dm công ty E-Invoice                          | Cấu hình C |
|---|-----------------------------------------------|------------|
| 1 | CBCNV                                         | <b>V</b>   |
|   | KÉ TOÁN                                       |            |
| 1 | KINH DOANH                                    |            |
| ľ | Hàng hóa - công ty                            | НН         |
|   | Khách hàng - công ty                          | CUST       |
| 1 | Giao kế hoạch cho CH                          |            |
| 3 | Khách hàng giao chợ xuống                     | g CH       |
| 3 | Barem chiết khấu                              |            |
| ! | Danh mục Chương trình Kh<br>Biểu tặng, Đầu tư | nuyến mại, |

c. Thông tin chung

- Thao tác với chức năng:
  - Thêm mới Chương trình khuyến mại, biếu tặng, đầu tư: Người dùng nhấn nút "Thêm", sẽ xuất hiện bản ghi trắng trên đầu của danh sách để người dùng thực hiện cập nhật các thông tin: Mã chương trình, Tên chương trình, Nhà cung cấp, Loại hình khuyến mại, Từ ngày, Đến ngày. Sau khi cập nhật xong người dùng nhấn nút: Lưu hoặc tổ hợp phím Ctrl + S để phần mềm lưu lại các thông tin đã cập nhật mới. Nếu không muốn lưu các thông tin đã cập nhật, người dùng có thể nhấn nút Refresh để bỏ qua

|          |                                  | qua.                |                                   |                                   |               |       |                 |      |             |      |
|----------|----------------------------------|---------------------|-----------------------------------|-----------------------------------|---------------|-------|-----------------|------|-------------|------|
| D        | anh mục Chươ                     | ng trình Khuyến mạ  | i, Biểu tặng, Đầu tự              | Show 100 level                    | S - SWPORTS   | 10 C  |                 |      |             |      |
| 1        | There Law (Christ)               | Retein Ten          | Any v 🛐                           |                                   |               |       |                 |      |             |      |
| jî<br>pa | ir tokvil (Enter)<br>A cung câpi | (Dén right) (Enter) | (Trang that) 🐱                    |                                   |               |       |                 |      |             |      |
|          | M2 churong trinh                 | Tex shuong stock +  | Nick sung sdar #                  | Loai hinh Muyén mai #             | Tie ng        | diy # | Đến ngi         | iy # | Trang that  | * #  |
| 1        |                                  |                     |                                   |                                   |               |       | 10              |      | T Heutyr    | v    |
| 1        | BIHK                             | Bullinang HHK       | FLC_KM - FLC_KM                   | 312 - Kingen mile theo divorgi k  | 1/5/2024 0:00 | 1     | \$1/5/2024 2 00 | 1    | Hitthian ka |      |
| 2.       | ET.HHK_1                         | Birbs tang 144K     | PLC_KM PLC_IM                     | 310 - (Quyés mái theo chương ti   | 1/5/2024 9-00 | 111   | 21/12/2026 0:00 | (2)  | HENTHE      |      |
| 3        | 87-8D9                           | Dielu tang XDIS     | 212.0001 - Cong to Xiling pilu KV | 300 - (Khuyến mili theo chuong ti | 16/2024 0:00  | 10    | 31/12/2024 0:00 | 10   | Healthe     | A.D. |

Sửa chương trình khuyến mại: Chọn dòng Chương trình khuyến mại cần sửa hoặc nhấn vào link tại dòng Mã chương trình của chương trình khuyến mại cần sửa, cập nhật một trong các thông tin: Mã chương trình, Tên chương trình, Nhà cung cấp, Loại hình khuyến mại, Từ ngày, Đến ngày. Sau khi cập nhật xong người dùng nhấn nút: Lưu hoặc tổ hợp phím Ctrl + S để phần mềm lưu lại các thông tin đã cập nhật mới. Nếu không muốn lưu các thông tin đã cập nhật, người dùng có thể nhấn nút Refresh để bỏ qua.

| Thêm Lưu (Ces                      | S) Retreat Tim                                                                                                    | Any 🛩 🔯                                                                                                    |                                          |                                               | 3                   |                  |
|------------------------------------|----------------------------------------------------------------------------------------------------|----------------------------------------------------------------------------------------------------|------------------------------------------|-----------------------------------------------|---------------------|------------------|
| (Từ ngày) (Enter)<br>thà cũng cắp) | 🔢 (Dén ngay) (Enter)                                                                                                    | 🔝 (Trang thái) 👻<br>[Loại hình khuyển mại)                                                                                                    |                                          |                                               | U                   |                  |
| M3 chuong trinh .                  | Tên chương trình y                                                                                                    | Nhà sung cấp ¥                                                                                                    | Loại hình khuyển mại v                   | Từ ngày Ŧ                                     | Đến ngày T          | Trang that w     |
| вт.ннк                             | (Beburang HHK                                                                                                    | PLC_KM - PLC_KM                                                                                                    | 310 - (Khuyến mài theo chương ti         | 1/5/2024 0:00                                 | III 31/5/2024 0:00  | 🗐 Hết tiêu lực 👻 |
| BT-HHK_1                           | Bidu táng HHK                                                                                                    | PLC_KM PLC_KM                                                                                                    | 310 - (Khuyến mắi theo chương tr         | 1/5/2024 0 00                                 | T 31/12/2024 0 00   | T Héulus 🖉       |
| BT-XDS                             | Bidu táng XDS                                                                                                    | 212.0001 - Công ty Xăng dầu KV                                                                                                    | 300 - (Khuyến mili theo chương ti        | 1/5/2024 0:00                                 | III 31/12/2024 0.00 | 🗉 Héutuc 🔛       |
| DT                                 | Dàu tự                                                                                                    | PLC_KM-PLC_KM                                                                                                    | 320 - (Khuyến mắi theo shương tr         | 1/5/2024 0.00                                 | 1 31/12/2024 0:00   | Helu kas M       |
|                                    | ⇔ Lưu (Ctri-S)                                                                                                    | Xòa Back (2)                                                                                                    | ayen man, bier                           |                                               | 2                   |                  |
|                                    | ⇔ Lưu (Ctrl-S)<br>Thông tin chung                                                                                                    | Xôa Back 😨                                                                                                    | ayen mai, erei                           |                                               | 2                   |                  |
|                                    | Curu (Ctrl-S)                                                                                                    | Xoa Back 😨<br>BT-HHK                                                                                                    | ayen man bro                             | (1)                                           | 2                   |                  |
|                                    | Lưu (CtrS) Thông tin chung Mã chương trinh Tên chương trinh                                                                                  | Xóa Back (?)<br>BT-HHK<br>Biểu tặng HHK                                                                                                    |                                          | (?)<br>(?)                                    | 2                   |                  |
|                                    | Lưu (Ctrl-S)     Thông tin chung     Mã chương trình     Tên chương trình     Nhà cung cấp                                                   | X0a Back (7)<br>BT-HHK<br>Biểu tăng HHK<br>PLC_KM - PLC_KM                                                                                                    |                                          | (n)<br>(n)<br>(n)<br>(n)                      | 2                   |                  |
|                                    | Lưu (Ctrl-S)     Thông tin chung     Mã chương trình     Tên chương trình     Nhà cung cấp     Loại hình khuyến mại                          | Xoa     Back     Image: Colored state       BT-HHK     Biểu tăng HHK       Biểu tăng HHK       PLC_KM - PLC_KM       310 - (Khuyến mãi theo c                                                                                                    | thương trình: Biểu tặng Hi               | (*)<br>(*)<br>(*)<br>(*)<br>(*)<br>(*)        | 2                   |                  |
|                                    | Lưu (Ctrl-S)      Thông tin chung      Mã chương trình      Tên chương trình      Nhà cung cấp Loại hình khuyến mại      Từ ngày             | X0a Back (7)<br>BT-HHK<br>Biểu tàng HHK<br>PLC_KM - PLC_KM<br>310 - (Khuyến mãi theo c<br>1/5/2024 0:00                                                                                                    | thương trình: Biểu tặng Hi<br>(*)        | (*)<br>(*)<br>♥ (*)<br>HK - C ♥ (*)           | 2                   |                  |
|                                    | Lưu (Ctrl-S)     Thông tin chung     Mã chương trình     Tên chương trình     Nhà cung cấp     Loại hình khuyển mai     Từ ngày     Đến ngày | X0a         Back         7           BT-HHK         Biểu tăng HHK         BIÊu tăng HHK           PLC_KM - PLC_KM         310 - (Khuyến mãi theo c           310 - (Khuyến mãi theo c         1/5/2024 0:00         1           31/5/2024 0:00         1         1 | chương trình: Biểu tăng Hi<br>(°)<br>(°) | (*)<br>(*)<br>(*)<br>(*)<br>(*)<br>(*)<br>(*) | 2                   |                  |

- Copy chương trình khuyến mại:
  - B1: Mở Chương trình khuyến mại gốc để copy bằng cách nhấn vào link tại dòng Mã chương trình.
  - B2: nhấn vào nút <> trên màn hình của Chương trình khuyến mại gốc để phần mềm tạo bản ghi mới, và chức năng "Lưu" chuyển thành "Save as".

 B3: Sửa thông tin trên Chương trình khuyến mại gốc theo Chương trình khuyến mại mới cần tạo.

• B4: Nhấn nút Save As hoặc tổ hợp phím Ctr + S để lưu dữ liệu.

| sinn mục ci                        | in ong unin kinuy                                                                                                    | en mus pres wrig, pres                                                                                                    |                                   |                      |                                    |                  |         |
|------------------------------------|----------------------------------------------------------------------------------------------------|----------------------------------------------------------------------------------------------------|-----------------------------------|----------------------|------------------------------------|------------------|---------|
| I Thêm Lưu (Ch                     | diSi Refrest Tim                                                                                                    | Any 👻 🛐                                                                                                    |                                   |                      | র                                  |                  |         |
| [Từ ngày] [Enter]<br>Nhà cũng cấp] | Elén ogðyl ja                                                                                                    | nter) (Di (Trang thái) 👻<br>(Loại hình khuyển mại)                                                                                                    |                                   |                      | 0                                  |                  |         |
| M3 chuong trinh                    | Nhân vào<br>đáy                                                                                                    | Nhà cung cấp ¥                                                                                                    | Loại hình khuyển mại v            | Từ ngày <del>y</del> | Dên ng                             | ay w Trang t     | hai w   |
| втаннк                             | (BED No                                                                                                    | PLC_KM - PLC_KM                                                                                                    | 310 - (Khuyến mãi theo chương ti  | 1/5/2024 0:00        | (II) 31/5/2024 0 00                | ) 📰 Hide nielu I | luc 😽 🖸 |
| 2 BT-HHK 1                         | Bidu táng HHK                                                                                                    | PLC_KM - PLC_KM                                                                                                    | 310 - (Khuyễn mắi theo chương tr  | 1/5/2024 0:00        | III 31/12/2024 0 0                 | 0 🔲 Hidulus      | 1 C     |
| I BT-XDS                           | Bidu táng XDS                                                                                                    | 212 0001 - Công ty Xăng cầu KV                                                                                                    | 300 - (Khuyến mili theo chương ti | 1/5/2024 0.00        | III 31/12/2024 0.0                 | 30 📃 Hidu tuc    |         |
| 4 D1                               | Dauto                                                                                                    | PLC_KM - PLC_KM                                                                                                    | 320 - (Khuyén mái theo chương tr  | 1/5/2024 0:00        | 1 3/12/2024 0 0                    | 20 Heutur        | W.      |
|                                    | Save As (Ctrl-                                                                                                    | S) Xóa Back                                                                                                    | 2                                 |                      |                                    |                  |         |
| Thôn                               | Save As (Ctrl-<br>ng tin chung<br>Mã chượng trình                                                                               | S) Xóa Back                                                                                                    | 2                                 |                      | (*)                                |                  |         |
| Thôn                               | Save As (Ctrl-<br>ng tin chung<br>Mã chương trình                                                                               | S) Xóa Back<br>BT-HHK                                                                                                    | 2                                 |                      | (*)                                |                  |         |
| Thôn<br>I<br>T                     | Save As (Ctrl-<br>ng tin chung<br>Mã chương trình<br>"ên chương trình                                                           | S) Xóa Back<br>BT-HHK<br>Biếu tặng HHK                                                                                                    | 0                                 |                      | (*)                                |                  |         |
| Thôn<br>I<br>T                     | Save As (Ctrl-<br>ng tin chung<br>Mã chương trình<br>ên chương trình<br>Nhà cung cấp                                            | S) Xóa Back<br>BT-HHK<br>Biếu tặng HHK<br>PLC_KM - PLC_KM                                                                                                    |                                   |                      | (*)<br>(*)<br>(*)                  |                  |         |
| Thôn<br>I<br>T<br>Loại I           | Save As (Ctrl-<br>ng tin chung<br>Mã chương trình<br>ến chương trình<br>Nhà cung cấp<br>hình khuyến mại                         | S) Xóa Back<br>BT-HHK<br>Biếu tặng HHK<br>PLC_KM - PLC_KM<br>310 - (Khuyến mãi th                                                                                            | eo chương trình: Bi               | ếu tặng HHI          | (*)<br>(*)<br>(*)<br>K - C (*)     |                  |         |
| Thôn<br>I<br>T<br>Loại I           | Save As (Ctrl-<br>ng tin chung<br>Mã chương trình<br>rên chương trình<br>Nhà cung cấp<br>hình khuyến mại<br>Từ ngày             | S) Xóa Back<br>BT-HHK<br>Biếu tặng HHK<br>PLC_KM - PLC_KM<br>310 - (Khuyến mãi th<br>1/5/2024 0:00                                                                           | eo chương trình: Bi               | ếu tặng HHI          | (*)<br>(*)<br>K - C (*)            |                  |         |
| Thôn<br>I<br>T<br>Loại I           | Save As (Ctrl-<br>ng tin chung<br>Mã chương trình<br>rên chương trình<br>Nhà cung cấp<br>hình khuyến mại<br>Từ ngày<br>Đến ngày | <ul> <li>S) Xóa Back</li> <li>BT-HHK</li> <li>Biếu tặng HHK</li> <li>PLC_KM - PLC_KM</li> <li>310 - (Khuyến mãi th</li> <li>1/5/2024 0:00</li> <li>31/5/2024 0:00</li> </ul> | eo chương trình: Bi               | ếu tặng HHI          | (*)<br>(*)<br>• (*)<br>K - C • (*) |                  |         |

## - Giải thích trường thông tin

| STT | Trường thông tin        | Diễn giải                                                                                                    | Giá trị                       | Bắt buộc |
|-----|-------------------------|----------------------------------------------------------------------------------------------------|-------------------------------|----------|
| 1   | Mã chương trình         | Mã chương trình khuyến<br>mại, biếu tặng, đầu tư                                                                                                    |                               | *        |
| 2   | Tên chương trình        | Tên chương trình khuyến<br>mại, biếu tặng, đầu tư                                                                                                    |                               | *        |
| 3   | Nhà cung cấp            | Nhà cung cấp của chương<br>trình khuyến mại, biếu tặng,<br>đầu tư.<br>Chỉ chọn được các nhà cung<br>cấp thỏa mãn điều kiện trong<br>mục 2.2. Danh mục nhà<br>cung cấp | Chọn từ<br>danh mục<br>có sẵn | *        |
| 4   | Loại hình khuyến<br>mại | Loại hình của chương trình<br>khuyến mại.                                                                                                    | Chọn từ<br>danh mục<br>có sẵn | *        |

| STT | Trường thông tin | Diễn giải                                                            | Giá trị                     | Bắt buộc |
|-----|------------------|----------------------------------------------------------------------|-----------------------------|----------|
| 5   | Từ ngày          | Thời gian bắt đầu chương<br>trình khuyến mại, biếu tặng,<br>đầu tư   | dd/mm/yy<br>yy hh:mm        | *        |
| 6   | Đến ngày         | Thời gian kết thúc chương<br>trình khuyến mại, biếu tặng,<br>đầu tư. | dd/mm/yy<br>yy hh:mm        | *        |
| 7   | Trạng thái       | Trạng thái của chương trình<br>khuyến mại, biếu tặng, đầu<br>tư      | Hiệu lực<br>Hết hiệu<br>lực | *        |

Lưu ý: Phần mềm chặn không cho tạo chương trình khuyến mại trùng các thông tin: Mã chương trình, Nhà cung cấp, Loại hình khuyến mại, Từ ngày, Đến ngày.

- d. Tab "Khai báo mặt hàng"
- Thêm mới hàng hóa: Người dùng nhấn nút "Thêm", sẽ xuất hiện bản ghi trắng trên đầu của danh sách để người dùng thực hiện cập nhật các thông tin: Mã Tên hàng hóa. Sau khi cập nhật xong người dùng nhấn nút: Lưu hoặc tổ hợp phím Ctrl + S để phần mềm lưu lại các thông tin đã cập nhật mới. Nếu không muốn lưu các thông tin đã cập nhật, người dùng có thể nhấn nút Refresh để bỏ qua.

| Khai báo Mặt h<br>/BT-HHK | àng                                                                                                    |         |
|---------------------------|----------------------------------------------------------------------------------------------------|---------|
| III Thêm Lưu (C           | trl-S) Refresh Tim:                                                                                                    | Any 🗸 > |
| [Sys] 🕘 Ref 🔻             | Hàng hóa 🐨                                                                                                    |         |
| 🗸 вт-ннк                  | <u> </u>                                                                                                    |         |
| 1 212019 BT-HHK           | 0101001 - Xăng máy bay î IH - GHY108<br>0101002 - Jet A1<br>0101003 - TC-1<br>0101004 - tùng test<br>0201001 - Xăng RON 92-II<br>0201002 - Xăng RON 95-II<br>0201003 - Xăng RON 97<br>0201004 - Xăng E5 RON 92-II<br>0201005 - Xăng E10 RON 92 |         |

Sửa hàng hóa: Chọn dòng Mặt hàng cần sửa, và sửa mã hàng hóa. Sau khi cập nhật xong người dùng nhấn nút: Lưu hoặc tổ hợp phím Ctrl + S để phần mềm lưu lại các thông tin đã cập nhật mới. Nếu không muốn lưu các thông tin đã cập nhật, người dùng có thể nhấn nút Refresh để bỏ qua.

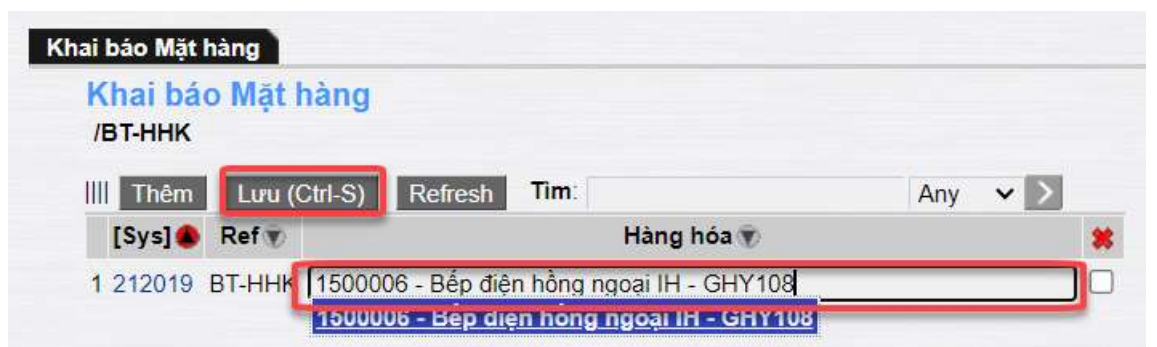

Lưu ý: Không khai báo trùng mã hàng hóa trong cùng chương trình khuyến mại

# 3 KHUYÉN MẠI THEO CHƯƠNG TRÌNH NHÀ CUNG CẤP

# 3.1 Mục đích

Nghiệp vụ này được sử dụng khi nhà cung cấp có nhu cầu khuyến mại/ quảng bá sản phẩm tới khách hàng của PLX, Nhà cung cấp sẽ cung cấp miễn phí và chuyển hàng hóa khuyến mại đến cho công ty, VPCTy lập chương trình khuyến mại và chuyển hàng hóa khuyến mại này xuống các CHXD để thực hiện đến khách hàng.

# 3.2 Điều kiện áp dụng

- Loại hàng hóa KM: chỉ sử dụng mặt hàng HHK để khuyến mại, không sử dụng mặt hàng XDS.
- Đối tượng khách hàng nhận KM: áp dụng cho toàn bộ đối tượng khách hàng tại cửa hàng (Khách Vãng lai, Khách Công nợ)

# - Nhập hàng:

- Hàng hóa KM từ công ty chuyển xuống, cửa hàng chỉ quản lý về số lượng, không quản lý về giá trị. Cần phân biệt được hàng này với hàng kinh doanh tại CH.
- Trong trường hợp hàng không về kịp, người dùng CH căn cứ vào lượng khuyến mại dự kiến, làm chứng từ nhập hàng khuyến mại để có căn cứ xuất hàng.

# - Xuất hàng, xuất hóa đơn:

 Xuất hàng hóa đích danh theo NCC (hàng hóa từ mỗi NCC thuộc một chương trình khuyến mại riêng; cần kiểm soát NXT theo từng NCC, từng mặt hàng).

## 3.3 Nhập hàng – SR4

a. Đường dẫn chức năng: CHXD\ Kho\ Nhập hàng\ Nhập hàng khuyến mại – SR4

|   | Kho S3 Ca Thu - Chi Số quỹ /C       | 1 |
|---|-------------------------------------|---|
|   | NHẬP HÀNG 🗖                         | ] |
|   | Đơn đặt hàng đến Cty PO1            | ł |
| 5 | Nhập di chuyển XDS đến CHXD SR1     | 1 |
|   | Nhập hàng hóa khác từ NCC ngoài SR2 | 2 |
| 2 | Nhập di chuyển hàng hóa khác SR3    | 3 |
|   | Nhập hàng khuyến mại SR4            | ł |
| 1 | Di chuyển hàng khuyến mãi SR5       | 5 |

- b. Người thực hiện: Cửa hàng trưởng, Kế toán cửa hàng.
- c. Thao tác:
  - B1: Kích chọn chức năng Nhập hàng khuyến mại SR4 trên menu CHXD\ Kho\ Nhập hàng.
  - B2: Nhập các thông tin trên chứng từ.

| Milige hàng à<br>Spage Status | thuyền mại<br>14 1 - E                              |                             |                      |               |      |                           |      |         |   |      | (incention of               |
|-------------------------------|-----------------------------------------------------|-----------------------------|----------------------|---------------|------|---------------------------|------|---------|---|------|-----------------------------|
| NOT LINE OF PLOT              | ts - Cit ration register for Ming Tring<br>Heng Net | Core to Social Core to Head | lauré<br>Los mes     | 10° C         | MANT | Line own ell              | 54.6 | rg stre | - | 2402 | White make                  |
| and the set of the            | ment to be because the lates of more day            |                             | NO. OF ALL PROPERTY. | on the second |      | allow of mallord street 1 | 101  | -       | - | Time | PERSON PETROARES CONTRACTOR |

Giải thích các trường thông tin:

| STT | Trường thông tin | Hướng dẫn nhập dữ liệu                                                                                                    | Bắt<br>buộc |
|-----|------------------|----------------------------------------------------------------------------------------------------|-------------|
| 1   | Ngày giờ         | Thời gian tạo chứng từ                                                                                                    | *           |
|     |                  | Giá trị mặc định là Ngày giờ hiện hành của<br>máy tính/ máy chủ hoặc Ngày giờ ca bán hàng                                                                               |             |
| 2   | Nhà cung cấp     | Chọn từ danh sách có sẵn, là các khách hàng<br>đã được khai báo theo hướng dẫn trong mục<br><u>2.2. Danh mục nhà cung cấp</u>                                           | *           |
| 3   | Hàng hóa         | Chọn từ danh sách có sẵn, là các mặt hàng<br>thuộc nhóm hàng hóa khác và theo định dạng<br>được khai báo trong mục <u>2.1. Danh mục hàng</u><br><u>hóa khuyến mai</u> . | *           |
| 4   | Loại nhập        | Giá trị = 200 – Khuyến mại theo chương trình<br>Nhà cung cấp                                                                                                    | *           |
| 5   | Giá trước thuế   | Giá trị = 0                                                                                                    | *           |
| 6   | VAT%             | Hóa đơn nhập                                                                                                    | *           |

| STT | Trường thông tin        | Hướng dẫn nhập dữ liệu                                                                                                    | Bắt<br>buộc |
|-----|-------------------------|----------------------------------------------------------------------------------------------------|-------------|
| 7   | Loại hình kinh<br>doanh | Chọn từ danh sách có sẵn                                                                                                    |             |
| 8   | Số lượng                | Số lượng hàng hóa theo chương trình khuyến mại. Giá trị > 0                                                                                                    | *           |
| 9   | Giá mua                 | Giá trị = 0                                                                                                    | *           |
| 10  | Thuế MT                 | Giá trị = 0                                                                                                    |             |
| 11  | # Phiếu nhập            | Số phiếu nhập của nhà cung cấp                                                                                                    |             |
| 12  | Batch                   | Giá trị mặc định = "HHK"                                                                                                    | *           |
| 13  | Ctr.KM                  | Chương trình khuyến mại, chọn từ danh mục<br>có sẵn là các chương trình khuyến mại đã được<br>khai báo trong mục <u>2.3. Danh mục chương</u><br>trình khuyến mại, biếu tặng, đầu tư | *           |
| 14  | Tiền hàng               | Giá trị = 0                                                                                                    | *           |
| 15  | Tổng cộng               | Giá trị = 0                                                                                                    | *           |

**B3**: Lưu chứng từ: Nhấn nút Lưu hoặc tổ hợp phím Ctrl + S trên bàn phím.

## 3.4 Xuất hàng chứng từ riêng – KM01

- a. Phạm vi áp dụng: Chức năng được sử dụng khi thuế suất GTGT của mặt hàng khuyến mại khác thuế suất của mặt hàng chính.
- b. Đường dẫn chức năng: Màn hình Ca bán hàng∖ Xuất khuyến mại nhà cung cấp, Biếu tặng - Đầu tư hàng hóa khác – KM01

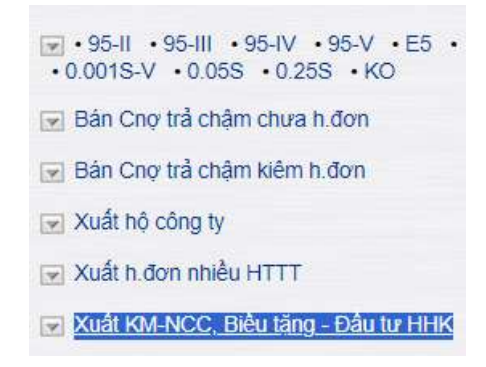

- c. Người thực hiện: Cửa hàng trưởng, Kế toán cửa hàng, Ca trưởng
- d. Hướng dẫn thao tác:
  - ▶ B1: Kích chọn chức năng Xuất KM-NCC, Biểu tặng Đầu tư HHK trên màn hình Ca bán hàng.
  - ➢ B2: Điền các thông tin trong mục Header.

E

### Xuất biểu tặng, đầu tư /Ca 1 (24022301) Nguyễn Văn Thuyên

| Ngày chứng từ:   | 27/2/2024 15:02 |  |   |
|------------------|-----------------|--|---|
| Số tham chiếu    | SR4.39          |  |   |
| Obiable threader | A               |  | - |

Ghi chú (header):

#### - Giải thích trường thông tin

| STT | Trường thông tin | Hướng dẫn nhập dữ liệu                                                                    | Bắt<br>buộc |
|-----|------------------|-------------------------------------------------------------------------------------------|-------------|
| 1   | Ngày chứng từ    | Thời gian tạo chứng từ                                                                    | *           |
|     |                  | Giá trị mặc định là Ngày giờ hiện hành của<br>máy tính/ máy chủ hoặc Ngày giờ ca bán hàng |             |
| 2   | Số tham chiếu    | Số chứng từ Nhập hàng SR4.                                                                | *           |
|     |                  | Có thể nhập số chứng từ hoặc nhấn nút 🛈 để chọn chứng từ cần tham chiếu                   |             |
| 3   | Ghi chú (header) | Thông tin Ghi chú cần hiển thị trên hóa đơn                                               |             |

▶ B3: Tham chiếu chứng từ nhập hàng-SR4 (có thể tham chiếu nhiều chứng từ SR4)

TÌM KIÉM LÉNH NHẠP HÀNG

| (Chon n<br>Loai f | hanh) 🛩 Từ ngày: 27<br>Vhập 🛛 200 - (Pohuyên ( | 1.2024 🔮 đến ngày 27/2/2024 23:59 🛞<br>nấi theo dhương trình. Khuyển mại tế 💉            |                                                                            |                                                           |                 |
|-------------------|------------------------------------------------|------------------------------------------------------------------------------------------|----------------------------------------------------------------------------|-----------------------------------------------------------|-----------------|
| Mhà cung          | i cáp                                          |                                                                                          |                                                                            |                                                           |                 |
| Hang<br>Xem di    | ntoe<br>E                                      | Close after cont                                                                         |                                                                            |                                                           |                 |
| Chon              |                                                |                                                                                          |                                                                            |                                                           |                 |
| Child             | Sốchir Ngày chir                               | Lisai XOA                                                                                | Nhà cung cấp                                                               | Hảng hóa                                                  | Số kho<br>lượng |
| 0                 | SR4 39 27/2/2024<br>14:49                      | 200 - (Khuyến mặi theo chương trình: Khuyến mại NCC)<br>(Hàng khuyến mại không thu tiến) | PLC8TN - Chi nhành hóa dầu Đà Ning-Tổng công lự<br>hóa dầu Petrolimex-CTCP | 080104290# - Dâu nhôn PLC Racer SJ -<br>Hộp 1L Khuyển mại | 50 212063       |
| 0                 | SR4.36 27/2/2024<br>13:51                      | 200 - (Khuyến mắi theo chương trình: Khuyến mài NCC)<br>(Hàng khuyến mai không thu tiến) | PLC_KM-PLC_KM                                                              | 0600008 - PLC Cater CI - 4 Xõ 16L                         | 90 212063       |
| 0                 | BR4 35 20/2/2024<br>10:36                      | 200 - (Khuyển mãi theo chương trình: Khuyển mại NOC)<br>(Hàng khuyển mại không thu tiến) | PLC_KM-PLC_KM                                                              | 0800001 - PLC Cater CF 4 phuy 209 lit                     | 99-212063       |

- Chọn điều kiện lọc dữ liệu để tìm kiếm chứng từ Nhập hàng gồm:
  - Khoảng thời gian: Từ ngày Đến ngày
  - Loại nhập: Chọn Giá trị = 200 Khuyến mại theo chương trình Nhà cung cấp
  - Nhà cung cấp: Chọn từ danh mục có sẵn.
  - Hàng hóa: Chọn từ danh mục có sẵn

- Chọn chứng từ tham chiếu bằng cách check vào dòng có chứng từ cần chọn tại cột Check và nhấn nút "Chọn" để phần mềm điền thông tin của chứng từ SR4 được chọn vào màn hình chứng từ KM01
- B4: Điền các thông tin trên tab Hàng hóa.

| LOAI CÔNG N<br>Xuất biểu tậ<br>Ngày chông từ: 101<br>Số tham chiếu<br>Ghi chủ (header) | <b>Q: Cong n</b><br>ng, đầu<br>10/2024 23 56<br>10 | o khach CH<br>tư /Ca 1 (<br>III<br>O | 24100802) Ng        | guyễn Vân Thuyệ    | in                |                |                                             |
|----------------------------------------------------------------------------------------|----------------------------------------------------|--------------------------------------|---------------------|--------------------|-------------------|----------------|---------------------------------------------|
| Hàng hóa 🛛 Hàng                                                                        | THE WAY & REAL                                     | C FIGURES INTERVO                    |                     |                    |                   |                |                                             |
| Khách hàng                                                                             |                                                    |                                      |                     | 🍯 Ghi chù          |                   |                |                                             |
| (III) Háng h                                                                           | óa.                                                | Già II. Brué                         | Logi XM             | WAT % Thuế MT      | Loại hình KD      | Ső lượng       | Già bản Nhà CC                              |
| 1 0000034KM - PL                                                                       | C-AWI HYDI                                         | 0.00                                 | 200 - Khuyến mại NC | C (nát) 10 🗸 0 🔽   | - Hàng hóa khác ( | Ø              | 0 212PLC - Công ly PLC                      |
|                                                                                        | _                                                  |                                      | _                   | _                  |                   |                | (Luu (Gri 5)) C 🔅 🗙                         |
| Due-Date                                                                               | Ref N                                              | o                                    | Batch               | Ctr. KM            | Tiền hàng         | Tổng công<br>2 | Điểm bản<br>212063 - PETROLIMEX- CửA HÁNG I |
| 9/10/2024                                                                              |                                                    | SR4.86                               | HHK                 | KMNCC2 - Khuyến mạ | i 0               | 0 ×            |                                             |
|                                                                                        |                                                    |                                      |                     |                    |                   | ×              | £                                           |

Giải thích trường thông tin:

| STT | Trường thông tin | Hướng dẫn nhập dữ liệu                                                                                                    | Bắt<br>buộc |
|-----|------------------|----------------------------------------------------------------------------------------------------|-------------|
| 1   | Khách hàng       | Chọn từ danh mục có sẵn theo 2 nhóm đối<br>tượng như sau:                                                                                                    | *           |
|     |                  | <ul> <li>- Khách hàng vãng lai: Chọn mã khách có<br/>dạng "[Mã Company Code].KVL" (Ví dụ:<br/>212.KVL), khi chọn mã khách này người sử<br/>dụng có thể sửa đổi thông tin khách hàng chi<br/>tiết tại tab Hóa đơn VAT - KM.</li> </ul> |             |
|     |                  | - Khách hàng công nợ: Tìm kiếm theo mã<br>khách hàng hoặc tên khách hàng và lựa chọn.                                                                                                    |             |
| 2   | Hàng hóa         | Thừa kế giá trị từ chứng từ SR4 được tham chiếu                                                                                                    | *           |
| 3   | Loại KM          | Thừa kế giá trị từ chứng từ SR4 được tham chiếu                                                                                                    | *           |
| 4   | Loại hình KD     | Thừa kế giá trị từ chứng từ SR4 được tham chiếu                                                                                                    | *           |
| 5   | Số lượng         | Thừa kế giá trị từ chứng từ SR4 được tham chiếu, có thể sửa lại.                                                                                                    | *           |
| 6   | Giá trước thuế   | Giá trị = 0                                                                                                    | *           |

| STT | Trường thông tin | Hướng dẫn nhập dữ liệu                                                 | Bắt<br>buộc |
|-----|------------------|------------------------------------------------------------------------|-------------|
| 7   | VAT %            | Thừa kế giá trị từ chứng từ SR4 được tham chiếu                        | *           |
| 8   | Thuế MT          | Giá trị = 0                                                            | *           |
| 9   | Giá bán          | Giá trị = 0                                                            |             |
| 10  | Nhà CC           | Thừa kế giá trị từ chứng từ SR4 được tham chiếu                        |             |
| 11  | Due – date       | Giá trị được tính theo Hạn mức công nợ của<br>khách hàng tại cửa hàng  |             |
| 12  | Ref No           | Số chứng từ SR4 được tham chiếu                                        |             |
| 13  | Batch            | Lấy thông tin từ chứng từ được tham chiếu.<br>Giá trị mặc định = "HHK" |             |
| 14  | Ctr.KM           | Thừa kế giá trị từ chứng từ SR4 được tham chiếu                        |             |
| 15  | Tiền hàng        | Giá trị = 0                                                            |             |
| 16  | Tổng cộng        | Giá trị = 0                                                            |             |
| 17  | Điểm bán         | Mặc định CHXD                                                          |             |

B5: Điền các thông tin trên tab Hóa đơn VAT – KM thao tác tương tự các phương thức đã có trên phần mềm.

| Khách hàng   | 212.KVL - Người mua không lấy hóa đơn Ghi chú: |
|--------------|------------------------------------------------|
| VAT %        | 10                                             |
| Ngày hóa đơn | 27/2/2024                                      |
| Hình thức TT | Khác 🖌                                         |
| Số xê ri     | K23TVC                                         |
| Số hóa đơn   | 1                                              |
| Khách        | Người mua không lấy hóa đơn                    |
| MST          | É.                                             |
| Địa chỉ      | 1                                              |
| Người mua hà | ng                                             |
| Email        |                                                |
|              | 0                                              |
| Tiên thuế    | 0                                              |

Luu ý: Khi xuất hóa đơn cho khách hàng vãng lai có mã khách hàng dạng "[Mã Company Code].KVL" (Ví dụ: 212.KVL)

- ✓ Thông tin khách hàng có giá trị mặc định như sau:
  - Khách: Người mua không lấy hóa đơn
  - MST: Để trống
  - Địa chỉ: "/"
- Nếu muốn sửa thông tin khách hàng, người dùng nhấn vào nút <sup>II</sup> bên phải ô nhập thông tin MST và nhập điều kiện tìm kiếm của khách hàng gồm một trong các thông tin Tên, MST, địa chỉ.

| Xuất biểu                | tặng, đ                                                                 | lầu tư    | /Ca 1 (2402230                                                           | 1) Nguyễn Văr              | n Thuyên |
|--------------------------|-------------------------------------------------------------------------|-----------|--------------------------------------------------------------------------|----------------------------|----------|
| Ngày chứng từ:           | 28/2/2024 16                                                            | :17       | 1                                                                        |                            |          |
| Số tham chiếu:           |                                                                         |           |                                                                          |                            |          |
| Ghi chú (header)         | 12                                                                      |           |                                                                          |                            |          |
| Hàng hóa H               | óa đơn VAT ·                                                            | KM N      | gười nhân hàng                                                           |                            |          |
| Khách hàng               |                                                                         |           |                                                                          | Ghi chú:                   |          |
| VAT %                    |                                                                         | -1        |                                                                          |                            |          |
| Ngày hóa đơn             | 28/2/2024                                                               | E         |                                                                          |                            |          |
| Hình thức TT             | Khác ·                                                                  | ~         |                                                                          |                            |          |
| Số xê ri                 | K23TVC                                                                  |           |                                                                          |                            |          |
| Số hóa đơn               | 1                                                                       |           |                                                                          |                            |          |
| Khách                    |                                                                         |           |                                                                          |                            |          |
| MST                      |                                                                         |           |                                                                          |                            |          |
| Dia Chi<br>Người mua hàn | Tîm                                                                     | trong Tên | pháp nhân/MST/địa cl                                                     | sao                        | X        |
| Email<br>Tiền thuế       | Tên pháp<br>nhân                                                        | MST       | Địa chỉ                                                                  | Ngươi<br>mua Email<br>hàng | *        |
| Tông tiên                | Cty Cố<br>Phần Đầu<br>Tư Và<br>Thương<br>mại Tổng<br>Hợp Sao<br>Hập Sao |           | Số 282 Hoàng vă<br>thái -P. khương<br>Trung -Q. Thanh<br>Xuân -TP Hà nội | n                          |          |

- B6: Điền các thông tin trên tab Người nhận hàng tương tự các phương thức đã có trên phần mềm
- B7: Nhấn nút Lưu hoặc tổ hợp phím Ctrl S để lưu chứng từ.
- B8: In hóa đơn điện tử phát hành thành công

## <u>Lưu ý:</u>

- Hóa đơn tách riêng của hàng khuyến mại sẽ có đơn giá trên hóa đơn bằng 0. Mức thuế suất GTGT theo mức thuế suất mặt hàng khuyến mại khi nhập mua.
- Tại dòng mặt hàng khuyến mại có thông tin chương trình khuyến mại và ghi chú "Hàng khuyến mại không thu tiền" ở dòng mặt hàng khuyến mại.

| Don v<br>Dija ch | bản hàng: CÔNG TY XĂNG DÂU 812<br>C Xhu I, Phường Bài Cháy, Thánh phố Hạ Long, Tính Quảng 1<br>Ann MA PETROLINEX, CỦA HÀNS 63, Client UAT | Ninh, Việt Nam | h                | tā số thuế: 5700101                                                                    | 690        |
|------------------|----------------------------------------------------------------------------------------------------|----------------|------------------|----------------------------------------------------------------------------------------|------------|
| Nguði<br>Dom v   | ang to:<br>mua hàng:<br>mua hàng: Người mua không lày hòa đơn.                                                                            |                | E<br>N           | iến số xe: Khác PT\<br>tã số thuế:                                                     | /C         |
| str              | They hand how each or                                                                                                    | Don vi tinh    | Số hương.        | Con ma                                                                                 | Thinh tien |
| 1                | Dầu nhớn PLC Racer SJ - Hộp 1L Khuyên mại (Khuyên mãi<br>then chương trình: Khuyên mại NCC ((Hàng khuyên mại<br>không thu bản)            | Нор            | 3.000            |                                                                                        |            |
|                  |                                                                                                    | -              |                  |                                                                                        |            |
|                  |                                                                                                    | 100            | y                |                                                                                        |            |
|                  |                                                                                                    |                | Geng tiên hàng:  |                                                                                        |            |
|                  |                                                                                                    |                | Tián muố GTGT (  | 141% ý                                                                                 |            |
|                  |                                                                                                    |                | Tillo phi khao.  |                                                                                        |            |
| ông i            | uố tiên thanh toàn bằng chữ: Không đồng<br>Người mùa hàng<br>(Kỳ, ghí rõ to, tên)                                                         |                | Ang<br>Ny<br>Ny  | Người bản hàng<br>(Ký, ghi rõ ho, tếi<br>natari: Valid<br>băn: GÔNG TV CNG<br>ngày: 27 | DAU B12    |
| Aä tra           | CALL 4WCOY8X68*                                                                                                    | Websile tra    | ovu: https://hoa | don.petrolimex.com.v                                                                   | 213        |

## 3.5 Xuất hàng chứng từ gộp

- a. Phạm vi áp dụng: Chức năng được sử dụng khi thuế suất GTGT của mặt hàng khuyến mại giống mặt hàng chính.
- b. Đường dẫn chức năng: Các chức năng trên màn hình Ca bán hàng trong danh sách sau:
  - Xuất hóa đơn thu tiền mặt -401

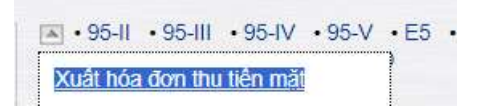

- Xuất hóa đơn nhiều hình thức thanh toán – 416

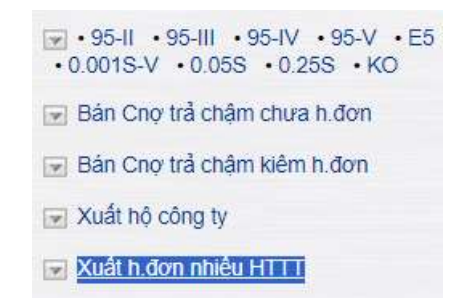

- Xuất hóa đơn thanh toán bằng thẻ - 406

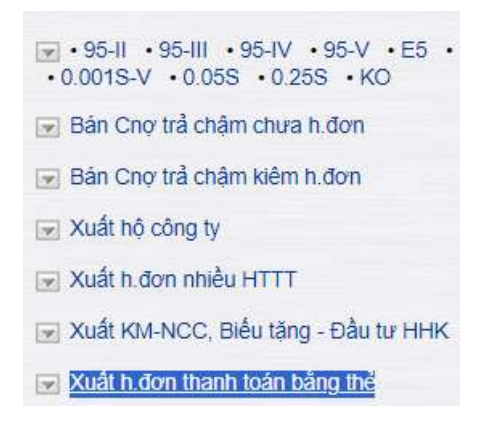

- Bán công nợ trả chậm kiêm hóa đơn – 411

| 👿 Bán Chợ trả chậm chưa h.đơn |
|-------------------------------|
| 👿 Bán Cnợ trả chậm kiêm h.đơn |

- c. Người thực hiện: Cửa hàng trưởng, Kế toán cửa hàng, Ca trưởng
- d. Thao tác:
  - B1: Chọn chức năng xuất hàng cần xuất gộp hàng hóa khuyến mại thuộc một trong các phương thức xuất bán của mục *a. Đường dẫn chức năng*
  - B2: Nhập các thông tin trên các tab Tiền hàng bán lẻ, Hóa đơn VAT, Người nhận hàng tương tự như trước đây
  - B3: Tham chiếu chứng từ nhập hàng SR4 (có thể tham chiếu nhiều chứng từ SR4) bằng cách kích chuột vào cột Tham chiếu tại tab Tiền hàng xuất khuyến mại. Thao tác trên màn hình Tham chiếu tương tự mục <u>3.4.</u> Xuất hàng chứng từ riêng – KM01
  - B4: Nhập thông tin trên tab Tiền hàng xuất KM

| n mặt /Ca    | 1 (241008                                                                           | 02)                                                                                                    | Nguyễn                                                                                                    | Văn Thuy                                                                                                    | ên                                                                                                    |                                                                                                    |                                                                                                    |
|--------------|-------------------------------------------------------------------------------------|----------------------------------------------------------------------------------------------------|----------------------------------------------------------------------------------------------------|----------------------------------------------------------------------------------------------------|----------------------------------------------------------------------------------------------------|----------------------------------------------------------------------------------------------------|----------------------------------------------------------------------------------------------------|
| TE .         |                                                                                     | 0111110                                                                                                 |                                                                                                    |                                                                                                    |                                                                                                    |                                                                                                    |                                                                                                    |
|              |                                                                                     |                                                                                                    |                                                                                                    |                                                                                                    |                                                                                                    |                                                                                                    |                                                                                                    |
|              |                                                                                     |                                                                                                    |                                                                                                    |                                                                                                    |                                                                                                    |                                                                                                    |                                                                                                    |
| hàng xuất KM | Người rinăn                                                                         |                                                                                                    |                                                                                                    |                                                                                                    |                                                                                                    |                                                                                                    |                                                                                                    |
|              | 1                                                                                   | so una ro-                                                                                              |                                                                                                    |                                                                                                    |                                                                                                    |                                                                                                    | 10112-11-1                                                                                                    |
| Giả tr. thuế | Loại KM                                                                             | VAT %                                                                                                   | Thuế MT                                                                                                    | Loar hinh KE                                                                                                    | só i                                                                                                    | uong                                                                                                    | Giá bản                                                                                                    |
| 70 909.09    | 200 - Khuyến mạ                                                                     | 10 ~                                                                                                    | 0 1                                                                                                    | 0 - Hàng hóa khác                                                                                                    |                                                                                                    | 0                                                                                                    | 78 000                                                                                                    |
|              | ~                                                                                   | 10 ~                                                                                                    | 0                                                                                                    | 1                                                                                                    |                                                                                                    |                                                                                                    |                                                                                                    |
|              |                                                                                     |                                                                                                    |                                                                                                    |                                                                                                    |                                                                                                    | Lưu (Ctrl-                                                                                                    | s) 💋 🛛 🗙                                                                                                    |
| Tham chiếu   | Số tham chiế                                                                        | śu                                                                                                    | C                                                                                                    | etr. <mark>K</mark> M                                                                                                    | Tiền                                                                                                    | hàng                                                                                                    | Tổng cộng                                                                                                    |
|              | 1                                                                                   |                                                                                                    | KMNCC3 -                                                                                                    | Khuyến mại NC(                                                                                                    |                                                                                                    | 1 909                                                                                                    | 78 000                                                                                                    |
| Tham chiếu   | SR                                                                                  | 4.85                                                                                                    |                                                                                                    | und yen mai nev                                                                                                    | 70                                                                                                    | 909                                                                                                    | 78 000 ×                                                                                                    |
| Thomas abiá. |                                                                                     |                                                                                                    |                                                                                                    |                                                                                                    |                                                                                                    |                                                                                                    | ~                                                                                                    |
|              | n mặt /Ca<br>Thang xuất KM<br>Giả tr. thuế<br>70 909.09<br>Tham chiếu<br>Tham chiếu | n mặt /Ca 1 (241008<br>Tham chiếu Số tham chiếu<br>Tham chiếu Số tham chiếu<br>Tham chiếu Số tham chiếu | n mặt /Ca 1 (24100802)<br>Thang xuất KM Người nhân<br>Giả tr thuế Loại KM VAT %<br>70 909.09 200 - Khuyến mẹ<br>10 ~<br>10 ~<br>Tham chiếu Số tham chiếu<br>Tham chiếu SR4.85 | n mặt /Ca 1 (24100802) Nguyễn<br>Tháng xuất KM Người nhân<br>Giả tr. thuế Loại KM VAT % Thuế MT<br>70 909.09 200 - Khuyến mặ 10 ~ 0 1<br>10 ~ 0 0<br>Tham chiếu Số tham chiếu C<br>Tham chiếu SR4.85 | n mặt /Ca 1 (24100802) Nguyễn Văn Thuy<br>hàng xuất KM<br>Giả tr thuế Loại KM VAT % Thuế MT Loại hình KĐ<br>70 909 09 200 - Khuyến mặ<br>10 - 0 10 - Hàng hóa khác<br>10 - 0 0 -<br>Tham chiếu Số tham chiếu Ctr. KM<br>Tham chiếu SR4.85 | n mặt /Ca 1 (24100802) Nguyễn Văn Thuyên  tháng xuất KM Người nhấn  Giả tr. thuế Loại KM VAT % Thuế MT Loại hình KD Số 1 70 909.09 200 - Khuyến mẹ 10 - 0 10 - Hàng hóa khác  70 909.09 200 - Khuyến mẹ 10 - 0 10 - Hàng hóa khác  Tham chiếu Số tham chiếu Ctr. KM Tiền 70 Tham chiếu SR4.85 KMNCC3 - Khuyến mại NCC 70 | n mặt /Ca 1 (24100802) Nguyễn Văn Thuyên  tháng xuất KM  Giả tr. thuế  Loại KM VAT % Thuế MT Loại hình KD Số lượng  70 909.09  200 - Khuyến mẽ 10 - 0  10 - Hàng hóa khác  10 - 10 - Hàng hóa khác  10 - 0  Lưu (Ctrl  Tham chiếu Số tham chiếu Ctr. KM Tiền hàng 70 909  Tham chiếu SR4.85 KMNCC3 - Khuyến mại NCC 70 909 |

| STT | Trường thông tin | Hướng dẫn nhập dữ liệu                                                | Bắt<br>buộc |
|-----|------------------|-----------------------------------------------------------------------|-------------|
| 1   | Hàng hóa         | Thừa kế giá trị từ chứng từ SR4 được tham chiếu                       | *           |
| 2   | Loại KM          | Thừa kế giá trị từ chứng từ SR4 được tham chiếu                       | *           |
| 3   | Loại hình KD     | Thừa kế giá trị từ chứng từ SR4 được tham chiếu                       | *           |
| 4   | Số lượng         | Thừa kế giá trị từ chứng từ SR4 được tham chiếu, có thể sửa lại.      | *           |
| 5   | Giá trước thuế   | Giá trị = 0                                                           | *           |
| 6   | VAT %            | Giá trị = Mức thuế của mặt hàng kinh doanh                            | *           |
| 7   | Thuế MT          | Giá trị = 0                                                           | *           |
| 8   | Giá bán          | Giá trị = 0                                                           |             |
| 9   | Nhà CC           | Thừa kế giá trị từ chứng từ SR4 được tham chiếu                       |             |
| 10  | Due – date       | Giá trị được tính theo Hạn mức công nợ của<br>khách hàng tại cửa hàng |             |
| 11  | Số tham chiếu    | Số chứng từ SR4 được tham chiếu                                       |             |
| 12  | Ctr.KM           | Thừa kế giá trị từ chứng từ SR4 được tham chiếu                       |             |
| 13  | Tiền hàng        | Giá trị = 0                                                           |             |
| 14  | Tổng cộng        | Giá tri = 0                                                           |             |

Giải thích các trường thông tin:

| STT | Trường thông tin | Hướng dẫn nhập dữ liệu | Bắt<br>buộc |
|-----|------------------|------------------------|-------------|
| 15  | Điểm bán         | Mặc định CHXD          |             |

- ➢ B5: Lưu chứng từ bằng cách nhấn nút Lưu hoặc tổ hợp phím Ctrl + S.
- B6: In hóa đơn điện tử phát hành thành công

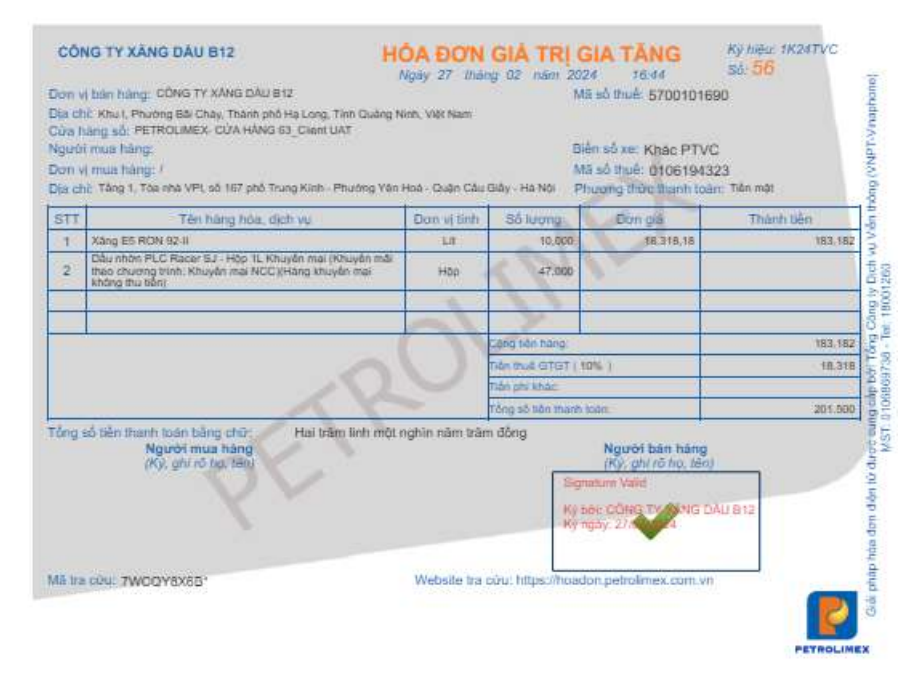

# 3.6 Hóa đơn chốt ca xuất khuyến mại Nhà cung cấp-KM01

- a. Phạm vi áp dụng: Chức năng được sử dụng khi trong Ca bán hàng có số lượng hàng hóa đã giao cho khách hàng nhưng chưa phát hành hóa đơn. Cửa hàng cần thực hiện xuất hóa đơn cho toàn bộ lượng hàng khuyến mại trong Ca bán hàng.
- b. Đường dẫn chức năng: Màn hình Ca bán hàng\ Lập hóa đơn đóng ca\ Hóa đơn chốt ca xuất KM-NCC KM01

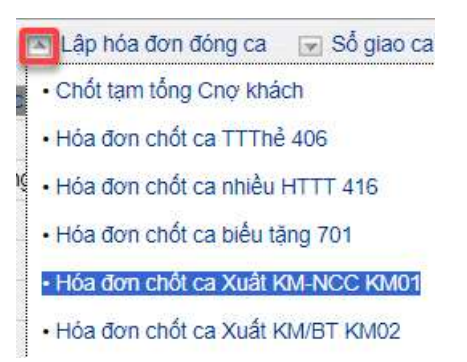

- c. Người thực hiện: Cửa hàng trưởng, Kế toán cửa hàng, Ca trưởng
- d. Thao tác:
  - B1: Kích chọn chức năng Hóa đơn chốt ca Xuất KM-NCC KM01 trên màn hình Ca bán hàng\ Lập hóa đơn đóng ca.

### ➢ B2: Điền các thông tin trong mục Header.

# Xuất biếu tặng, đầu tư /Ca 1 (24022301) Nguyễn Văn Thuyên

Ngày chứng từ: 27/2/2024 15:02

### - Giải thích trường thông tin

| STT | Trường thông tin | Hướng dẫn nhập dữ liệu                                                                                                    | Bắt<br>buộc |
|-----|------------------|----------------------------------------------------------------------------------------------------|-------------|
| 1   | Ngày chứng từ    | Thời gian tạo chứng từ<br>Giá trị mặc định là Ngày giờ hiện hành của<br>máy tính/ máy chủ hoặc Ngày giờ ca bán hàng                | *           |
| 2   | Số tham chiếu    | Số chứng từ Nhập hàng SR4.<br>Có thể nhập số chứng từ hoặc nhấn nút <sup>①</sup> để<br>chọn một hoặc nhiều chứng từ cần tham chiếu | *           |
| 3   | Ghi chú (header) | Thông tin Ghi chú cần hiển thị trên hóa đơn                                                                                        |             |

- B3: Tham chiếu chứng từ nhập hàng-SR4, thao tác tương tự mục <u>3.4. Xuất hàng chứng từ riêng</u>. Chọn toàn bộ các chứng từ nhập hàng SR4 đã xuất hàng khuyến mại theo chương trình Nhà cung cấp trong Ca bán hàng.
- B4: Điền các thông tin trên tab Hàng hóa thao tác tương tự mục <u>3.4. Xuất hàng chứng từ riêng</u>. Riêng khách hàng chọn mã khách có dạng "[Mã Company Code].KVL" (Ví dụ: 212.KVL)
- B5: Thông tin khách hàng có giá trị mặc định như sau:
  - Khách: Người mua không lấy hóa đơn
  - MST: Để trống
  - Địa chỉ: "/"

| Khách hàng            | 212.KVL - Người mua không lấy hóa đơn Ghi chú: |
|-----------------------|------------------------------------------------|
| VAT %                 | 10                                             |
| Ngày hóa đơn          | 27/2/2024                                      |
| Hình thức TT          | Khác 🗸                                         |
| Số xê ri              | K23TVC                                         |
| Số hóa đơn            | 1                                              |
| Khách                 | Người mua không lấy hóa đơn                    |
| MST                   | E .                                            |
| Đ <mark>ịa chỉ</mark> | /                                              |
| Người mua hài         | ng                                             |
| Email                 |                                                |
| Lincan                |                                                |
| Tiền thuế             | 0                                              |

- B6: Điền các thông tin trên tab Người nhận hàng tương tự các phương thức đã có trên phần mềm
- B7: Nhấn nút Lưu hoặc tổ hợp phím Ctrl S để lưu chứng từ.
- B8: In hóa đơn điện tử phát hành thành công

### <u>Lưu ý:</u>

- ✓ Hàng khuyến mại sẽ có đơn giá trên hóa đơn bằng 0. Mức thuế suất GTGT theo mức thuế suất mặt hàng khuyến mại và hàng kinh doanh.
- Tại dòng mặt hàng khuyến mại có thông tin chương trình khuyến mại và ghi chú "Hàng khuyến mại không thu tiền" ở dòng mặt hàng khuyến mại.

## 3.7 Trả hàng về VPCTy – SR5

- a. Phạm vi áp dụng: Khi kết thúc chương trình KM của Nhà cung cấp mà còn lại hàng KM chưa xuất hết, Cửa hàng thực hiện xuất trả hàng về VPCTy.
- b. Đường dẫn chức năng: CHXD\ Kho\ Nhập hàng\ Di chuyển hàng khuyến mại SR5

| Kho    | Са      | Thu - Chi    | Số quỹ   | /Cnợ |
|--------|---------|--------------|----------|------|
| NHẬP   | HÀNG    |              |          |      |
| Đơn đả | ặt hàn  | g đến Cty    |          | PO1  |
| Nhập c | di chuy | ển XDS đến   | CHXD     | SR1  |
| Nhập t | nàng h  | óa khác từ N | CC ngoài | SR2  |
| Nhập c | di chuy | ển hàng hóa  | khác     | SR3  |
| Nhập h | nàng k  | huyến mại    |          | SR4  |
| Di chu | yến hà  | ing khuyến m | ai       | SR5  |

- c. Người thực hiện: Cửa hàng trưởng, Kế toán cửa hàng.
- d. Thao tác với chức năng:
  - B1: Kích chọn chức năng Nhập hàng khuyến mại SR4 trên menu CHXD\ Kho\ Nhập hàng.
  - B2: Điền các thông tin trong mục Header

# Di chuyển hàng khuyến mại

Ngày chứng từ: 28/2/2024 09:26 Số tham chiếu:

Giải thích trường thông tin:

| STT | Trường thông tin | Hướng dẫn nhập dữ liệu                                                                                              | Bắt<br>buộc |
|-----|------------------|----------------------------------------------------------------------------------------------------|-------------|
| 1   | Ngày chứng từ    | Thời gian tạo chứng từ<br>Giá trị mặc định là Ngày giờ hiện hành của<br>máy tính/ máy chủ hoặc Ngày giờ ca bán hàng | *           |
| 2   | Số tham chiếu    | Số chứng từ Nhập hàng SR4.<br>Có thể nhập số chứng từ hoặc nhấn nút ① để<br>chọn chứng từ cần tham chiếu            | *           |

- B3: Chọn chứng từ SR4 để tham chiếu(có thể tham chiếu nhiều chứng từ SR4). Thao tác tương tự trong mục <u>3.4. Xuất hàng chứng từ riêng</u>
- B4: Nhập thông tin trong tab Xuất trả hàng KM: Toàn bộ thông tin được tham chiếu từ chứng từ SR4 – Nhập hàng khuyến mại, người dùng chỉ được sửa 2 thông tin: Loại hình Kinh doanh, Số lượng hàng hóa.

| Anis wa hang his |                                  |                           |                         |          |        |                |          |      |           |       | Lus 108-31 01      |
|------------------|----------------------------------|---------------------------|-------------------------|----------|--------|----------------|----------|------|-----------|-------|--------------------|
| Weitzung cile:   | elling hos                       | C. KW. PLC. KN<br>G&Y #44 | Lbermen                 | 147.5    | TRA MT | Loai Nen KD    | Sil aong | Same | #7944 INK | Balcn | Tile nargtings its |
| 6.0              | UNINOUS - PLC Carer CI - # X6 18 | L. 0                      | 00 200 - Hower no tes a | NA THE O |        | 0 Columb rober | 80.00    | 9    | 904.06    | Held. | 1                  |

B5: Lưu chứng từ bằng cách nhấn nút Lưu hoặc tổ hợp phím Ctrl + S.

# 4 KHUYÉN MẠI THEO CHƯƠNG TRÌNH CÔNG TY

## 4.1 Mục đích

Khi các công ty xăng dầu có nhu cầu quảng bá thương hiệu, kích cầu, họ sẽ đăng ký với Bộ/Sở Công thương sở tại về việc triển khai các chương trình khuyến mại. Cửa hàng nhập hàng từ VPCty để xuất khuyến mại như bình thường.

## 4.2 Điều kiện áp dụng

- Loại hàng hóa KM: sử dụng cả mặt hàng XDS và HHK để khuyến mại.
- Loại KM: chia làm 02 loại:
  - **Hạch toán giá vốn**: chỉ áp dụng cho chương trình khuyến mại hàng hóa khác, mặt hàng khuyến mại phải cùng loại với mặt hàng kinh doanh.
  - Hạch toán chi phí: áp dụng cho khuyến mại xăng dầu sáng và hàng hóa khác, mặt hàng khuyến mại phải khác loại với mặt hàng kinh doanh.

- Đối tượng khách hàng nhận KM: áp dụng cho toàn bộ đối tượng khách hàng tại cửa hàng (Khách Vãng lai, Khách Công nợ)
- Nhập hàng: Nhập hàng hóa như bình thường, không phân biệt với hàng kinh doanh.
- Xuất hàng, xuất hóa đơn: Khi giao hàng KM cho khách hàng, cửa hàng lập hóa đơn VAT để xuất hàng KM cho khách.
- Trường hợp hàng khuyến mại chưa từng được xuất bán kinh doanh (chưa được khai báo trong hồ sơ giá) thì VPCTy cần khai báo hồ sơ giá cho mặt hàng khuyến mại.

### 4.3 Xuất hàng chứng từ riêng – KM02

- a. Phạm vi áp dụng: Chức năng được sử dụng khi mặt hàng chính và mặt hàng khuyến mại có thuế suất GTGT khác nhau.
- b. Đường dẫn chức năng: Màn hình Ca bán hàng\ Xuất khuyến mại nhà cung cấp, Biếu tặng - Đầu tư hàng hóa khác\ Xuất KM-Cty, Biếu tặng XDS – KM02

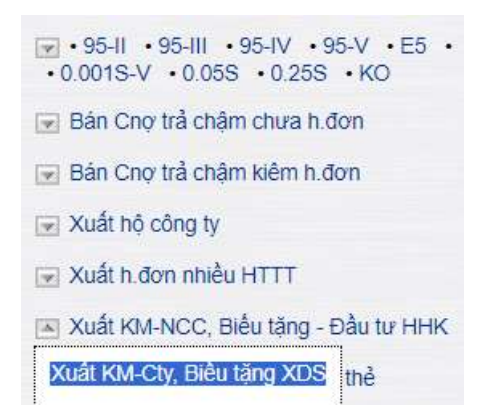

- c. Người thực hiện: Cửa hàng trưởng, kế toán cửa hàng, ca trưởng
- d. Hướng dẫn thao tác:
  - B1: Kích chọn chức năng Xuất KM-Cty, Biếu tặng XDS trên màn hình Ca bán hàng.
  - B2: Điền các thông tin trong mục Header.

# Xuất hàng khuyến mại /Ca 1 (24022301) Nguyễn Văn Thuyên

Ngày chứng tử: 28/2/2024 14:34

0

Ghi chú (header):

### - Giải thích trường thông tin

| STT | Trường thông tin | Hướng dẫn nhập dữ liệu                                                                    | Bắt<br>buộc |
|-----|------------------|-------------------------------------------------------------------------------------------|-------------|
| 1   | Ngày chứng từ    | Thời gian tạo chứng từ                                                                    | *           |
|     |                  | Giá trị mặc định là Ngày giờ hiện hành của<br>máy tính/ máy chủ hoặc Ngày giờ ca bán hàng |             |

| 2 | Gán log          | Nếu mặt hàng khuyến mại là XDS, người dùng nhấn nút 🛈 để chọn log bơm cần gán |  |
|---|------------------|-------------------------------------------------------------------------------|--|
| 3 | Ghi chú (header) | Thông tin Ghi chú cần hiển thị trên hóa đơn                                   |  |

> B3: Gán log born vào chứng từ, thao tác như trước đây.

| im k<br>seta | dâm log TDH (        | Ca: 2402230            | 1-1           |                    |                    |                                  |           |        | _          |               |             |              |          |               |         |
|--------------|----------------------|------------------------|---------------|--------------------|--------------------|----------------------------------|-----------|--------|------------|---------------|-------------|--------------|----------|---------------|---------|
| Test.        | 1000 C               |                        | Silleona      | -20.00             | 320.037            | 10 10-000                        | Dinh sanh |        | Thanh tean |               |             | 11           | 11 12-11 | 100           |         |
| STT          | (D Log               | Vai benn               | (tog<br>born) | Bit die som        | bott               | Nat hitro                        | PLED      | MST    | Las        | 55<br>luiong  | iion<br>già | Thành<br>Nên | HITT     | Logilop       |         |
|              | 431327491733222129   | 2 - VN 2,,65 RON<br>52 | 71.536        | 29/0/2024<br>14/21 | 29/2/2004<br>14/21 | 0201004 - Xiking ES RON<br>93-97 |           |        |            | 21.836        | 28 160      | 440 000      |          | Hangdo mili 🛩 | 2       |
|              |                      |                        |               |                    |                    |                                  | -         |        |            |               |             |              |          |               | Ganilog |
| Tirs i       | ishm<br>ai teo talen |                        |               |                    |                    |                                  |           |        |            |               |             |              |          |               |         |
|              |                      |                        | sa iuong      |                    | Will state         |                                  | 07        | nh dan | n.         |               | Thath       | 1040         |          |               |         |
| 577          | ID Log               | Vai bowy               | (leg<br>bem)  | Bit die born       | tobom.)            | Marhang                          | PLED      | MST    | Log        | 55<br>turorog | Son<br>gis  | Thành<br>Sân | -        | Lastiop       | (Area)  |
| 1            | 431007481785023109   | 2 - WI 2, 85 904<br>91 | 21.636        | 28/2/2024<br>14/25 | 29/2/2024<br>14:27 | 5001004 - Xâng 55 NON<br>55 4    |           |        |            | 21.630        | 20.160      | 440,000      |          | Nudena -      | 2       |
| 2            | 121326361723236(17   | 1- VILLES REN          | 27.700        | 38/2/2024          | 35/2/0104          | GOOLODA - Xang Eti ROM           |           |        |            | 27.792        | 20 150      | 260 000      |          | Selu ung      | n       |

Lưu ý: Chọn Loại log = Khuyến mại trước khi Gán log

B4: Điền các thông tin trên tab Hàng hóa, nếu đã gán log, các thông tin sẽ được lấy tự động từ log bơm, người dùng không thể sửa.

| Х   | uất hàng        | g khuyến         | mại /Ca 1 (24        | 100802) N        | lguyễn            | Văn Thu                  | iyên                |              |
|-----|-----------------|------------------|----------------------|------------------|-------------------|--------------------------|---------------------|--------------|
| Ng  | gày chứng từ:   | 10/10/2024       | 11:30 🔳              |                  |                   |                          |                     |              |
| Gł  | ni chú (header) | ):               |                      |                  |                   |                          |                     |              |
| ł   | làng hóa 🔡 📙    | lóa đơn VAT - KN | Người nhận           |                  |                   |                          |                     |              |
| K   | hách hàng 212   | 2.KVL - Người mu | ia không lấy hóa đơn |                  |                   | Ghi cl                   | nú:                 |              |
| III | ШН              | làng hóa         | Giá tr. thuế         | Loại nhập        | VAT % T           | Thuế MT                  | Loại hình Ki        | D            |
| 1   | 0201004 - X     | ăng E5 RON 92-   | 0.00                 | 100 - KM hạch tơ | 10 🗸              | 1 910 01 -               | Xăng dầu            | ~            |
|     |                 | _                |                      | _                |                   |                          |                     | uru (Ctrl-S) |
|     | Số lượng        | Giả mua          | Ctr. KM              | Τó               | ing còng<br>21206 | Điểm bả<br>3 - PETROLIME | in<br>X- CÚA HÀNG I |              |
| Y   | 11.40           | 6                | 0 KM_HHK1 - KM HHK   | ×                | 0×                |                          |                     |              |

## Giải thích trường thông tin:

| STT | Trường thông tin | Hướng dẫn nhập dữ liệu                                                                                                    | Bắt<br>buộc |
|-----|------------------|----------------------------------------------------------------------------------------------------|-------------|
| 1   | Khách hàng       | Chọn từ danh mục có sẵn theo 2 nhóm đối tượng như sau:                                                                                          | *           |
|     |                  | <ul> <li>Khách hàng vãng lai: Chọn mã khách có<br/>dạng "[Mã Company Code].KVL" (Ví dụ:<br/>212.KVL), khi chọn mã khách này người sử</li> </ul> |             |

| STT | Trường thông tin | Hướng dẫn nhập dữ liệu                                                                                                    | Bắt<br>buộc |
|-----|------------------|----------------------------------------------------------------------------------------------------|-------------|
|     |                  | dụng có thể sửa đổi thông tin khách hàng chi<br>tiết tại tab Hóa đơn VAT - KM.                                                                                                    |             |
|     |                  | - Khách hàng công nợ: Tìm kiếm theo mã<br>khách hàng hoặc tên khách hàng và lựa chọn.                                                                                               |             |
| 2   | Hàng hóa         | Thừa kế thông tin từ Log nếu gán log hoặc<br>chọn từ danh sách có sẵn đối với các mặt hàng<br>không gán log.                                                                        | *           |
| 3   | Loại KM          | Nếu chương trình khuyến mại có đăng ký Bộ<br>công thương và hạch toán chi phí, giá trị = 100<br>- KM hạch toán chi phí.                                                             | *           |
|     |                  | Nếu chứng từ khuyến mại có đăng ký Bộ công<br>thương và hạch toán giá vốn, giá trị = 110 -<br>KM hạch toán giá vốn                                                                  |             |
| 4   | Loại hình KD     | Loại hình kinh doanh: giá trị được chọn từ danh sách có sẵn                                                                                                    | *           |
| 5   | Số lượng         | Thừa kế giá trị từ log nếu gán log hoặc nhập<br>giá trị >0 đối với các mặt hàng không gán log.                                                                                      | *           |
| 6   | Giá trước thuế   | Giá trị = 0                                                                                                    | *           |
| 7   | VAT %            | Giá trị: Mức thuế GTGT của mặt hàng theo hồ sơ giá.                                                                                                    | *           |
| 8   | Thuế MT          | Thuế BVMT của mặt hàng được khuyến mại                                                                                                    | *           |
| 9   | Giá bán          | Giá trị = 0                                                                                                    |             |
| 10  | Tổng cộng        | Giá trị = 0                                                                                                    |             |
| 11  | Ctr.KM           | Chương trình khuyến mại, chọn từ danh mục<br>có sẵn là các chương trình khuyến mại đã được<br>khai báo trong mục <u>2.3. Danh mục chương</u><br>trình khuyến mại, biếu tặng, đầu tư | *           |
| 12  | Điểm bán         | Giá trị = Mã – Tên cửa hàng nhập chứng từ.                                                                                                    |             |

B5: Điền các thông tin trên tab Hóa đơn VAT – KM thao tác tương tự các phương thức đã có trên phần mềm.

| Hàng hòa H    | óa đơn VAT - K | M Người nhân hàng                            |  |
|---------------|----------------|----------------------------------------------|--|
| Khách hàng    | 21             | 2.KVL - Người mua không lấy hóa đơn Ghi chú: |  |
| VAT %         |                | 10                                           |  |
| Ngày hóa đơn  | 27/2/2024      |                                              |  |
| Hình thức TT  | Khác 🗸         |                                              |  |
| Số xê ri      | K23TVC         |                                              |  |
| Số hóa đơn    | 1              |                                              |  |
| Khách         | Người mua kh   | hông lây hóa đơn                             |  |
| MST           |                |                                              |  |
| Địa chỉ       | 1              |                                              |  |
| Người mua hàn | g              |                                              |  |
| Email         |                |                                              |  |
| Tiền thuế     |                | 0                                            |  |
| Tổng tiền     |                | 0                                            |  |
| 1.150         | 1.1            | ×                                            |  |

Lưu ý: Khi xuất hóa đơn cho khách hàng vãng lai có mã khách hàng dạng "[Mã Company Code].KVL" (Ví dụ: 221.KVL)

- ✓ Thông tin khách hàng có giá trị mặc định như sau:
  - Khách: Người mua không lấy hóa đơn
  - MST: Để trống
  - Địa chỉ: "/"
- Nếu muốn sửa thông tin khách hàng, người dùng nhấn vào nút <sup>II</sup> bên phải ô nhập thông tin MST và nhập điều kiện tìm kiếm của khách hàng gồm một trong các thông tin Tên, MST, địa chỉ.

# Xuất hàng khuyến mại /Ca 1 (24022301) Nguyễn Văn Thuyên

| Ngày chứng từ:            | 28/2/2024 14:34                            | (E)           |                                                                          |                      |                       |
|---------------------------|--------------------------------------------|---------------|--------------------------------------------------------------------------|----------------------|-----------------------|
| Ghi chú (header):         |                                            |               |                                                                          |                      |                       |
| Hàng hóa Hó               | a đơn VAT - KM                             | Người nhận    | i hàng                                                                   |                      |                       |
| Khách hàng                | 212.8                                      | (VL - Người m | ua không lây hóa đơn 🤇                                                   | Ghi chú:             |                       |
| VAT %                     | 1                                          | D             |                                                                          |                      |                       |
| Ngày hóa đơn              | 28/2/2024                                  |               |                                                                          |                      |                       |
| Hình thức TT              | Khác 🗸                                     |               |                                                                          |                      |                       |
| Số xê ri                  | K23TVC                                     |               |                                                                          |                      |                       |
| Số hóa đơn                | 1                                          |               |                                                                          |                      |                       |
| Khách                     | Người mua khôn                             | g lấy hóa đơn |                                                                          |                      |                       |
| MST                       |                                            | E             |                                                                          |                      |                       |
| Địa chỉ<br>Người mua hàng | Tîm tronç                                  | ) Tên pháp nh | ân/MST/địa ch <mark>ipia</mark>                                          |                      | > ×                   |
| Email<br>Tiền thuế        | Tên pháp nhân                              | MST           | Địa chỉ                                                                  | ngươi<br>mua<br>hàng | Email                 |
| Tổng tiền                 | Văn phòng Luật<br>sư công chùng<br>OLYMPIA | 0107318035    | Tổ dân phố Tân Xuân<br>5, P. Xuân Đỉnh, Q.<br>Bắc Từ Liêm, TP. Hà<br>Nội |                      | luatOlympia@gmail.com |
|                           | Công ty TNHH                               |               | · · ·                                                                    |                      |                       |

- B6: Điền các thông tin trên tab Người nhận hàng tương tự các phương thức đã có trên phần mềm
- B7: Nhấn nút Lưu hoặc tổ hợp phím Ctrl S để lưu chứng từ.
- B8: In hóa đơn điện tử phát hành thành công

| CÔ                                         | NG TY XĂNG DẦU B12                                                                                                    | HÓA Đ<br>Ngày 03 | O'N GIÁ<br>3 tháng 06 | TRĮ G                   | IA TĂNG<br>4 09:32                                                                      | Ký hiệu: 1K24TVC<br>Số: <mark>578</mark> |
|--------------------------------------------|----------------------------------------------------------------------------------------------------|------------------|-----------------------|-------------------------|-----------------------------------------------------------------------------------------|------------------------------------------|
| Don                                        | /i bản hàng: CÔNG TY XĂNG DẦU B12                                                                                                    |                  |                       | Mã                      | số thuế: 5700101                                                                        | 690                                      |
| Dia cl<br>Cửa l<br>Ngườ<br>Đơn v<br>Địa cl | nỉ: Khu I, Phường Bãi Chảy, Thành phố Hạ Long, Tỉnh Q<br>nàng số: PETROLIMEX- CửA HẢNG 63_Client UAT<br>rỉ mua hàng:<br>rị mua hàng: KhaiHM test<br>nỉ: Hà Nội | uảng Ninh, Việt  | Nam                   | Biể<br>Mã<br>Ph         | n số xe: Khác PTV<br>i số thuế: 5800000<br>ương thức thanh to                           | /C<br>1689<br>9án: Khác                  |
| STT                                        | Tên hàng hóa, dịch vụ                                                                                                    | Đơn v            | vị tính Số            | lượng                   | Đơn giả                                                                                 | Thành tiền                               |
| 1                                          | DO 0.05S-II (Khuyển mãi theo chương trình: KM hạch t<br>chi phí) (Hàng khuyển mại không thu tiền)                                                              | toán L           | .ît                   | 15,000                  | V.                                                                                      |                                          |
|                                            |                                                                                                    |                  |                       |                         |                                                                                         |                                          |
|                                            |                                                                                                    | 1                | Cộng tiế              | èn hàng:                |                                                                                         | 0                                        |
|                                            |                                                                                                    |                  | Tiến thu              | iế GTGT ( 10            | )% )                                                                                    |                                          |
|                                            |                                                                                                    |                  | Tiền ph               | í khác:                 |                                                                                         |                                          |
|                                            |                                                                                                    |                  | Tống số               | ố tiền thanh t          | oán:                                                                                    |                                          |
| Tồng                                       | số tiền thanh toán bằng chữ: Không đồng<br>Người mua hàng<br>(Ký, ghi rõ họ, tên)                                                                              |                  |                       | Signa<br>Ký br<br>Ký nj | Người bán hàng<br>(Ký, ghi rõ họ, têi<br>ature Valid<br>ởi: CÔNG TY XNG<br>gày: 031 144 | n)<br>DÁU B12                            |

## <u>Lưu ý:</u>

- Đối với mặt hàng XDS: Đơn giá bằng 0. Thuế suất thuế GTGT theo quy định tại thời điểm xuất hóa đơn.
- Đối với mặt hàng HHK: Đơn giá bằng 0. Thuế suất thuế GTGT theo quy định tại thời điểm xuất hóa đơn.
- Mức thuế suất GTGT trên hóa đơn theo mức thuế suất tương ứng của mặt hàng khi xuất bán kinh doanh.
- Tại dòng mặt hàng khuyến mại có thông tin chương trình khuyến mại và ghi chú "Hàng khuyến mại không thu tiền".

## 4.4 Xuất hàng chứng từ gộp

- a. Phạm vi áp dụng: Chức năng được sử dụng khi mặt hàng chính và mặt hàng khuyến mại có thuế suất GTGT giống nhau.
- b. Đường dẫn chức năng: Các chức năng trên màn hình Ca bán hàng trong danh sách sau:
  - Xuất hóa đơn thu tiền mặt -401

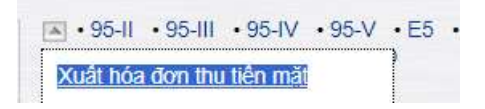

- Xuất hóa đơn nhiều hình thức thanh toán – 416

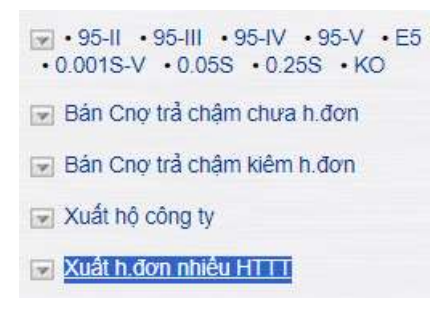

- Xuất hóa đơn thanh toán bằng thẻ - 406

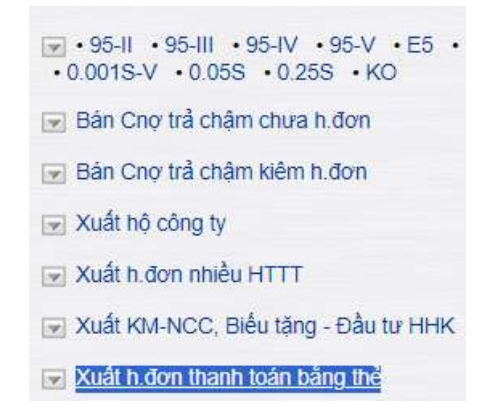

- Bán công nợ trả chậm kiêm hóa đơn – 411

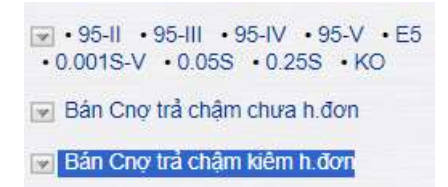

- c. Người thực hiện: Cửa hàng trưởng, Kế toán cửa hàng, Ca trưởng
- d. Thao tác:
  - B1: Chọn chức năng xuất hàng cần xuất gộp hàng hóa khuyến mại thuộc một trong các phương thức xuất bán của mục a. Đường dẫn chức năng
  - B2: Nhập các thông tin trên các tab Tiền hàng bán lẻ, Hóa đơn VAT, Người nhận hàng tương tự như trước đây
  - B4: Nhập thông tin trên tab Tiền hàng xuất KM

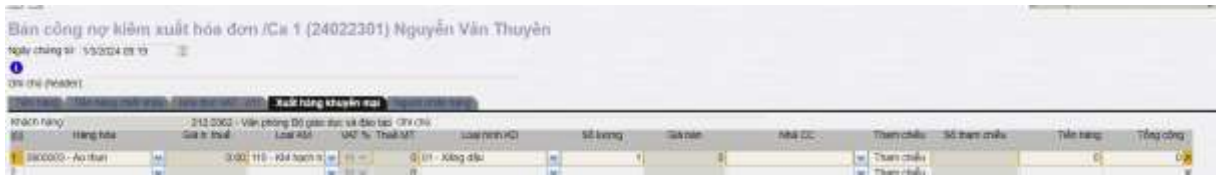

Giải thích các trường thông tin:

| STT | Trường thông tin | Hướng dẫn nhập dữ liệu                                                                                                    | Bắt<br>buộc |
|-----|------------------|----------------------------------------------------------------------------------------------------|-------------|
| 1   | Hàng hóa         | Thừa kế thông tin từ Log nếu gán log hoặc<br>chọn từ danh sách có sẵn đối với các mặt hàng<br>không gán log.                                                           | *           |
| 2   | Loại KM          | Nếu chương trình khuyến mại hạch toán chi<br>phí, giá trị = 100 - KM hạch toán chi phí.<br>Nếu chương trình hạch toán giá vốn, giá trị =<br>110 - KM hạch toán giá vốn | *           |
| 3   | Loại hình KD     | Loại hình kinh doanh, giá trị được chọn từ danh sách có sẵn.                                                                                                    | *           |
| 4   | Số lượng         | Thừa kế giá trị thông tin từ log nếu gán log<br>hoặc người dùng nhập vào giá trị > 0.                                                                                  | *           |
| 5   | Giá trước thuế   | Giá trị = 0                                                                                                    | *           |
| 6   | VAT %            | Giá trị: Mức VAT của mặt hàng trong hồ sơ giá                                                                                                    | *           |
| 7   | Thuế MT          | Giá trị = Mức thuế BVMT của mặt hàng trong<br>hồ sơ giá                                                                                                    | *           |

| STT | Trường thông tin | Hướng dẫn nhập dữ liệu                                                                                                    | Bắt<br>buộc |
|-----|------------------|----------------------------------------------------------------------------------------------------|-------------|
| 8   | Giá bán          | Giá trị = 0                                                                                                    |             |
| 9   | Nhà CC           | Để trống                                                                                                    |             |
| 10  | Due – date       | Giá trị được tính theo Hạn mức công nợ của<br>khách hàng tại cửa hàng                                                                                                    |             |
| 11  | Tiền hàng        | Giá trị = 0                                                                                                    |             |
| 12  | Ctr.KM           | Chương trình khuyến mại, chọn từ danh mục<br>có sẵn là các chương trình khuyến mại đã được<br>khai báo trong mục <u>2.3. Danh mục chương</u><br><u>trình khuyến mại, biếu tặng, đầu tư</u> | *           |
| 13  | Tổng cộng        | Giá trị = 0                                                                                                    |             |

- B5: Lưu chứng từ bằng cách nhấn nút Lưu hoặc tổ hợp phím Ctrl + S.
- B6: In hóa đơn điện tử phát hành thành công

| CÔI                     | NG TY XĂNG DẦU B12                                                                                                    | ÓA ĐƠN<br>Ngày 30 thá | GIÁ TRỊ G<br>ng 05 năm 202           | IA TĂNG<br>4 16:14                                                                          | Ký hiệu: 1K24TVC<br>Số: <mark>559</mark> |
|-------------------------|----------------------------------------------------------------------------------------------------|-----------------------|--------------------------------------|---------------------------------------------------------------------------------------------|------------------------------------------|
| Don v                   | i bán hàng: CÔNG TY XĂNG DẦU B12                                                                                        |                       | Mã                                   | số thuế: 57001016                                                                           | 90                                       |
| Địa ch<br>Cửa h<br>Ngườ | n]: Khu I, Phường Bãi Cháy, Thành phố Hạ Long, Tỉnh Quảng<br>nàng số: PETROLIMEX- CỦA HẢNG 63_Client UAT<br>Í mua hàng: | Ninh, Việt Nam        | Biể                                  | n số xe: Khác PTV(                                                                          | C                                        |
| Don v                   | 'i mua hàng: 22                                                                                                    |                       | Mã                                   | i số thuế: 22222222                                                                         | 22                                       |
| Dia ch                  | าใ: 22                                                                                                    |                       | Ph                                   | ương thức thanh toá                                                                         | n: Tiền mặt                              |
| STT                     | Tên hàng hóa, dịch vụ                                                                                                   | Đơn vị tính           | Số lượng                             | Đơn giá                                                                                     | Thành tiền                               |
| 1                       | Xång E5 RON 92-II                                                                                                    | Lít                   | 10,000                               | 20.245,45                                                                                   | 202.455                                  |
| 2                       | DO 0.05S-II (Khuyến mãi theo chương trình: KM hạch toán<br>chi phí) (Hàng khuyến mại không thu tiên)                    | Lít                   | 1,000                                |                                                                                             |                                          |
|                         |                                                                                                    |                       | Cộng tiền hàng:                      |                                                                                             | 202.455                                  |
|                         |                                                                                                    |                       | Tiền thuế GTGT ( 10                  | 1%)                                                                                         | 20.245                                   |
|                         |                                                                                                    |                       | Tiền phí khác:                       |                                                                                             |                                          |
|                         |                                                                                                    |                       | Tống số tiền thanh tơ                | oān:                                                                                        | 222.700                                  |
| ۲ðng ا                  | số tiền thanh toán bằng chữ<br>Người mua hảng<br>(Ký, ghi rõ ho, tên)                                                   | vi hai nghìn bày      | trăm đồng<br>Signa<br>Ký bở<br>Ký ng | Người bán hàng<br>(Ký, ghi rõ họ, tên)<br>ature Valid<br>ởi: CÔNG TV XNG Đ<br>gày: 30/ XV 4 | AU B12                                   |

<u>Lưu ý:</u>

- Đối với mặt hàng XDS: Đơn giá bằng 0. Thuế suất thuế GTGT theo quy định tại thời điểm xuất hóa đơn. Có ghi chú rõ ràng thuộc chương trình khuyến mại nào.
- Đối với mặt hàng HHK: Đơn giá bằng 0. Thuế suất thuế GTGT theo quy định tại thời điểm xuất hóa đơn. Có ghi chú rõ ràng thuộc chương trình khuyến mại nào.
- Mức thuế suất GTGT trên hóa đơn theo mức thuế suất tương ứng của mặt hàng khi xuất bán kinh doanh.
- Tại dòng mặt hàng khuyến mại có thông tin chương trình khuyến mại và ghi chú "Hàng khuyến mại không thu tiền".
- Phần mềm sẽ không lưu chứng từ và hiển thị thông báo lỗi: "Hạch toán giá vốn: Hàng khuyến mại phải trùng với hàng kinh doanh" nếu người dùng nhập chứng từ có Loại KM = "100 Hạch toán giá vốn" và mặt hàng khuyến mại khác loại với mặt hàng kinh doanh.
- Y Phần mềm sẽ không lưu chứng từ và báo lỗi: "Hạch toán chi phí: Hàng khuyến mại phải khác với hàng kinh doanh" nếu người dùng nhập chứng từ có Loại KM="101- Hạch toán chi phí" và mặt hàng khuyến mại cùng loại với mặt hàng kinh doanh.

## 4.5 Hóa đơn chốt ca khuyến mại Công ty

- **a. Phạm vi áp dụng:** Chức năng được sử dụng khi trong Ca bán hàng có số lượng hàng hóa đã giao cho khách hàng nhưng chưa phát hành hóa đơn. Cửa hàng cần thực hiện xuất hóa đơn cho toàn bộ lượng hàng khuyến mại trong Ca bán hàng.
- b. Đường dẫn chức năng: Màn hình Ca bán hàng\ Lập hóa đơn đóng ca\ Hóa đơn chốt ca xuất KM/BT KM02

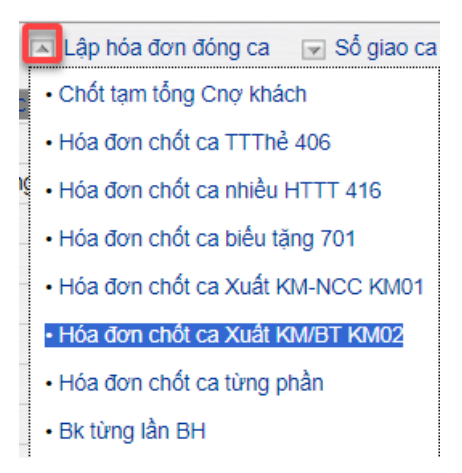

- c. Người thực hiện: Cửa hàng trưởng, Kế toán cửa hàng, Ca trưởng
- **d.** Thao tác:
  - B1: Kích chọn chức năng Hóa đơn chốt ca Xuất KM/BT KM02 trên màn hình Ca bán hàng\ Lập hóa đơn đóng ca.
  - B2: Điền các thông tin trong mục Header.

# Xuất hàng khuyến mại /Ca 1 (24022301) Nguyễn Văn Thuyên

Ngày chứng từ: 1/3/2024 15:00

Ghi chú (header):

#### - Giải thích trường thông tin

| STT | Trường thông tin | Hướng dẫn nhập dữ liệu                                                                                              | Bắt<br>buộc |
|-----|------------------|----------------------------------------------------------------------------------------------------|-------------|
| 1   | Ngày chứng từ    | Thời gian tạo chứng từ<br>Giá trị mặc định là Ngày giờ hiện hành của<br>máy tính/ máy chủ hoặc Ngày giờ ca bán hàng | *           |
| 2   | Gán log          | Nếu mặt hàng khuyến mại là XDS, người dùng nhấn nút 0 để chọn log bơm cần gán                                       |             |
| 3   | Ghi chú (header) | Thông tin Ghi chú cần hiển thị trên hóa đơn                                                                         |             |

➢ B3: Gán log born vào chứng từ, thao tác như trước đây.

|                       |                              |                               |                                    |                                                    | Sáturong                                 |                                   | 32033                     | 10 10-000              | 07        | nh san                | h i                                    |                                               | Thanh           | tour              |        | 13576 |  |
|-----------------------|------------------------------|-------------------------------|------------------------------------|----------------------------------------------------|------------------------------------------|-----------------------------------|---------------------------|------------------------|-----------|-----------------------|----------------------------------------|-----------------------------------------------|-----------------|-------------------|--------|-------|--|
| STT                   | ID Log                       | Vbi benn                      | (hog<br>boom)                      | Bit die tors                                       | bom                                      | Manhang                           | PLED                      | MST                    | Las       | 55<br>lurong          | Dom<br>già                             | Thành<br>Siên                                 | HITT            | Logilop           | ्स     |       |  |
|                       | 433327491733522328           | 2 - VN 2,,65 RON<br>52        | 21.836                             | 29/0/00#<br>14/21                                  | 29/20204<br>14/21                        | 0201004 - Xiking ES ROW           |                           |                        |           | 21.836                | 28 160                                 | 440 000                                       |                 | Nhqin mil 🛩       | -      |       |  |
|                       |                              |                               |                                    |                                                    |                                          |                                   |                           |                        |           |                       |                                        |                                               |                 |                   | Ganibe |       |  |
| i<br>Imi k            | en l                         | ~                             |                                    | 3058<br>55 M                                       | n (<br>mg I                              | 10 - 0001<br>10 - 0001            | HTTE                      | 1 KOO                  | 10        | 041 - E               | 1841                                   | Max ales                                      | (10000)         | - WARNEN          |        |       |  |
| i<br>Tri k            | ahm<br>Liter Adm             | *                             |                                    | só sé<br>só se                                     | a (<br>mg (                              | 10 - 061<br>10 - 061              | HTTE<br>GA                | - KOK                  | 10        | 12                    | 6841                                   | Marc alles                                    | (+2002)         | - wax any         |        |       |  |
| y<br>Tirs è<br>It que | den j                        | *                             | Saluona                            | sta<br>Stu                                         | n (<br>my I                              | finito - str<br>Initio - 01       | HITTE<br>GAA              | nh dari                |           |                       | (ids.)                                 | totax siles                                   | (40000)         | - Concard         |        |       |  |
| tin k                 | alm<br>I the saler<br>10 Log | vai berry                     | Să luộng<br>(leg<br>bom)           | Så M<br>Så ur                                      | a (<br>rrg [<br>Ket this<br>box          | To - conj<br>TO - conj<br>Mathing |                           | e Koo<br>I<br>I<br>MST | n<br>Las  | Silvery               | (dis)<br>Thanh<br>Dom<br>gia           | Mar sin<br>min<br>Dianti<br>Sian              | -2000)<br>HTTT  | Lagriog           |        |       |  |
| k<br>Tim k<br>Rga     | in sin<br>D Lag              | Visi burn<br>2 - Wi I, E2 604 | Să luong<br>(leg<br>bem)<br>21.036 | Số tế<br>Số tr<br>Bắt đầu born<br>28020024<br>1923 | A [<br>my ]<br>Kit thic<br>born<br>Thirt | Matching                          | нттт<br>Она<br>Фу<br>РЕКШ | NOC                    | n.<br>Las | Ső<br>teorg<br>21.436 | (ds.1<br>Thanh<br>Bon<br>giz<br>20.100 | Har bin<br>Tolor<br>Thight<br>Sign<br>440 000 | 1,2000)<br>HTTT | Lagilog<br>Kaging |        |       |  |

Lưu ý: Chọn Loại log = Khuyến mại trước khi Gán log

- B4: Điền các thông tin trên tab Hàng hóa, nếu đã gán log, các thông tin sẽ được lấy tự động từ log bơm, người dùng không thể sửa. Riêng khách hàng chọn mã khách có dạng "[Mã Company Code].KVL" (Ví dụ: 212.KVL) Thông tin khách hàng có giá trị mặc định như sau:
  - Khách: Người mua không lấy hóa đơn
  - MST: Để trống
  - Địa chỉ: "/"

| Khách hàng            | 212.KVL - Người mua không lấy hóa đơn Ghi chú: |
|-----------------------|------------------------------------------------|
| VAT %                 | 10                                             |
| Ngày hóa đơn          | 27/2/2024                                      |
| Hình thức TT          | Khác 🖌                                         |
| Số xê ri              | K23TVC                                         |
| Số hóa đơn            | 1                                              |
| Khách                 | Người mua không lấy hóa đơn                    |
| MST                   | É.                                             |
| Đ <mark>ịa chỉ</mark> | 1                                              |
| Người mua hà          | ng                                             |
| Email                 |                                                |
| - 2 6                 | 0                                              |
| Tien thue             | 0                                              |

- B5: Điền các thông tin trên tab Người nhận hàng tương tự các phương thức đã có trên phần mềm
- B6: Nhấn nút Lưu hoặc tổ hợp phím Ctrl S để lưu chứng từ.
- B7: In hóa đơn điện tử phát hành thành công

## <u>Lưu ý:</u>

- Đối với mặt hàng XDS: Đơn giá bằng 0. Thuế suất thuế GTGT theo quy định tại thời điểm xuất hóa đơn
- Đối với mặt hàng HHK: Đơn giá bằng 0. Thuế suất thuế GTGT theo quy định tại thời điểm xuất hóa đơn.
- Mức thuế suất GTGT trên hóa đơn theo mức thuế suất tương ứng của mặt hàng khi xuất bán kinh doanh.
- Tại dòng mặt hàng khuyến mại có thông tin chương trình khuyến mại và ghi chú "Hàng khuyến mại không thu tiền".

# 5 BIẾU TẶNG XĂNG DẦU SÁNG

## 5.1 Mục đích

Khi các công ty Xăng dầu có nhu cầu quảng bá thương hiệu, kích cầu mà không đăng ký Bộ/Sở Công thương, họ sẽ tri ân khách hàng theo hình thức Biếu tặng. Cửa hàng tiến hành nhập hàng từ Công ty như bình thường và sử dụng các mặt hàng kinh doanh này để xuất biếu tặng.

# 5.2 Điều kiện áp dụng

- Chỉ sử dụng mặt hàng XDS để biếu tặng.
- Nghiệp vụ áp dụng cho toàn bộ đối tượng khách hàng tại cửa hàng (Khách Vãng lai, Khách Công nợ)
- Khi xuất hàng biếu tặng cho khách hàng, cửa hàng lập phiếu xuất kho kèm hóa đơn.

- Số lượng hàng xuất dựa vào nhu cầu của mỗi cửa hàng. Hàng hóa biếu tặng không phân biệt với hàng kinh doanh.
- Hàng hóa biếu tặng sẽ chỉ hạch toán vào chi phí của Công ty với giá trị bằng giá vốn hàng bán và phần thuế bảo vệ môi trường, thuế GTGT theo đơn giá bán lẻ nên trên hóa đơn hiển thị đơn giá bán lẻ.
- Hóa đơn biếu tặng có giá trị nhưng không thu tiền và luôn được tách riêng với hóa đơn mua hàng (trong trường hợp mua hàng được biếu tặng).

## 5.3 Xuất hàng biếu tặng XDS – KM02

- a. Phạm vi ấp dụng: Chức năng được sử dụng khi mặt hàng chính và mặt hàng khuyến mại có thuế suất GTGT khác nhau.
- b. Đường dẫn chức năng: Màn hình Ca bán hàng\ Xuất khuyến mại nhà cung cấp, Biếu tặng - Đầu tư hàng hóa khác\ Xuất KM-Cty, Biếu tặng XDS – KM02

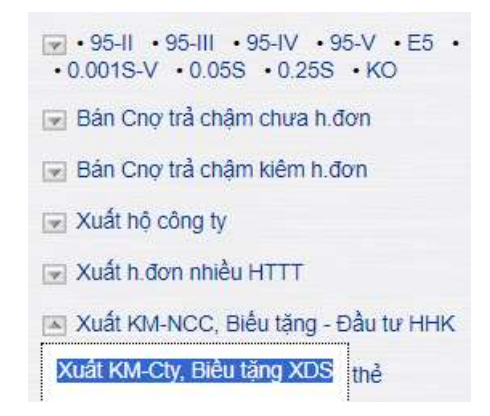

- c. Người thực hiện: Cửa hàng trưởng, kế toán cửa hàng, ca trưởng
- d. Hướng dẫn thao tác:
  - B1: Kích chọn chức năng Xuất KM-Cty, Biếu tặng XDS trên màn hình Ca bán hàng.
  - B2: Điền các thông tin trong mục Header.

```
Xuất hàng khuyến mại /Ca 1 (24022301) Nguyễn Văn Thuyên
```

Ngày chứng từ: 28/2/2024 14:34

```
0
```

Ghi chú (header):

- Giải thích trường thông tin

| STT | Trường thông tin | Hướng dẫn nhập dữ liệu                                                                                              | Bắt<br>buộc |
|-----|------------------|----------------------------------------------------------------------------------------------------|-------------|
| 1   | Ngày chứng từ    | Thời gian tạo chứng từ<br>Giá trị mặc định là Ngày giờ hiện hành của<br>máy tính/ máy chủ hoặc Ngày giờ ca bán hàng | *           |
| 2   | Gán log          | Nếu mặt hàng biếu tặng là XDS, người dùng nhấn nút ❶ để chọn log bơm cần gán                                        | *           |

| STT | Trường thông tin | Hướng dẫn nhập dữ liệu                      | Bắt<br>buộc |
|-----|------------------|---------------------------------------------|-------------|
| 3   | Ghi chú (header) | Thông tin Ghi chú cần hiển thị trên hóa đơn |             |

> B3: Gán log born vào chứng từ, thao tác như trước đây.

|      |                              |                          | 56 luonu                             | Alumna Dirit danh Thanh toán     |                                       | hi 🗌                                    |              |               |            |                       |                               |                                  |      |                        |         |
|------|------------------------------|--------------------------|--------------------------------------|----------------------------------|---------------------------------------|-----------------------------------------|--------------|---------------|------------|-----------------------|-------------------------------|----------------------------------|------|------------------------|---------|
| 577  | ID Log                       | Vál bom                  | (llog<br>(tom)                       | Bắt đầu bơni                     | bom                                   | Một hàng                                | PLXD         | MST           | Lupi       | Số<br>lượng           | tion<br>già                   | Thanh<br>tiên                    | нттт | Losting                | 2       |
| ¢.   | 431327451733322109           | 2 - VOI 1_EE RON<br>92   | 21896                                | 29/3/2024<br>14:21               | 29/2/2024<br>14/21                    | 0201004 - X3Ing ES RON<br>15-1          |              |               |            | 21.636                | 20 150                        | 440.900                          |      | ndustrg 🛩              | 2       |
|      |                              |                          |                                      |                                  |                                       |                                         |              |               |            |                       |                               |                                  |      |                        | Gán tog |
|      | d free weben                 |                          | _                                    |                                  |                                       |                                         |              |               |            |                       |                               |                                  |      |                        |         |
| kq   | a cité verte                 |                          |                                      |                                  |                                       |                                         |              |               | _          |                       |                               |                                  |      |                        | _       |
| kq   |                              |                          | Sáluqng                              | -                                | Kérthús                               | 44034007                                | Djr          | vi dan        | h.         |                       | Thanh                         | toan                             |      |                        | -       |
| k qı | 10 Log                       | Vai bom                  | Số lượng<br>(log<br>bom)             | Bắt đầu bots                     | Kết thức<br>bơn                       | Mặc hàng                                | Dir<br>PLXID | in dan<br>MBT | h<br>Logi  | 5ð<br>lugng           | Thanh<br>Đơn<br>giá           | toan<br>Thanh<br>tiên            | нтт  | Loși log               | ۰       |
| it a | 10 Log<br>431327481733222109 | V5 bom<br>2 - Wr2, ESRON | Số lượng<br>(log<br>barti)<br>21,936 | Bắt đầu bom<br>1902/00#<br>14/21 | Két thủo<br>boos<br>29/02224<br>14:21 | Mitchang<br>0201004 Xing ES ROM<br>1924 | PLXD         | WST           | h:<br>Logi | 50<br>.wong<br>21.636 | Thanh<br>Đơn<br>giả<br>20 100 | toan<br>Thanh<br>tiên<br>440.000 | нтт  | Logi log<br>Bés ting 👻 |         |

## Lưu ý: Chọn Loại log = Biếu tặng trước khi Gán log

B4: Điền các thông tin trên tab Hàng hóa, nếu đã gán log, các thông tin sẽ được lấy tự động từ log bom, người dùng không thể sửa.

| Xuất hàng khuyến mại rCa 1 (24022391) Nguyễn Văn Thuyến<br>Ngu tung trung tr                                                                                                    |                                                                                                    |
|----------------------------------------------------------------------------------------------------|----------------------------------------------------------------------------------------------------|
| Cel et al (sector)                                                                                                    | Description of the second second seco |
| Walt May 15 KM, Tapit marking ik Vadon                                                                                                    |                                                                                                    |
| all service and the party of a final the service and an and the service and the service and | O.PA YAMI                                                                                                    |
| 1 201004 Aleg FY CHEE - 19 AD 10 100 Milling - 1 - 1988 17 Aleg Ale - 1988 20 50 12 100 ×                                                                                                    |                                                                                                    |

### Giải thích trường thông tin:

| STT | Trường thông tin | Hướng dẫn nhập dữ liệu                                                                                                    | Bắt<br>buộc |
|-----|------------------|----------------------------------------------------------------------------------------------------|-------------|
| 1   | Khách hàng       | Chọn từ danh mục có sẵn theo 2 nhóm đối tượng như sau:                                                                                                    | *           |
|     |                  | <ul> <li>- Khách hàng vãng lai: Chọn mã khách có<br/>dạng "[Mã Company Code].KVL" (Ví dụ:<br/>212.KVL), khi chọn mã khách này người sử<br/>dụng có thể sửa đổi thông tin khách hàng chi<br/>tiết tại tab Hóa đơn VAT - KM.</li> </ul> |             |
|     |                  | - Khách hàng công nợ: Tìm kiếm theo mã<br>khách hàng hoặc tên khách hàng và lựa chọn.                                                                                                    |             |
| 2   | Hàng hóa         | Thừa kế thông tin từ Log nếu gán log hoặc<br>chọn từ danh sách có sẵn đối với các mặt hàng<br>không gán log.                                                                                                    | *           |

| STT | Trường thông tin | Hướng dẫn nhập dữ liệu                                                                         | Bắt<br>buộc |
|-----|------------------|------------------------------------------------------------------------------------------------|-------------|
| 3   | Loại KM          | Giá trị = 300 – Biếu tặng XDS                                                                  | *           |
| 4   | Loại hình KD     | Loại hình kinh doanh: giá trị được chọn từ danh sách có sẵn                                    | *           |
| 5   | Số lượng         | Thừa kế giá trị từ log nếu gán log hoặc nhập<br>giá trị >0 đối với các mặt hàng không gán log. | *           |
| 6   | Giá trước thuế   | Giá trị Giá trước thuế của mặt hàng theo hồ sơ giá bán lẻ.                                     | *           |
| 7   | VAT %            | Giá trị: Mức thuế GTGT của mặt hàng theo hồ sơ giá bán lẻ.                                     | *           |
| 8   | Thuế MT          | Thuế BVMT của mặt hàng được biếu tặng                                                          | *           |
| 9   | Giá bán          | Thừa kế giá trị từ log nếu gán log hoặc Giá trị<br>= giá bán lẻ của mặt hàng trong hồ sơ giá   |             |
| 10  | Tổng cộng        | Thừa kế giá trị từ log nếu gán log hoặc Giá trị<br>= Số lượng * Giá bán                        |             |
| 11  | Điểm bán         | Giá trị = Mã – Tên cửa hàng nhập chứng từ.                                                     |             |

B5: Điền các thông tin trên tab Hóa đơn VAT – KM thao tác tương tự các phương thức đã có trên phần mềm.

| Hàng hóa H    | ióa đơn VAT - KM Người nhận hàng               |   |
|---------------|------------------------------------------------|---|
| Khách hàng    | 212.KVL - Người mua không lấy hóa đơn Ghi chú: |   |
| VAT %         | 10                                             |   |
| Ngày hóa đơn  | 27/2/2024                                      |   |
| Hình thức TT  | Khác 🗸                                         |   |
| Số xê ri      | K23TVC                                         |   |
| Số hóa đơn    | 1                                              |   |
| Khách         | Người mua không lấy hóa đơn                    |   |
| MST           |                                                |   |
| Địa chỉ       | 1                                              |   |
| Người mua hàn | 1g                                             |   |
| Email         |                                                |   |
| Tiền thuế     | 0                                              |   |
| Tổng tiền     | 0                                              |   |
|               |                                                | × |

Lưu ý: Khi xuất hóa đơn cho khách hàng vãng lai có mã khách hàng dạng "[Mã Company Code].KVL" (Ví dụ: 221.KVL)

- ✓ Thông tin khách hàng có giá trị mặc định như sau:
  - *Khách: Người mua không lấy hóa đơn*
  - MST: Để trống
  - *Địa chỉ: "/"*
- Nếu muốn sửa thông tin khách hàng, người dùng nhấn vào nút <sup>II</sup> bên phải ô nhập thông tin MST và nhập điều kiện tìm kiếm của khách hàng gồm một trong các thông tin Tên, MST, địa chỉ.

| Xuất hàng k | khuyên mại /( | Ca 1 (24022301 | I) Nguyên Văr | n Thuyên |
|-------------|---------------|----------------|---------------|----------|
|-------------|---------------|----------------|---------------|----------|

| Ngày chứng từ:                                                                             | 28/2/2024 14:34                                                                        |                                          |                                                                                                    |                      |       |
|--------------------------------------------------------------------------------------------|----------------------------------------------------------------------------------------|------------------------------------------|----------------------------------------------------------------------------------------------------|----------------------|-------|
| Ghi chú (header):                                                                          |                                                                                        |                                          |                                                                                                    |                      |       |
| Hàng hòa Hà                                                                                | a đơn VAT - KN                                                                         | Người nhận                               | i hàng                                                                                               |                      |       |
| Khách hàng                                                                                 | 212.                                                                                   | KVL - Người mu                           | ua không lấy hóa đơn 🤇                                                                               | Ghi chú:             |       |
| VAT %<br>Ngày hòa đơn<br>Hình thức TT<br>Số xê ri<br>Số hóa đơn<br>Khách<br>MST<br>Địa chỉ | 28/2/2024 [<br>Khác ✓<br>K23TVC<br>1<br>Người mua khô                                  | IO<br>I<br>Ing lây hóa đơn               |                                                                                                    |                      |       |
| Người mua hàng<br>Email<br>Tiền thuế<br>Tổng tiền                                          | Tîm tror<br>Tên pháp nhân<br>Văn phòng Luâ<br>sư công chủng<br>OLYMPIA<br>Công tự TNHH | g Tên pháp nhá<br>MST<br>t<br>0107318035 | ân/MST/địa ch<br>Địa chỉ<br>Tổ dân phố Tân Xuân<br>5, P. Xuân Đỉnh, Q.<br>Bắc Từ Liêm, TP. Hả<br>Nội | Người<br>mua<br>hàng | Email |

- B6: Điền các thông tin trên tab Người nhận hàng tương tự các phương thức đã có trên phần mềm
- B7: Nhấn nút Lưu hoặc tổ hợp phím Ctrl S để lưu chứng từ.
- B8: In hóa đơn điện tử phát hành thành công

| ija chi: Khu I, Phương Bắ<br>lửa hàng số: PETROUM<br>Igười mua hàng:<br>Igười mua hàng:<br>Igười mua hàng: /<br>Ia chi: / | Th Xong Diau B 12<br>Chây, Thành phố Hạ Long, Tính Quống Ni<br>EX: CửA HINNG 63 Client LIAT | nh, Viột Nam  | B                   | iến số thiế: 570010169<br>iến số xe: Khác PTVC<br>là số thiế:<br>thượng đức thành taến            | r Khác     |
|----------------------------------------------------------------------------------------------------|---------------------------------------------------------------------------------------------|---------------|---------------------|---------------------------------------------------------------------------------------------------|------------|
| STT Te                                                                                                    | n hàng hóa, dịch vụ                                                                         | Don V) tinh   | Số lượng            | Don giá                                                                                           | Thanh lièn |
| 1 Xăng ES RON 92-0<br>XDS) (Hàng biảu tân                                                                                 | Khuyén mãi theo chương trình: Biểu tặng<br>g không thụ tiên)                                | Lit           | 5,965               | 18,318,18                                                                                         | 109.619    |
|                                                                                                    |                                                                                             |               | Cona tiče hano:     |                                                                                                   | 100.818    |
|                                                                                                    |                                                                                             |               | Thin thus GTST (    | 10% T                                                                                             | 10.982     |
|                                                                                                    |                                                                                             |               | Tilin prickhaic     |                                                                                                   |            |
|                                                                                                    | ~~~~                                                                                        |               | Tổng số tiên thanh  | toárt:                                                                                            | 120.800    |
| ong eó tiên thanh toàn t<br>Người r<br>(Kỳ, ghi                                                                           | lang dir.<br>Một trậm hai mươi<br>rô họ, tên                                                | nghin tâm trầ | im döng<br>Ng<br>Ng | Người bản hàng<br>(Kỳ, ghi rõ họ, tên)<br>nature Vald<br>bởi: CCNIS TV, NG ĐÁ<br>ngày: CNIS TV, A | UB12       |
|                                                                                                    |                                                                                             |               | NY STORES           |                                                                                                   |            |

### <u>Lưu ý:</u>

- ✓ Hóa đơn có đơn giá bằng giá bán lẻ và có thuế GTGT.
- Tại dòng mặt hàng biếu tặng có ghi chủ "Hàng biếu tặng không thu tiền".

## 5.4 Hóa đơn chốt ca biếu tặng XDS

- **a. Phạm vi áp dụng:** Chức năng được sử dụng khi trong Ca bán hàng có số lượng hàng hóa đã giao cho khách hàng nhưng chưa phát hành hóa đơn. Cửa hàng cần thực hiện xuất hóa đơn cho toàn bộ lượng hàng biếu tặng trong Ca bán hàng.
- b. Đường dẫn chức năng: Màn hình Ca bán hàng\ Lập hóa đơn đóng ca\ Hóa đơn chốt ca xuất KM/BT KM02

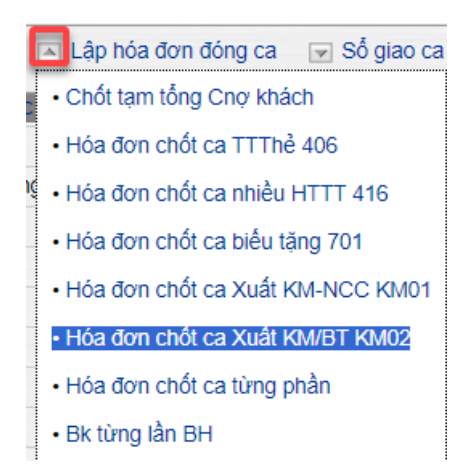

- c. Người thực hiện: Cửa hàng trưởng, Kế toán cửa hàng, Ca trưởng
- **d.** Thao tác:
  - B1: Kích chọn chức năng Hóa đơn chốt ca Xuất KM/BT KM02 trên màn hình Ca bán hàng\ Lập hóa đơn đóng ca.
  - B2: Điền các thông tin trong mục Header.

# Xuất hàng khuyến mại /Ca 1 (24022301) Nguyễn Văn Thuyên

Ngày chứng từ: 1/3/2024 15:00

Ghi chú (header):

#### - Giải thích trường thông tin

| STT | Trường thông tin | Hướng dẫn nhập dữ liệu                                                                                              | Bắt<br>buộc |
|-----|------------------|----------------------------------------------------------------------------------------------------|-------------|
| 1   | Ngày chứng từ    | Thời gian tạo chứng từ<br>Giá trị mặc định là Ngày giờ hiện hành của<br>máy tính/ máy chủ hoặc Ngày giờ ca bán hàng | *           |
| 2   | Gán log          | Nếu mặt hàng khuyến mại là XDS, người dùng nhấn nút ❶ để chọn log bơm cần gán                                       |             |
| 3   | Ghi chú (header) | Thông tin Ghi chú cần hiển thị trên hóa đơn                                                                         |             |

➢ B3: Gán log born vào chứng từ, thao tác như trước đây.

|      |                              |                          | 56 luong                            |                                    | allense                                | CALLARY AND INC.                             | Ðķ   | nin álan | hi   |                      | Thanh                | toan                     |      |                      |         |
|------|------------------------------|--------------------------|-------------------------------------|------------------------------------|----------------------------------------|----------------------------------------------|------|----------|------|----------------------|----------------------|--------------------------|------|----------------------|---------|
| 172  | ID Log                       | Val bom                  | (llog<br>(tom)                      | Bắt đầu bơni                       | bom                                    | Một hàng                                     | PLXD | MST      | Luși | Số<br>lượng          | tion<br>gia          | Thanh<br>tiên            | HTTT | Losting              | 2       |
|      | 431327491733322109           | 2 - V0 1_EE RON<br>92    | 21896                               | 29/2/2024<br>14:21                 | 29/20024<br>14/21                      | 0201004 - Xilling ES RON<br>15-1             |      |          |      | 21,636               | 20 192               | 440.900                  |      | néutére 👻            |         |
|      |                              |                          |                                     |                                    |                                        |                                              |      |          |      |                      |                      |                          |      |                      | Gán top |
| 124  | i tre saler                  |                          |                                     |                                    |                                        |                                              |      |          |      |                      |                      |                          |      |                      |         |
| 7.80 |                              |                          | A REPORT OF CONTRACTOR              |                                    |                                        |                                              | 250  | nh dan   | h.   |                      | Thanh                | toan                     |      |                      |         |
|      |                              |                          | Số lượng                            |                                    | and a state of the                     | VIOLATION CONTRACTOR                         | - Up |          |      |                      |                      |                          |      |                      |         |
| TT   | 10 Log                       | V6i bom                  | Số lượng<br>(log<br>bam)            | Bắt đầu bom                        | Kết thức<br>bơn                        | Mạc hàng                                     | PLKD | MST      | Logi | Số<br>lượng          | Don<br>giz           | Thành<br>tiên            | нтт  | Losi log             |         |
| TT I | 10 Log<br>431127481733322109 | Valibom<br>2 - WK2_ESRON | Số lượng<br>(log<br>born)<br>21,996 | Bắt đầu bots<br>29/2/2024<br>14/25 | Két thúc<br>born<br>29/2/2024<br>14/21 | Mat hang<br>0201004 - Xilling ES ROM<br>92-9 | PLKD | MST      | Logi | 50<br>Wong<br>21.836 | Dom<br>gta<br>20 190 | Thành<br>tiên<br>440.000 | нтт  | Logi log<br>Dés ting |         |

Lưu ý: Chọn Loại log = Biểu tặng trước khi Gán log

- B4: Điền các thông tin trên tab Hàng hóa, nếu đã gán log, các thông tin sẽ được lấy tự động từ log bơm, người dùng không thể sửa. Riêng khách hàng chọn mã khách có dạng "[Mã Company Code].KVL" (Ví dụ: 212.KVL) Thông tin khách hàng có giá tri mặc định như sau:
  - Khách: Người mua không lấy hóa đơn
  - MST: Để trống
  - Địa chỉ: "/"

| Hang noa      | oa don VAT - KM Người nhân năng                |
|---------------|------------------------------------------------|
| Khách hàng    | 212.KVL - Người mua không lấy hóa đơn Ghi chú: |
| VAT %         | 10                                             |
| Ngày hóa đơn  | 27/2/2024                                      |
| Hình thức TT  | Khác 🗸                                         |
| Số xê ri      | K23TVC                                         |
| Số hóa đơn    | 1                                              |
| Khách         | Người mua không lấy hóa đơn                    |
| MST           | E                                              |
| Địa chỉ       | 1                                              |
| Người mua hàn | g                                              |
| Email         |                                                |
| Tiền thuế     | 0                                              |
| Tổng tiền     | 0                                              |
| 676           | X                                              |

- B5: Điền các thông tin trên tab Người nhận hàng tương tự các phương thức đã có trên phần mềm
- B6: Nhấn nút Lưu hoặc tổ hợp phím Ctrl S để lưu chứng từ.
- B7: In hóa đơn điện tử phát hành thành công

## <u>Lưu ý:</u>

- ✓ Hóa đơn có đơn giá bằng giá bán lẻ và có thuế GTGT.
- Tại dòng mặt hàng biếu tặng có ghi chú "Hàng biếu tặng không thu tiền".

# 6 BIẾU TẶNG HÀNG HÓA KHÁC

## 6.1 Mục đích

Khi các công ty Xăng dầu có nhu cầu quảng bá thương hiệu, kích cầu mà không đăng ký Bộ/Sở Công thương, họ sẽ tri ân khách hàng theo hình thức Biếu tặng. Cửa hàng tiến hành nhập hàng biếu tặng từ Công ty như bình thường. Mặt hàng được biếu tặng ở đây là HHK. Số lượng hàng xuất sẽ được căn cứ theo nhu cầu mỗi CH.

# 6.2 Điều kiện áp dụng

- Chỉ sử dụng mặt hàng hàng hóa khác để biếu tặng.
- Nghiệp vụ áp dụng cho toàn bộ đối tượng khách hàng tại cửa hàng (Khách Vãng lai, Khách Công nợ)
- Khi xuất hàng biếu tặng cho khách hàng, cửa hàng lập phiếu xuất kho kèm hóa đơn.
- Số lượng hàng xuất dựa vào nhu cầu của mỗi cửa hàng. Hàng hóa biếu tặng từ Công ty chuyển xuống, cần phân biệt hàng này với hàng kinh doanh tại cửa hàng.

- Hàng hóa biếu tặng sẽ chỉ hạch toán vào chi phí của Công ty với giá trị bằng giá vốn hàng bán, thuế GTGT theo đơn giá bán lẻ nên trên hóa đơn hiển thị đơn giá bán lẻ.
- Hóa đơn biếu tặng có giá trị nhưng không thu tiền và luôn được tách riêng với hóa đơn mua hàng (trong trường hợp mua hàng được biếu tặng).

### 6.3 Nhập hàng – SR4

a. Đường dẫn chức năng: CHXD\ Kho\ Nhập hàng\ Nhập hàng khuyến mại - SR4

| ] | Kho    | <b>S</b> 3 | Са     | Thu - Chi    | Số quỹ /C |
|---|--------|------------|--------|--------------|-----------|
|   | NHẬP   | HÀN        | G      |              |           |
|   | Đơn đ  | ặt hàr     | ng đến | Cty          | PO1       |
| 5 | Nhập ( | di chu     | yển X  | DS đến CHX   | D SR1     |
|   | Nhập l | nàng l     | hóa kh | nác từ NCC n | goài SR2  |
| 2 | Nhập ( | di chu     | yễn hà | àng hóa kháo | sr3       |
|   | Nhập l | nàng l     | khuyế  | n mại        | SR4       |
| 1 | Di chu | yễn h      | àng kł | nuyến mãi    | SR5       |

- b. Người thực hiện: Cửa hàng trưởng, Kế toán cửa hàng.
- c. Thao tác:
  - B1: Kích chọn chức năng Nhập hàng khuyến mại SR4 trên menu CHXD\ Kho\ Nhập hàng.
  - B2: Nhập các thông tin trên chứng từ.

| Nhập hừng khuyển mại                                                                                                    |                                                                                                    |                 |                    |                    |                |                                    |                                                                                                    |
|----------------------------------------------------------------------------------------------------|----------------------------------------------------------------------------------------------------|-----------------|--------------------|--------------------|----------------|------------------------------------|----------------------------------------------------------------------------------------------------|
| Poles get 1122004 IO20 🗉                                                                                                    |                                                                                                    |                 |                    |                    |                |                                    |                                                                                                    |
| Minda Inding Inca KAM                                                                                                    |                                                                                                    |                 |                    |                    |                |                                    | Laucevall 21/2                                                                                                    |
| https://www.ido.org/control.com/org/skiework.                                                                                                    | Contraction of the later of the later of the | W. Maann        | 9.10 ISZARIA       | 10021141 (Section) | 01/20/01/01/02 | 100 M 100 M 100 M 100 M            | and the second division of the second division of the second divisio |
| and an experiment of the second second s | The in the UNIVERSITY of the sector                                                                                                    | skine that stre | 796.00462.1        | Street Germa       | CAPALITE Dat   | Take bang the second second second | and the second second se                                                                                                    |
| CONTRACTOR ACCOUNTS                                                                                                    | The local sector and the sector and the sector and the                                                                                                    |                 | T TI CARDO TAR MAR | 100 100 000        | 1              | all door com                       | CONTRACTOR                                                                                                    |

Giải thích các trường thông tin:

| STT | Trường thông tin | Hướng dẫn nhập dữ liệu                                                                                                    |   |
|-----|------------------|----------------------------------------------------------------------------------------------------|---|
| 1   | Ngày giờ         | Thời gian tạo chứng từ<br>Giá trị mặc định là Ngày giờ hiện hành của<br>máy tính/ máy chủ hoặc Ngày giờ ca bán hàng                                                     | * |
| 2   | Nhà cung cấp     | Chọn từ danh sách có sẵn, tên Công ty trực<br>thuộc, là các khách hàng đã được khai báo theo<br>hướng dẫn trong mục <u>2.2. Danh mục nhà cung</u><br><u>cấp</u> .       | * |
| 3   | Hàng hóa         | Chọn từ danh sách có sẵn, là các mặt hàng<br>thuộc nhóm hàng hóa khác và theo định dạng<br>được khai báo trong mục <u>2.1. Danh mục hàng</u><br><u>hóa khuyến mại</u> . | * |

| STT | Trường thông tin        | Hướng dẫn nhập dữ liệu                                                                                                    | Bắt<br>buộc |
|-----|-------------------------|----------------------------------------------------------------------------------------------------|-------------|
| 4   | Loại nhập               | Chọn một trong các giá trị sau:                                                                                                    | *           |
|     |                         | <ul> <li>- 310 - (Khuyến mãi theo chương trình: Biếu<br/>tặng HHK - Chi phí) (Hàng biếu tặng không<br/>thu tiền)</li> </ul>                                           |             |
|     |                         | <ul> <li>- 311 - (Khuyến mãi theo chương trình: Biếu<br/>tặng HHK - Quỹ khen thưởng) (Hàng biếu tặng<br/>không thu tiền)</li> </ul>                                   |             |
|     |                         | <ul> <li>- 312 - (Khuyến mãi theo chương trình: Biếu<br/>tặng HHK - Quỹ phúc lợi) (Hàng biếu tặng<br/>không thu tiền)</li> </ul>                                      |             |
|     |                         | - 313 - (Khuyến mãi theo chương trình: Biếu<br>tặng HHK - Khác) (Hàng biếu tặng không thu<br>tiền)                                                                    |             |
| 5   | Giá trước thuế          | Giá hàng hóa trước thuế                                                                                                    | *           |
| 6   | VAT%                    | Mức thuế của hóa đơn nhập                                                                                                    | *           |
| 7   | Loại hình kinh<br>doanh | Chọn từ danh sách có sẵn                                                                                                    |             |
| 8   | Số lượng                | Số lượng hàng hóa theo chương trình khuyến<br>mại. Giá trị > 0                                                                                                    | *           |
| 9   | Giá mua                 | Giá vốn                                                                                                    | *           |
| 10  | Thuế MT                 | Giá trị = 0                                                                                                    |             |
| 11  | # Phiếu nhập            | Số phiếu nhập của VPCTY                                                                                                    |             |
| 12  | Batch                   | Nhập bằng cột "Giá mua"                                                                                                    | *           |
| 13  | Ctr.KM                  | Trong khoảng thời gian chương trình KM Biếu<br>tặng có hiệu lực, khi chọn chương trình KM tại<br>cột Loại nhập sẽ có giá trị tham chiếu từ<br>chương trình Khuyến mãi | *           |

| STT | Trường thông tin | Hướng dẫn nhập dữ liệu       | Bắt<br>buộc |
|-----|------------------|------------------------------|-------------|
| 14  | Tiền hàng        | Giá trị = Tổng cộng/1.1      | *           |
| 15  | Tổng cộng        | Giá trị = Số lượng * Giá mua | *           |

**B3**: Lưu chứng từ: Nhấn nút Lưu hoặc tổ hợp phím Ctrl + S trên bàn phím.

## 6.4 Xuất hàng biếu tặng HHK – KM01

 a. Đường dẫn chức năng: Màn hình Ca bán hàng\ Xuất khuyến mại nhà cung cấp, Biếu tặng - Đầu tư hàng hóa khác – KM01

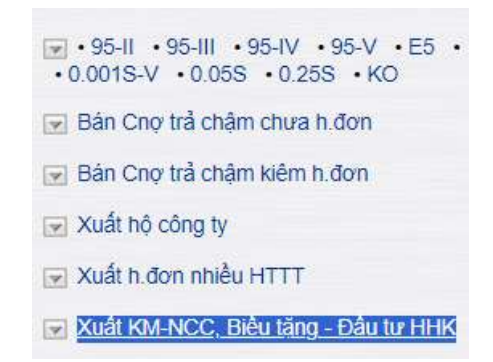

- b. Người thực hiện: Cửa hàng trưởng, Kế toán cửa hàng, Ca trưởng
- c. Hướng dẫn thao tác:
  - B1: Kích chọn chức năng Xuất KM-NCC, Biếu tặng Đầu tư HHK trên màn hình Ca bán hàng.
  - B2: Điền các thông tin trong mục Header.

## Xuất biếu tặng, đầu tư /Ca 1 (24022301) Nguyễn Văn Thuyên

| Ngày chứng từ:  | 27/2/2024 15:02 |  |  |  |
|-----------------|-----------------|--|--|--|
| Số tham chiếu:  | SR4.39          |  |  |  |
| Ghi chú (header | ):              |  |  |  |

### - Giải thích trường thông tin

| STT | Trường thông tin | Hướng dẫn nhập dữ liệu                                                                                              | Bắt<br>buộc |
|-----|------------------|----------------------------------------------------------------------------------------------------|-------------|
| 1   | Ngày chứng từ    | Thời gian tạo chứng từ<br>Giá trị mặc định là Ngày giờ hiện hành của<br>máy tính/ máy chủ hoặc Ngày giờ ca bán hàng | *           |
| 2   | Số tham chiếu    | Số chứng từ Nhập hàng SR4.<br>Có thể nhập số chứng từ hoặc nhấn nút 🛈 để<br>chọn chứng từ cần tham chiếu            | *           |

| STT | Trường thông tin | Hướng dẫn nhập dữ liệu                      | Bắt<br>buộc |
|-----|------------------|---------------------------------------------|-------------|
| 3   | Ghi chú (header) | Thông tin Ghi chú cần hiển thị trên hóa đơn |             |

B3: Tham chiếu chứng từ nhập hàng-SR4

| IÉM LI     | ENH NH                                                                                           | AP HANG                                                                                                    |                                                                                                    |                                                                                                    |                                                                                                    |                                                                                                    |
|------------|--------------------------------------------------------------------------------------------------|----------------------------------------------------------------------------------------------------|----------------------------------------------------------------------------------------------------|----------------------------------------------------------------------------------------------------|----------------------------------------------------------------------------------------------------|----------------------------------------------------------------------------------------------------|
| hanti 🛩 T  | u ngày 4/2/20                                                                                    | 24 🔢 dên ngêy - 4/3/2024 23:59 🗉                                                                                                    |                                                                                                    |                                                                                                    |                                                                                                    |                                                                                                    |
| sei Nháp 🔽 | 110 - Khuyên                                                                                     | māi theo chuong trinh. Biểu tặng HHK 😒                                                                                                    |                                                                                                    |                                                                                                    |                                                                                                    |                                                                                                    |
| ong clip   |                                                                                                  | 1                                                                                                    |                                                                                                    |                                                                                                    |                                                                                                    |                                                                                                    |
| làng hóa   |                                                                                                  | -                                                                                                    |                                                                                                    |                                                                                                    |                                                                                                    |                                                                                                    |
| n dữ kêu   | HTML                                                                                             | Close after print.                                                                                                    |                                                                                                    |                                                                                                    |                                                                                                    |                                                                                                    |
|            |                                                                                                  |                                                                                                    |                                                                                                    |                                                                                                    |                                                                                                    |                                                                                                    |
| 362.00     | Ngày citir                                                                                       | Łow KM                                                                                                    | Nhà cung tập                                                                                                    | Hang hóa                                                                                                    | Só                                                                                                    | Khu                                                                                                    |
| SR4.2401   | 27/2/2024                                                                                        | 318 - (Khuyễn mỗi theo chương trình: Biểu tăng HHK - Chi phi)<br>(Hàng biểu tặng không thu tiến)                                                                                                    | PLCSTN - Chi nhánh hóa dầu Đá Nẵng-Tổng công tự hóa<br>dầu Patrolimex-CTCP                                                                                                    | 0801039 - PLC RACER SF -<br>Hop 0.8 In                                                                                                    | 99                                                                                                    | 212063                                                                                                    |
| SR4.40     | 27/2/2024<br>8/23                                                                                | 310 - (Khuyến mặi theo chương trình: Biểu tặng HHK - Chỉ phí)<br>(Hàng biểu tặng không thu tiến)                                                                                                    | PLC_KM - PLC_KM                                                                                                    | 0821003 - Racer Scoster ME -<br>Hop 0.8 III                                                                                                    | 190                                                                                                    | 212063                                                                                                    |
| SR4.35     | 20/2/2024 10:36                                                                                  | 310 - (Khuyến mắi theo chương trình: Biểu tặng HHK - CN phí)<br>(Hàng biểu tặng không thu tiến)                                                                                                    | PEC_KM - PEC_KM                                                                                                    | 0800004 - Aurollia TI 3030 -<br>phuy 205 lit                                                                                                    | 200                                                                                                    | 212063                                                                                                    |
|            | HÉM LI<br>ham) - T<br>hai hháp<br>ang cấp<br>ảng hóa<br>n đũ kếu<br>SR4 2401<br>SR4 40<br>SR4 35 | SiteM LENH NH/           hamity ✓ Tür ngáy 4/2/20           ki Nháp 310 - Skuyán           vag cáp           áng hós           ndű káu           Sö cálu           Ngay cáb           Sö cálu           Ngay cáb           SR4.2401           27/0:2024           11.15           SR4.48           6.23           SR4.35           10.36 | Shi c to     Nphy c to     Low KM       Shi c to     Nphy c to     Low KM       Shi c to     Nphy c | Sitem LENH NHẬP HÀNG       hamil V Từ ngày 4/2/2024     I đến ngày 4/3/2024/23:59       sai Nhập VIII - Khuyễn mặi mao chương trình Bắu tăng HHK (M)       ng cắp       ang tháp       ng cắp       ang tháp       số c từ       Ngày trừ       Low KM       Số c từ       Ngày trừ       Low KM       Số c từ       Ngày trừ       Low KM       Số c từ       Ngày trừ       Low KM       Nhà nung tiếp       Số c từ       Ngày trừ       Low KM       Nhà nung tiếp       Số c từ       Ngày trừ       Low KM       Nhà nung tiếp       Số c từ       Ngày trừ       Low KM       Nhà nung tiếp       Số c từ       Ngày trừ       Low KM       Nhà nung tiếp       Số c từ       Ngày trừ       Low KM       Nhà nung tiếp       Số c từ       Nhà nung tiếp       Số c từ       Nhà nung tiếp       Số c từ       Số c từ       Số c từ       Số c từ       Số c từ       Số c từ       Số c từ       Số c từ | Sitem LENH NHẬP HÀNG       Initiality 10/20024       Initiality 10/20024    < | Sitem LENH NHẬP HÀNG       Inngity 1/2/2024       Inngity 1/2/2024 </td |

- Chọn điều kiện lọc dữ liệu để tìm kiếm chứng từ Nhập hàng gồm:
  - Khoảng thời gian: Từ ngày Đến ngày
  - Loại nhập: Chọn một trong các Giá trị = 310/311/312/313
  - Nhà cung cấp: Chọn từ danh mục có sẵn.
  - Hàng hóa: Chọn từ danh mục có sẵn
- Chọn chứng từ tham chiếu bằng cách check vào dòng có chứng từ cần chọn tại cột Check và nhấn nút "Chọn" để phần mềm điền thông tin của chứng từ SR4 được chọn vào màn hình chứng từ KM01
- B4: Điền các thông tin trên tab Hàng hóa.

| Rudit birðu törng, stá<br>hag minusk stratas íslan<br>sá han skalast<br>Rum (hada) | u tur ICa 1 (248<br>2 0 | 22301) Nguyễn         | r Văn Thuyên |                 |        |          |                       |          |         |
|------------------------------------------------------------------------------------|-------------------------|-----------------------|--------------|-----------------|--------|----------|-----------------------|----------|---------|
| Abata being                                                                        | 1000                    | Conception 1          | a District   | Contract of the | 100000 | Terrer . | the state             | The Date | - North |
| Strong and strong                                                                  |                         | and the second second | and and a    | 155000 C        | 10000  |          | All Contractions      |          | 7166.02 |
| 1 Martine Petr Beckers                                                             | 32 MIL M                | e one degree. Co p    | 19.6         | Call of state   | 86.88  | TT SHE F | CETHO CHI MANA ANY OR | THEFT.   | 5843401 |

### Giải thích trường thông tin:

| STT | Trường thông tin | Hướng dẫn nhập dữ liệu                                                                                                    | Bắt<br>buộc |
|-----|------------------|----------------------------------------------------------------------------------------------------|-------------|
| 1   | Khách hàng       | Chọn từ danh mục có sẵn theo 2 nhóm đối tượng như sau:                                                                                                    | *           |
|     |                  | <ul> <li>Khách hàng vãng lai: Chọn mã khách có<br/>dạng "[Mã Company Code].KVL" (Ví dụ:<br/>212.KVL), khi chọn mã khách này người sử<br/>dụng có thể sửa đổi thông tin khách hàng chi<br/>tiết tại tab Hóa đơn VAT - KM.</li> </ul> |             |
|     |                  | - Khách hàng công nợ: Tìm kiếm theo mã<br>khách hàng hoặc tên khách hàng và lựa chọn.                                                                                                    |             |

| STT | Trường thông tin | Hướng dẫn nhập dữ liệu                                                | Bắt<br>buộc |
|-----|------------------|-----------------------------------------------------------------------|-------------|
| 2   | Hàng hóa         | Thừa kế giá trị từ chứng từ SR4 được tham chiếu                       | *           |
| 3   | Loại KM          | Thừa kế giá trị từ chứng từ SR4 được tham chiếu                       | *           |
| 4   | Loại hình KD     | Thừa kế giá trị từ chứng từ SR4 được tham chiếu                       | *           |
| 5   | Số lượng         | Thừa kế giá trị từ chứng từ SR4 được tham chiếu, có thể sửa lại.      | *           |
| 6   | Giá trước thuế   | Thừa kế giá trị từ chứng từ SR4 được tham chiếu                       | *           |
| 7   | VAT %            | Thừa kế giá trị từ chứng từ SR4 được tham chiếu                       | *           |
| 8   | Thuế MT          | Giá trị = 0                                                           | *           |
| 9   | Giá bán          | Thừa kế giá trị Cột giá mua từ chứng từ SR4<br>được tham chiếu        | *           |
| 10  | Nhà CC           | Thừa kế giá trị từ chứng từ SR4 được tham chiếu                       |             |
| 11  | Due – date       | Giá trị được tính theo Hạn mức công nợ của<br>khách hàng tại cửa hàng |             |
| 12  | Ref No           | Số chứng từ SR4 được tham chiếu                                       |             |
| 13  | Batch            | Giá tri được tham chiếu từ chứng từ SR4                               |             |
| 14  | Ctr.KM           | Giá tri được tham chiếu từ chứng từ SR4                               |             |
| 15  | Tiền hàng        | Giá trị = Tổng cộng/1.1                                               |             |
| 16  | Tổng cộng        | Giá trị = Số lượng * Giá bán                                          |             |

| STT | Trường thông tin | Hướng dẫn nhập dữ liệu | Bắt<br>buộc |
|-----|------------------|------------------------|-------------|
| 17  | Điểm bán         | Cửa hàng nhập chứng từ |             |

B5: Điền các thông tin trên tab Hóa đơn VAT – KM thao tác tương tự các phương thức đã có trên phần mềm.

| Hàng hóa H    | óa đơn VAT - K | M Người nhận hàng                            |
|---------------|----------------|----------------------------------------------|
| Khách hàng    | 21             | 2.KVL - Người mua không lấy hóa đơn Ghi chú: |
| VAT %         |                | 10                                           |
| Ngày hóa đơn  | 27/2/2024      | E                                            |
| Hình thức TT  | Khác 🗸         |                                              |
| Số xê ri      | K23TVC         |                                              |
| Số hóa đơn    | 1              |                                              |
| Khách         | Người mua kh   | hông lây hóa đơn                             |
| MST           |                | I                                            |
| Địa chỉ       | 1              |                                              |
| Người mua hàn | g              |                                              |
| Email         |                |                                              |
| Tiền thuế     |                | 0                                            |
| Tổng tiền     |                | 0                                            |
| 1676          |                | X                                            |

Luu ý: Khi xuất hóa đơn cho khách hàng vãng lai có mã khách hàng dạng "[Mã Company Code].KVL" (Ví dụ: 212.KVL)

✓ Thông tin khách hàng có giá trị mặc định như sau:

- *Khách: Người mua không lấy hóa đơn*
- MST: Để trống
- *Địa chỉ: "/"*
- Nếu muốn sửa thông tin khách hàng, người dùng nhấn vào nút bên phải ô nhập thông tin MST và nhập điều kiện tìm kiếm của khách hàng gồm một trong các thông tin Tên, MST, địa chỉ.

| Xuất biểu tặng, đầu tư /Ca 1 (24022301) Nguyê | ễn Văn | Thuyên |
|-----------------------------------------------|--------|--------|
|-----------------------------------------------|--------|--------|

| Ngày chứng từ:<br>Số tham chiếu:<br>Ghi chú (header)                                       | 28/2/2024 16                                                                               | :17 🗐   |                                                                                     |                            |  |
|--------------------------------------------------------------------------------------------|--------------------------------------------------------------------------------------------|---------|-------------------------------------------------------------------------------------|----------------------------|--|
| Hàng hóa Hơ                                                                                | óa đơn VAT -                                                                               | KM Ng   | ưới nhận hàng                                                                       |                            |  |
| Khách hàng                                                                                 |                                                                                            |         |                                                                                     | Ghi chú:                   |  |
| VAT %<br>Ngày hóa đơn<br>Hình thức TT<br>Số xê ri<br>Số hóa đơn<br>Khách<br>MST<br>Địa chỉ | 28/2/2024<br>Khác<br>K23TVC<br>1<br>Tìm                                                    | -1<br>E | pháp nhân/MST/địa cl                                                                | Sao                        |  |
| Tiền thuế<br>Tổng tiền                                                                     | Tên pháp<br>nhân<br>Cty Cổ<br>Phần Đầu<br>Tư Và<br>Thương<br>mai Tổng<br>Họp Sao<br>Hà Nội | MST     | Địa chỉ<br>Số 282 Hoàng vă<br>thái -P. khương<br>Trung -Q. Thanh<br>Xuân -TP Hà nội | Người<br>mua Email<br>hàng |  |

- B6: Điền các thông tin trên tab Người nhận hàng tương tự các phương thức đã có trên phần mềm
- B7: Nhấn nút Lưu hoặc tổ hợp phím Ctrl S để lưu chứng từ.
- B8: In hóa đơn điện tử phát hành thành công

| kra ha<br>Iguiói r<br>Ion ví r<br>Ija chil | ng so reinduites, con hind sa clian on<br>nua hang:<br>//                                                                |             |                                   | Biển số xe: Khác PTVC<br>Mã số thuế:<br>Phương thức thanh loài                                             | : Khac     |
|--------------------------------------------|----------------------------------------------------------------------------------------------------|-------------|-----------------------------------|----------------------------------------------------------------------------------------------------|------------|
| STT                                        | Tên hàng hóa, dịch vụ                                                                                                    | Don vị tinh | Sólwong                           | Don giú                                                                                                    | Thanh tiên |
| 1                                          | PLC RACER SF - Hóp 0,8 lit (Khuyén mái theo churing trình:<br>Billu tàng HHK - Chi phíj (Hàng billu táng không thu tiến) | Ηάρ         | 1,000                             | 70.000                                                                                                    | 76.600     |
|                                            |                                                                                                    | _           | 1.2                               |                                                                                                    |            |
|                                            |                                                                                                    |             | Cong tiên hàng                    |                                                                                                    | 78.000     |
|                                            |                                                                                                    |             | film thus GTGT                    | (10%)                                                                                                    | 7.000      |
|                                            |                                                                                                    |             | Trần phí khác<br>Tổng số tân than | 0 1020                                                                                                    | 77.000     |
| ông số                                     | 5 tiến thanh toán bằng chữ. Bảy mươi bảy ngh<br>Người mưa hàng<br>(Kỳ, ghi rõ họ, tếr)                                   | in đồng     | S<br>K                            | Người bản hàng<br>(Kỳ, ghi ró họ, tên)<br>gnature Vale<br>y bởi: Cứng Tự thiế bù<br>y bội: Gâng Tự thiế bù | W 812      |

#### <u>Lưu ý:</u>

✓ Hóa đơn tham chiếu chứng từ SR4 có đơn giá bằng giá trước thuế và có thuế GTGT.

 Tại dòng mặt hàng biếu tặng có ghi chú "Hàng biếu tặng không thu tiền".

## 6.5 Hóa đơn chốt ca biếu tặng HHK

- a. Phạm vi áp dụng: Chức năng được sử dụng khi trong Ca bán hàng có số lượng hàng hóa đã giao cho khách hàng nhưng chưa phát hành hóa đơn. Cửa hàng cần thực hiện xuất hóa đơn cho toàn bộ lượng hàng khuyến mại trong Ca bán hàng.
- b. Đường dẫn chức năng: Màn hình Ca bán hàng\ Lập hóa đơn đóng ca\ Hóa đơn chốt ca xuất KM-NCC KM01

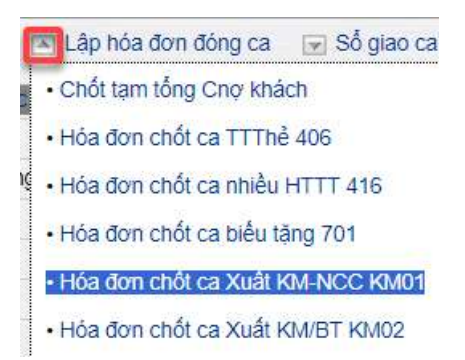

- c. Người thực hiện: Cửa hàng trưởng, Kế toán cửa hàng, Ca trưởng
- d. Thao tác:
  - B1: Kích chọn chức năng Hóa đơn chốt ca Xuất KM-NCC KM01 trên màn hình Ca bán hàng\ Lập hóa đơn đóng ca.
  - B2: Điền các thông tin trong mục Header.

## Xuất biếu tặng, đầu tư /Ca 1 (24022301) Nguyễn Văn Thuyên

| Ngày chứng từ:  | 27/2/2024 1 | 5:02 [ |
|-----------------|-------------|--------|
| Số tham chiếu:  | SR4.39      |        |
| Ghi chú (header | ):          |        |

### - Giải thích trường thông tin

| STT | Trường thông tin | Hướng dẫn nhập dữ liệu                                                                 | Bắt<br>buộc |
|-----|------------------|----------------------------------------------------------------------------------------|-------------|
| 1   | Ngày chứng từ    | Thời gian tạo chứng từ<br>Giá tri mặc đinh là Ngày giờ hiên hành của                   | *           |
|     |                  | máy tính/ máy chủ hoặc Ngày giờ ca bán hàng                                            |             |
| 2   | Số tham chiếu    | Số chứng từ Nhập hàng SR4.                                                             | *           |
|     |                  | Có thể nhập số chứng từ hoặc nhấn nút 🛈 để chọn một hoặc nhiều chứng từ cần tham chiếu |             |
| 3   | Ghi chú (header) | Thông tin Ghi chú cần hiển thị trên hóa đơn                                            |             |

- B3: Tham chiếu chứng từ nhập hàng-SR4 thao tác tương tự mục <u>6.4 Xuất hàng biếu tặng HHK- KM01</u>. Chọn toàn bộ các chứng từ nhập hàng SR4 đã xuất hàng khuyến mại theo chương trình Nhà cung cấp trong Ca bán hàng.
- B4: Điền các thông tin trên tab Hàng hóa thao tác tương tự mục <u>6.4 Xuất hàng biếu tặng</u>. Riêng khách hàng chọn mã khách có dạng "[Mã Company Code].KVL" (Ví dụ: 212.KVL)
- B5: Thông tin khách hàng có giá trị mặc định như sau:
  - Khách: Người mua không lấy hóa đơn
  - MST: Để trống
  - Địa chỉ: "/"

| VAT % 10<br>Ngày hóa đơn 27/2/2024<br>Hình thức TT Khắc<br>Số xê ri K23TVC<br>Số hóa đơn 1<br>Khách Người mua không lấy hóa đơn<br>MST<br>Địa chỉ /<br>Người mua hàng<br>Email<br>Tiền thuế 0<br>Tổng tiền 0                                                                                                    | Khách hàng    | 212.KVL - Người mua không lấy hóa đơn Ghi chú: |  |
|----------------------------------------------------------------------------------------------------|---------------|------------------------------------------------|--|
| Ngày hóa đơn 27/2/2024  Hinh thức TT Khác  Số xê ri K23TVC Số hóa đơn 1 Khách Người mua không lây hóa đơn MST  Dịa chỉ / Người mua hàng Email Tiền thuế 0 Tổng tiền 0                                                                                                    | VAT %         | 10                                             |  |
| Hình thức TT Khác  Số xê ri K23TVC Số hóa đơn 1 Khách Người mua không lấy hóa đơn MST  Dịa chỉ / Người mua hàng Email Tiền thuế 0 Tống tiền 0                                                                                                    | Ngày hóa đơn  | 27/2/2024                                      |  |
| Số xê ri K23TVC<br>Số hóa đơn 1<br>Khách Người mua không lây hóa đơn<br>MST Î<br>Dịa chỉ /<br>Người mua hàng<br>Email<br>Tiền thuế 0<br>Tổng tiền 0                                                                                                    | Hình thức TT  | Khác 🗸                                         |  |
| Số hóa đơn 1<br>Khách Người mua không lây hóa đơn<br>MST Î<br>Dịa chỉ /<br>Người mua hàng<br>Email 1<br>Tiền thuế 0                                                                                                    | Số xê ri      | K23TVC                                         |  |
| Khách     Người mua không lây hóa đơn       MST     Image: Comparison of the state of the state of the s | Số hóa đơn    | 1                                              |  |
| MST  Dia chỉ / Người mua hàng Email Tiền thuế 0 Tổng tiền 0                                                                                                    | Khách         | Người mua không lấy hóa đơn                    |  |
| Dịa chỉ /<br>Người mua hàng<br>Email<br>Tiền thuế 0<br>Tổng tiền 0                                                                                                    | MST           | Í                                              |  |
| Người mua hàng<br>Email<br>Tiền thuế 0<br>Tổng tiền 0                                                                                                    | Dia chỉ       | 1                                              |  |
| Email<br>Tiền thuế 0<br>Tổng tiền 0                                                                                                    | Người mua hàn | g                                              |  |
| Tiền thuế 0<br>Tổng tiền 0                                                                                                    | Email         |                                                |  |
| Tổng tiên 0                                                                                                    | Tiền thuế     | 0                                              |  |
|                                                                                                    | Tổng tiền     | 0                                              |  |

- B6: Điền các thông tin trên tab Người nhận hàng tương tự các phương thức đã có trên phần mềm
- B7: Nhấn nút Lưu hoặc tổ hợp phím Ctrl S để lưu chứng từ.
- > B8: In hóa đơn điện tử phát hành thành công

# 6.6 Xuất trả nhà cung cấp – SR5

- a. Phạm vi áp dụng: Khi kết thúc chương trình biếu tặng mà còn lại hàng biếu tặng chưa xuất hết, Cửa hàng thực hiện xuất trả hàng về VPCTy.
- b. Đường dẫn chức năng: CHXD\ Kho\ Nhập hàng\ Di chuyển hàng khuyến mại SR5

| Kho                             | Са      | Thu - Chi   | Số quỹ | /Cnợ |  |
|---------------------------------|---------|-------------|--------|------|--|
| NHẬP                            | HÀNG    |             |        |      |  |
| Đơn đặ                          | ặt hàng | g đến Cty   |        | PO1  |  |
| Nhập di chuyển XDS đến CHXD     |         |             |        |      |  |
| Nhập hàng hóa khác từ NCC ngoài |         |             |        |      |  |
| Nhập di chuyển hàng hóa khác    |         |             |        |      |  |
| Nhập hàng khuyến mại            |         |             |        |      |  |
| Di chu                          | yến hà  | ng khuyến m | ãi     | SR5  |  |

- c. Người thực hiện: Cửa hàng trưởng, Kế toán cửa hàng.
- d. Thao tác với chức năng:

- B1: Kích chọn chức năng Nhập hàng khuyến mại SR4 trên menu CHXD\ Kho\ Nhập hàng.
- ➢ B2: Điền các thông tin trong mục Header

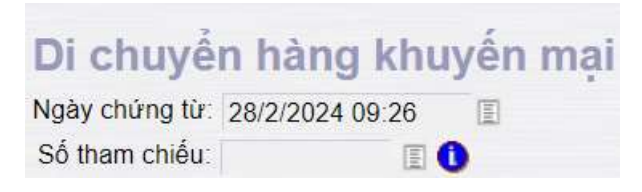

Giải thích trường thông tin:

| STT | Trường thông tin | Hướng dẫn nhập dữ liệu                                                                                              | Bắt<br>buộc |
|-----|------------------|----------------------------------------------------------------------------------------------------|-------------|
| 1   | Ngày chứng từ    | Thời gian tạo chứng từ<br>Giá trị mặc định là Ngày giờ hiện hành của<br>máy tính/ máy chủ hoặc Ngày giờ ca bán hàng | *           |
| 2   | Số tham chiếu    | Số chứng từ Nhập hàng SR4.<br>Có thể nhập số chứng từ hoặc nhấn nút ① để<br>chọn chứng từ cần tham chiếu            | *           |

- B3: Chọn chứng từ SR4 để tham chiếu. Thao tác tương tự trong mục <u>6.4.</u> <u>Xuất hàng biếu tặng HHK</u>
- B4: Nhập thông tin trong tab Xuất trả hàng KM: Toàn bộ thông tin được tham chiếu từ chứng từ SR4 – Nhập hàng khuyến mại, người dùng chỉ được sửa 2 thông tin: Loại hình Kinh doanh, Số lượng hàng hóa.

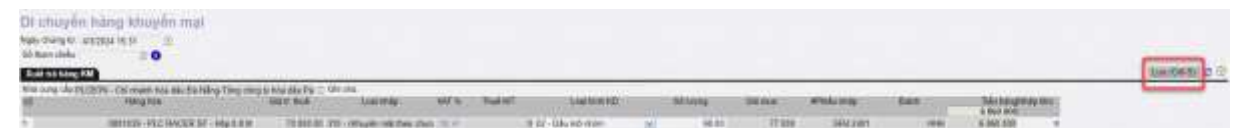

B5: Lưu chứng từ bằng cách nhấn nút Lưu hoặc tổ hợp phím Ctrl + S.

# 7 ĐẦU TƯ HÀNG HÓA KHÁC

## 7.1 Mục đích

Để gia tăng sản lượng, các Công ty Xăng dầu thực hiện chương trình đầu tư cho khách hàng. Cụ thể, các Công ty xăng dầu sẽ đầu tư các trang thiết bị cho khách hàng công nợ (*hàng hóa đầu tư cần được quản lý trong nghiệp vụ này*). Đổi lại, khách hàng cam kết sản lượng tiêu thụ một số mặt hàng cụ thể cho các Công ty xăng dầu. Cửa hàng sẽ đóng vai trò xuất hàng hộ Công ty. Vì hàng này là hàng đầu tư không đòi lại (sau một vài năm trang thiết bị hết khấu hao) nên tại hóa đơn không có thuế VAT. Mặt hàng được đầu tư ở đây là hàng hóa khác.

## 7.2 Điều kiện áp dụng

- Chỉ sử dụng mặt hàng hàng hóa khác để biếu tặng.
- Nghiệp vụ áp dụng cho toàn bộ đối tượng khách hàng công nợ.
- Khi xuất hàng biếu tặng cho khách hàng, cửa hàng lập phiếu xuất kho kèm hóa đơn.
- Hàng hóa đầu tư từ Công ty chuyển xuống, cần phân biệt hàng này với hàng kinh doanh tại cửa hàng.
- Hàng hóa đầu tư sẽ hạch toán vào chi phí của Công ty với giá trị bằng giá vốn hàng bán, không có thuế GTGT nên trên hóa đơn hiển thị đơn giá bằng giá vốn.
- Hóa đơn biếu tặng có giá trị nhưng không thu tiền và luôn được tách riêng với hóa đơn mua hàng.

## 7.3 Nhập hàng đầu tư – SR4

a. Đường dẫn chức năng: CHXD\ Kho\ Nhập hàng\ Nhập hàng khuyến mại – SR4

|   | Kho    | <b>S</b> 3 | Са     | Thu - Chi    | Số    | quỹ /Ci |
|---|--------|------------|--------|--------------|-------|---------|
|   | NHẬP   | HÀN        | G      |              |       |         |
|   | Đơn đ  | ặt hàr     | ng đến | Cty          |       | PO1     |
| 5 | Nhập ( | di chu     | yễn X  | DS đến CHX   | D     | SR1     |
|   | Nhập l | hàng l     | hóa kh | nác từ NCC n | igoài | SR2     |
| 2 | Nhập ( | di chu     | yễn hà | àng hóa kháo | :     | SR3     |
|   | Nhập l | hàng l     | khuyế  | n mại        |       | SR4     |
| 1 | Di chu | yễn h      | àng ki | nuyến mãi    |       | SR5     |

- b. Người thực hiện: Cửa hàng trưởng, Kế toán cửa hàng.
- c. Thao tác:
  - B1: Kích chọn chức năng Nhập hàng khuyến mại SR4 trên menu CHXD\ Kho\ Nhập hàng.
  - B2: Nhập các thông tin trên chứng từ.

| Nhập hàng k             | thugelin mail                 |                               |                  |           |          |                         |   |             |            |          |       |                      |                                       |
|-------------------------|-------------------------------|-------------------------------|------------------|-----------|----------|-------------------------|---|-------------|------------|----------|-------|----------------------|---------------------------------------|
| Naky phil incomes o     | E36 (E)                       |                               |                  |           |          |                         |   |             |            |          |       |                      |                                       |
| White Dang take 100     |                               |                               |                  |           |          |                         |   |             |            |          |       |                      | (Longer and Co.                       |
| NAL STRUCTURE OF STRUCT | - CREWENNESS MARCO DRUITEN WO | 5-CONG TY AMYO D (2) TPH IMIL |                  |           |          |                         |   |             |            |          |       |                      | · · · · · · · · · · · · · · · · · · · |
| <b>H</b>                | Head Min                      | they must                     | 1100.00          | -         | Theorem. | - construct - dec.      |   | appropriate | 54.68      | and code | ****  | THE SHOP OF THE SHOP | ALMAN CIAINANT                        |
| 000 East Ph.C 40        | CER KI Map di II              | 76 187 A21 200 - c            | Reache relations | 10 m 10 m |          | III THE . THEY REPAILED | - | 184         | ME 1800013 | 1        | 14100 | 100410101            |                                       |

Giải thích các trường thông tin:

| STT | Trường thông tin | Hướng dẫn nhập dữ liệu                                                                    | Bắt<br>buộc |
|-----|------------------|-------------------------------------------------------------------------------------------|-------------|
| 1   | Ngày giờ         | Thời gian tạo chứng từ                                                                    | *           |
|     |                  | Giá trị mặc định là Ngày giờ hiện hành của<br>máy tính/ máy chủ hoặc Ngày giờ ca bán hàng |             |

| STT | Trường thông tin        | Hướng dẫn nhập dữ liệu                                                                                                    | Bắt<br>buộc |
|-----|-------------------------|----------------------------------------------------------------------------------------------------|-------------|
| 2   | Nhà cung cấp            | Chọn từ danh sách có sẵn, tên Công ty trực<br>thuộc, là các khách hàng đã được khai báo theo<br>hướng dẫn trong mục <u>2.2. Danh mục nhà cung</u><br><u>cấp</u> .       | *           |
| 3   | Hàng hóa                | Chọn từ danh sách có sẵn, là các mặt hàng<br>thuộc nhóm hàng hóa khác và theo định dạng<br>được khai báo trong mục <u>2.1. Danh mục hàng</u><br><u>hóa khuyến mại</u> . | *           |
| 4   | Loại nhập               | Giá trị = $320 - D$ ầu tư                                                                                                    | *           |
| 5   | Giá trước thuế          | Giá hàng hóa trước thuế                                                                                                    | *           |
| 6   | VAT%                    | Giá trị = Không chịu thuế                                                                                                    | *           |
| 7   | Loại hình kinh<br>doanh | Chọn từ danh sách có sẵn                                                                                                    |             |
| 8   | Số lượng                | Số lượng hàng hóa theo chương trình Đầu tư.<br>Giá trị > 0                                                                                                    | *           |
| 9   | Giá mua                 | Giá vốn                                                                                                    | *           |
| 10  | Thuế MT                 | Giá trị = 0                                                                                                    |             |
| 11  | # Phiếu nhập            | Số phiếu nhập của nhà cung cấp                                                                                                    |             |
| 12  | Batch                   | Nhập bằng cột "Giá mua"                                                                                                    | *           |
| 13  | Ctr.KM                  | Trong khoảng thời gian chương trình KM Đầu<br>tư có hiệu lực, khi chọn chương trình KM tại<br>cột Loại nhập sẽ có giá trị tham chiếu từ<br>chương trình Khuyến mãi      |             |
| 14  | Tiền hàng               | Giá trị = Tổng cộng                                                                                                    | *           |

| STT | Trường thông tin | Hướng dẫn nhập dữ liệu       | Bắt<br>buộc |
|-----|------------------|------------------------------|-------------|
| 15  | Tổng cộng        | Giá trị = Số lượng * Giá mua | *           |

B3: Lưu chứng từ: Nhấn nút Lưu hoặc tổ hợp phím Ctrl + S trên bàn phím.

## 7.4 Xuất hàng đầu tư – KM01

 a. Đường dẫn chức năng: Màn hình Ca bán hàng\ Xuất khuyến mại nhà cung cấp, Biếu tặng - Đầu tư hàng hóa khác – KM01

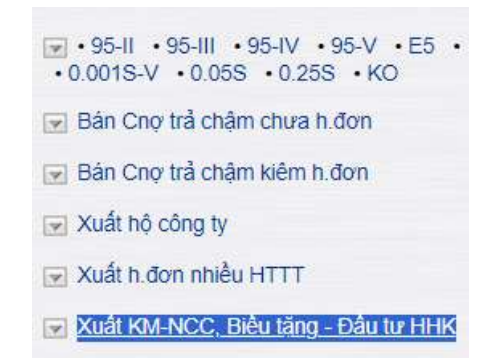

- b. Người thực hiện: Cửa hàng trưởng, Kế toán cửa hàng, Ca trưởng
- c. Hướng dẫn thao tác:
  - B1: Kích chọn chức năng Xuất KM-NCC, Biếu tặng Đầu tư HHK trên màn hình Ca bán hàng.
  - B2: Điền các thông tin trong mục Header.

## Xuất biếu tặng, đầu tư /Ca 1 (24022301) Nguyễn Văn Thuyên

| Ngày chứng từ:  | 27/2/2024 | 15:02 |
|-----------------|-----------|-------|
| Số tham chiếu   | SR4.39    |       |
| Ghi chú (header | ):        |       |

### - Giải thích trường thông tin

| STT | Trường thông tin | Hướng dẫn nhập dữ liệu                                                                    | Bắt<br>buộc |
|-----|------------------|-------------------------------------------------------------------------------------------|-------------|
| 1   | Ngày chứng từ    | Thời gian tạo chứng từ                                                                    | *           |
|     |                  | Giá trị mặc định là Ngày giờ hiện hành của<br>máy tính/ máy chủ hoặc Ngày giờ ca bán hàng |             |
| 2   | Số tham chiếu    | Số chứng từ Nhập hàng SR4.                                                                | *           |
|     |                  | Có thể nhập số chứng từ hoặc nhấn nút 🛈 để chọn chứng từ cần tham chiếu                   |             |
| 3   | Ghi chú (header) | Thông tin Ghi chú cần hiển thị trên hóa đơn                                               |             |

## > B3: Tham chiếu chứng từ nhập hàng-SR4

| TÌM K              | IÊM LÊNH NH                                      | AP HÀNG                                            |                                                                                             |                                          |            |        |
|--------------------|--------------------------------------------------|----------------------------------------------------|---------------------------------------------------------------------------------------------|------------------------------------------|------------|--------|
| (Chon of<br>Loal N | nann) 🛩 Từ ngày: 6/2/3<br>Khắc : 320 - (Khuyển m | 1024 📃 đến ngày 6/3<br>là theo chương tính Đầu lư) | 2004 23 50                                                                                  |                                          |            |        |
| Nhà cung<br>Hàng   | ncáp<br>El                                       | _                                                  |                                                                                             |                                          |            |        |
| Xem dù             | oléu : HTML                                      | Close after print                                  |                                                                                             |                                          |            |        |
| The Party          | Số c.W. Ngày c.W.                                | Loai KM                                            | Nhà cung cấp                                                                                | Hàng hòa                                 | 50<br>Mong | Kho.   |
| 0                  | SR4.45 6/3/2024 8:54                             | 320 - (Khuyễn mắi theo chương<br>trinh: Đầu tự)    | 965397 - CHI NHÁNH XÂNG DÂU HÀ NÔI-CÔNG TY XÂNG DÂU KHU VỤC LOÔNG<br>TY TNHH MỘT THÀNH VIỆN | 0801041 - PLC RACER SJ - H0p 0.8 M       | 100        | 212063 |
| ö                  | 9R4.35 20/2/2024<br>10:36                        | 320 - (Khuyến mãi theo chương<br>trình Đầu tự)     | PLC_KM - PLC_KM                                                                             | 0800006 - Aurelia Ti 4030 - phuy 205 lit | 90         | 212063 |

- Chọn điều kiện lọc dữ liệu để tìm kiếm chứng từ Nhập hàng gồm:
  - Khoảng thời gian: Từ ngày Đến ngày
  - Loại nhập: Chọn Giá trị = 320 Đầu tư
  - Nhà cung cấp: Chọn từ danh mục có sẵn.
  - Hàng hóa: Chọn từ danh mục có sẵn
- Chọn chứng từ tham chiếu bằng cách check vào dòng có chứng từ cần chọn tại cột Check và nhấn nút "Chọn" để phần mềm điền thông tin của chứng từ SR4 được chọn vào màn hình chứng từ KM01
- B4: Điền các thông tin trên tab Hàng hóa.

| Xult bilu tặng, đầi<br>sau niệc vi transion<br>si ng ngày<br>sa ng ngày<br>transion | i tır /Ca 1 (24)<br>0<br>0 | (30401) khai    | tum                 |             |        |           |                            |        |         |     |                                       | Descent of 2 10                    |
|-------------------------------------------------------------------------------------|----------------------------|-----------------|---------------------|-------------|--------|-----------|----------------------------|--------|---------|-----|---------------------------------------|------------------------------------|
| all Herdina                                                                         | Oaktive                    | 100.000         | Mar Conner          | (againing)  | Siver  | TRA MA    | -                          | SA(Sec | ter tu  | -   | Table Solary<br>7 \$10 YeS (right) -P | Publication<br>TROUBLE CONTENTS IN |
| 2001041-PLEINACEN NJ                                                                | 18-187-40 TO               | - milu ini ciko | 10× 0 <sup>17</sup> | odu mê arên | 100.00 | 190,000 1 | store - the leaderst stars | 55004  | 1994.42 | 104 | TRACTORY                              |                                    |

### Giải thích trường thông tin:

| STT | Trường thông tin | Hướng dẫn nhập dữ liệu                                                                   | Bắt<br>buộc |
|-----|------------------|------------------------------------------------------------------------------------------|-------------|
| 1   | Khách hàng       | Chọn từ danh mục có sẵn, tìm kiếm theo mã<br>khách hàng hoặc tên khách hàng và lựa chọn. | *           |
| 2   | Hàng hóa         | Thừa kế giá trị từ chứng từ SR4 được tham chiếu                                          | *           |
| 3   | Loại KM          | Thừa kế giá trị từ chứng từ SR4 được tham chiếu                                          | *           |
| 4   | Loại hình KD     | Thừa kế giá trị từ chứng từ SR4 được tham chiếu                                          | *           |
| 5   | Số lượng         | Thừa kế giá trị từ chứng từ SR4 được tham chiếu, có thể sửa lại.                         | *           |
| 6   | Giá trước thuế   | Thừa kế giá trị từ chứng từ SR4 được tham chiếu                                          | *           |

| STT | Trường thông tin | Hướng dẫn nhập dữ liệu                                                | Bắt<br>buộc |
|-----|------------------|-----------------------------------------------------------------------|-------------|
| 7   | VAT %            | Thừa kế giá trị từ chứng từ SR4 được tham chiếu                       | *           |
| 8   | Thuế MT          | Giá trị = 0                                                           | *           |
| 9   | Giá bán          | Thừa kế giá trị từ chứng từ SR4 được tham chiếu                       | *           |
| 10  | Nhà CC           | Thừa kế giá trị từ chứng từ SR4 được tham chiếu                       |             |
| 11  | Due – date       | Giá trị được tính theo Hạn mức công nợ của<br>khách hàng tại cửa hàng |             |
| 12  | Ref No           | Số chứng từ SR4 được tham chiếu                                       |             |
| 13  | Batch            | Thừa kế giá trị từ chứng từ SR4 được tham chiếu                       |             |
| 14  | Ctr.KM           | Thừa kế giá trị từ chứng từ SR4 được tham chiếu                       |             |
| 15  | Tiền hàng        | Giá trị = Tổng cộng                                                   |             |
| 16  | Tổng cộng        | Giá trị = Số lượng * Giá bán                                          |             |
| 17  | Điểm bán         | Cửa hàng nhập chứng từ.                                               |             |

B5: Điền các thông tin trên tab Hóa đơn VAT – KM thao tác tương tự các phương thức đã có trên phần mềm.

| Khách hàng   | 212.KVL - Người mua không lấy hóa đơn Ghi chú: |
|--------------|------------------------------------------------|
| VAT %        | 10                                             |
| Ngày hóa đơn | 27/2/2024                                      |
| Hình thức TT | Khác 🖌                                         |
| Số xê ri     | K23TVC                                         |
| Số hóa đơn   | 1                                              |
| Khách        | Người mua không lấy hóa đơn                    |
| MST          | É.                                             |
| Địa chỉ      | 1                                              |
| Người mua hà | ng                                             |
| Email        |                                                |
|              | 0                                              |
| Tiên thuế    | 0                                              |

Luu ý: Khi xuất hóa đơn cho khách hàng vãng lai có mã khách hàng dạng "[Mã Company Code].KVL" (Ví dụ: 212.KVL)

- ✓ Thông tin khách hàng có giá trị mặc định như sau:
  - Khách: Người mua không lấy hóa đơn
  - MST: Để trống
  - Địa chỉ: "/"
- Nếu muốn sửa thông tin khách hàng, người dùng nhấn vào nút <sup>II</sup> bên phải ô nhập thông tin MST và nhập điều kiện tìm kiếm của khách hàng gồm một trong các thông tin Tên, MST, địa chỉ.

| Xuất biểu | tăng, | đầu tư | /Ca 1 | (24022301) | Nguyễn V | Văn Thuyên |
|-----------|-------|--------|-------|------------|----------|------------|
|           |       |        |       | 1          |          |            |

| Ngày chứng từ:<br>Số tham chiếu:<br>Ghi chú (header)                            | 28/2/2024 16                                                                                      | :17 II<br>II 🚺      |                                                                                                    |                            |  |
|---------------------------------------------------------------------------------|---------------------------------------------------------------------------------------------------|---------------------|----------------------------------------------------------------------------------------------------|----------------------------|--|
| Hàng hóa Ho                                                                     | óa đơn VAT -                                                                                      | KM Ngườ             | i nhận hàng                                                                                                    |                            |  |
| Khách hàng                                                                      |                                                                                                   |                     |                                                                                                    | Ghi chú:                   |  |
| VAT %<br>Ngày hóa đơn<br>Hình thức TT<br>Số xê ri<br>Số hóa đơn<br>Khách<br>MST | 28/2/2024<br>Khác<br>K23TVC<br>1                                                                  | -1<br>E             |                                                                                                    |                            |  |
| Người mua hàng<br>Email<br>Tiền thuế<br>Tổng tiền                               | Tîm<br>Tên pháp<br>nhân<br>Cty Cố<br>Phần Đầu<br>Tư Và<br>Thương<br>mại Tông<br>Hợp Sao<br>Hà Nối | trong Tên ph<br>MST | áp nhân/MST/địa cl <mark>i: sa</mark><br>Địa chỉ<br>Số 282 Hoàng văn<br>thái -P. khương<br>Trung -Q. Thanh<br>Xuân -TP Hà nội | Người<br>mua Email<br>hàng |  |

- B6: Điền các thông tin trên tab Người nhận hàng tương tự các phương thức đã có trên phần mềm
- B7: Nhấn nút Lưu hoặc tổ hợp phím Ctrl S để lưu chứng từ.
- B8: In hóa đơn điện tử phát hành thành công

|                                            |                                                                                                    | Ngày 06 thàn                                              | ig 03 năm 202                         | 24 09:30                                                                                                    | ső 169      |
|--------------------------------------------|----------------------------------------------------------------------------------------------------|-----------------------------------------------------------|---------------------------------------|----------------------------------------------------------------------------------------------------|-------------|
| Jon v                                      | ban hang: CONG TY XANG DAU 812                                                                                                    |                                                           | - 18                                  | a so mue: 570010169                                                                                                   | 0           |
| ka di<br>kiya h<br>kgurb<br>kon v<br>ka di | II: Khu I, Phuông Bắi Chây, Thành phố Hạ Long, Tinh Quảng<br>uàng số: PETROLMEX: CửA HÀNG 83_Osant UAT<br>I mus hàng:<br>I mus hàng:<br>I mus hàng: CÔNG TY CÔ PHÁN SĂN XUẤT KINH ĐOAN<br>II: Số 80, Đường Đình Công Trang, Phường Phan Chu Trinh | g Ninh, Việt Nam<br>eH NƯỚC SACH Số<br>I, Quận Hoàn Kiếm, | BI<br>33 HA NOI M<br>Thành Phố Hại Pị | ến số xe: 29E-786.45<br>8 số thuệ: 010697351<br>hượng thức thanh toàn                                                 | 3<br>; Khas |
| STT                                        | No, việt năm<br>Tên hàng hóa, dịch vụ                                                                                                    | Don vị tinh                                               | Såluong                               | Don ga                                                                                                    | Thành tiên  |
| 1                                          | PLC RACER SJ - Höp 9.8 III (Khuyān māi theo churong trin<br>Bilau tur)                                                                                                    | нор                                                       | 10.000                                | 78.181,82                                                                                                    | 781,820     |
| _                                          |                                                                                                    |                                                           | 21-                                   |                                                                                                    |             |
| -                                          |                                                                                                    | 10                                                        | 7                                     |                                                                                                    |             |
|                                            |                                                                                                    | 1 33                                                      | Công tiên tráng:                      | 1                                                                                                    | 781,820     |
|                                            |                                                                                                    |                                                           | Tiên thuộ GTGT ( R                    | (CT )                                                                                                    |             |
|                                            | /\                                                                                                    |                                                           | Tiên pêr khác.                        |                                                                                                    |             |
|                                            | A \ \                                                                                                    |                                                           | Tổng số tiên thành                    | toan.                                                                                                    | 781.820     |
| ông i                                      | số tiên thanh toán băng chữ: Bảy frâm tâm m<br>Người mua hàng<br>(Kỳ, ghi nó họ, tên)                                                                                                    | urol mót nghin tá                                         | m trăm hai envoi                      | i đồng<br>Người bản hàng<br>(Kỳ, ghí trở họ, (ên)<br>sáture Vaite<br>sát: CÔNG TV Mưới ĐĂ<br>nghy: Đà Vàng TV Mưới ĐĂ | U 612       |
|                                            | citur QFDQY8X88*                                                                                                    | Website tra (                                             | oùu: https://hoad                     | lon.petrolimex.com.vn                                                                                                 | _           |
| Až Ira                                     |                                                                                                    |                                                           |                                       |                                                                                                    |             |

## <u>Lưu ý:</u>

 ✓ Hóa đơn có đơn giá bằng giá vốn và hiển thị chữ "KCT" – không chịu thuế tại dòng mức thuế GTGT.  ✓ Tại dòng mặt hàng đầu tư có ghi chú "Hàng khuyến mại theo chương trình Đầu tư".

## 7.5 Xuất trả nhà cung cấp – SR5

- a. Phạm vi áp dụng: Khi kết thúc chương trình đầu tư mà còn lại hàng đầu tư chưa xuất hết, Cửa hàng thực hiện xuất trả hàng về VPCTy.
- b. Đường dẫn chức năng: CHXD\ Kho\ Nhập hàng\ Di chuyển hàng khuyến mại SR5

| Kho                             | Са      | Thu - Chi   | Số quỹ | /Cnợ |
|---------------------------------|---------|-------------|--------|------|
| NHẬP                            | HÀNG    |             |        |      |
| Đơn đặ                          | ặt hàng | g đến Cty   |        | PO1  |
| Nhập di chuyển XDS đến CHXD     |         |             |        |      |
| Nhập hàng hóa khác từ NCC ngoài |         |             |        |      |
| Nhập di chuyển hàng hóa khác    |         |             |        |      |
| Nhập hàng khuyến mại            |         |             |        |      |
| Di chu                          | /ển hà  | ng khuyến m | ãi     | SR5  |

- c. Người thực hiện: Cửa hàng trưởng, Kế toán cửa hàng.
- d. Thao tác với chức năng:
  - B1: Kích chọn chức năng Nhập hàng khuyến mại SR4 trên menu CHXD\ Kho\ Nhập hàng.
  - B2: Điền các thông tin trong mục Header

| Di chuyể       | n hàng khuy     | ến mại |
|----------------|-----------------|--------|
| Ngày chứng từ: | 28/2/2024 09:26 | E      |
| Số tham chiếu: | E 🕕             |        |

Giải thích trường thông tin:

| STT | Trường thông tin | Hướng dẫn nhập dữ liệu                                                                                              | Bắt<br>buộc |
|-----|------------------|----------------------------------------------------------------------------------------------------|-------------|
| 1   | Ngày chứng từ    | Thời gian tạo chứng từ<br>Giá trị mặc định là Ngày giờ hiện hành của<br>máy tính/ máy chủ hoặc Ngày giờ ca bán hàng | *           |
| 2   | Số tham chiếu    | Số chứng từ Nhập hàng SR4.<br>Có thể nhập số chứng từ hoặc nhấn nút ① để<br>chọn chứng từ cần tham chiếu            | *           |

- B3: Chọn chứng từ SR4 để tham chiếu. Thao tác tương tự trong mục <u>7.4.</u> <u>Xuất hàng đầu tư</u>
- B4: Nhập thông tin trong tab Xuất trả hàng KM: Toàn bộ thông tin được tham chiếu từ chứng từ SR4 – Nhập hàng khuyến mại, người dùng chỉ được sửa 2 thông tin: Loại hình Kinh doanh, Số lượng hàng hóa.

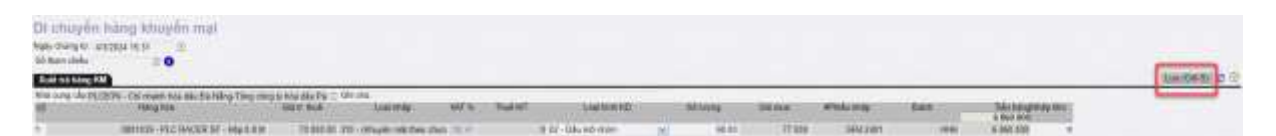

B5: Lưu chứng từ bằng cách nhấn nút Lưu hoặc tổ hợp phím Ctrl + S.

# 8 BÁO CÁO THỐNG KÊ

# 8.1 Bảng kê nhập – xuất hàng khuyến mại

# 8.1.1 Đường dẫn báo cáo

Menu: CHXD\ Hàng hóa\ NXT\ Bảng kê nhập xuất hàng khuyến mại

| Hàng hóa    | Hao hụt     | TÐH      | Bán hà |
|-------------|-------------|----------|--------|
| XUẤT HÀNG   |             |          |        |
| NHẬP HÀNG   | 3           |          |        |
| N-X-T       |             |          |        |
| Báo cáo cân | đối N-X-T ( | (1)      | M20    |
| Báo cáo cân | đối N-X-T ( | 2)       | NXT    |
| Thẻ kho hàn | g hóa       |          | M15    |
| Thẻ kho hàn | g hóa (TH)  |          |        |
| Bảng kê nhậ | p xuất hàng | ) Khuyếi | n mại  |

# 8.1.2 Tham số lọc dữ liệu

| STT | Tham số       | Mô tả                                        | Điều kiện lọc                                                                                                    | Giá trị                       | Bắt buộc |
|-----|---------------|----------------------------------------------|----------------------------------------------------------------------------------------------------|-------------------------------|----------|
|     |               |                                              |                                                                                                    | mặc định                      |          |
| 1.  | Chọn<br>nhanh | Chọn nhanh thời<br>gian khi chạy báo<br>cáo  | <ol> <li>Từ đầu<br/>tháng</li> <li>Tháng này</li> <li>Tháng này</li> <li>Tháng<br/>trước</li> <li>Từ đầu năm</li> <li>Quý 1</li> <li>Quý 2</li> <li>Quý 3</li> <li>Quý 4</li> <li>Cả năm</li> </ol> |                               |          |
| 2.  | Từ ngày       | Thời gian bắt đầu<br>lấy dữ liệu báo<br>cáo  |                                                                                                    | Ngày hiện<br>tại – 1<br>tháng | Х        |
| 3.  | Đến ngày      | Thời gian kết thúc<br>lấy dữ liệu báo<br>cáo |                                                                                                    | 23h59 ngày<br>hiện tại        | Х        |

| STT | Tham số    | Mô tả              | Điều kiện lọc    | Giá trị<br>mặc định | Bắt buộc |
|-----|------------|--------------------|------------------|---------------------|----------|
|     |            |                    |                  | Toàn bộ             |          |
|     | CUVD       | Các cửa hàng lấy   | Chọn từ danh     | CHXD trực           |          |
| 4.  | СНАД       | dữ liệu báo cáo    | sách có sẵn      | thuộc Công          |          |
|     |            |                    |                  | ty.                 |          |
|     | Phirong    | Loai chírng từ lấy | Chon từ danh     | SR4 –               |          |
| 5.  | thức       | dữ liêu báo cáo    | sách có sẵn      | Nhập hàng           | Х        |
|     |            |                    |                  | khuyến mại          |          |
|     |            | Ngành hàng của     |                  | _ \ 1.              |          |
| 6.  | Ngành      | hàng hóa khuyên    | Chọn từ danh     | Toàn bộ             |          |
|     | hàng       | mại lấy dữ liệu    | sách có sán      | ngành hàng          |          |
|     | Lasi       | bao cao            |                  | Toda hâ             |          |
| 7   | Loại       | Loại knuyên mại    | Chọn từ danh     | Toan bộ             |          |
| /.  | mai        | báo cáo            | sách có sẵn      | Luại<br>khuyến mại  |          |
|     | IIIại      | Nhóm hàng của      |                  | Kiluyeli iligi      |          |
|     | Nhóm       | hàng hóa khuyến    | Chon từ danh     | Toàn bô             |          |
| 8.  | hàng hóa   | mai lấv dữ liêu    | sách có sẵn      | nhóm hàng           |          |
|     | 8          | báo cáo            |                  | 8                   |          |
|     |            | Mã hàng hóa        |                  | TT \ 1 A            |          |
| 9.  | Hàng hóa   | khuyến mại lấy     | Chọn từ danh     | I oan bọ            |          |
|     |            | dữ liệu báo cáo    | sach co san      | nang noa            |          |
|     |            | Nhà cung cấp của   |                  | Toàn bô             |          |
| 10  | Nhà cung   | chương trình       | Chọn từ danh     | nhà cung            |          |
| 10. | cấp        | khuyến mại lấy     | sách có sẵn      | cấn                 |          |
|     |            | dữ liệu báo cáo    |                  | -up                 |          |
|     | Đầu ra báo | Đinh dang file kết | Chọn 1 định dạng |                     |          |
| 11. | cáo        | xuất báo cáo       | từ danh sách có  | HTML                |          |
|     |            |                    | săn              |                     |          |

# 8.1.3 Hình thức báo cáo

| Eà   | hg kiế tr | hập hàng      | Khuy    | én mai       |                          |                  |             |                                                                                                    |         |        |              |             |
|------|-----------|---------------|---------|--------------|--------------------------|------------------|-------------|----------------------------------------------------------------------------------------------------|---------|--------|--------------|-------------|
| 114  | ative -   | Tomphy 162    | 604     | 12 bis       | 10N 31820012338          | IE OHD           | -191201     | The second second second second second second second second second second second second second second second se |         |        |              |             |
| The  | - antipe  | W 5914.5815   |         |              |                          | Hpark harg       |             |                                                                                                    |         |        |              |             |
| 1.4M | iniyik ma |               |         |              |                          | Amine naveg nice |             | 8                                                                                                    |         |        |              |             |
| 19-6 | ang ala   | 1             |         |              |                          | 140431000        | 100         |                                                                                                    |         |        |              |             |
| 0.9  | dia m     | HTM.          | × 53    | CONF.        | discussion in the second |                  |             |                                                                                                    |         |        |              |             |
| \$TT | 0100      | Hing hear Chu | ag sa   | Hindar Xulle | Ngày giữ chúng từ        | Mills song clip  |             | Cogi khuyên mgi                                                                                                 | DVT.    | GQ     | Bi luong     | Tong skin   |
| 1    | 212017-0  | PETRICLINES-C | UK HANS | 17           |                          |                  |             |                                                                                                    |         |        | 20.070.06    | 782,680,008 |
| 4.1  | BREDGES_  | KILL-As that  |         |              |                          |                  |             |                                                                                                    |         |        | 20.070.00    | 782,680,084 |
| ŧ.,  | Site II   |               |         | NYAR .       | 21005824 19:29           | PLC-PLC          | 200 - H0kuy | pile will their churchy that. Khayile real NCC (Hang Khayile mar inting the bile)                               | CVI-De  |        | 20.00        |             |
| £.,  | 594.12    |               |         | trivia .     | 29932534 (0.44           | PLC-PLC-         | 210-2014    | elle will their churchy blok. Belu lang 1998 - Thi phil (Hang lodu lang koley itsu taky                         | CAL-THE | 25.004 | 20.080,00    | 700.080.000 |
| 2    | 584.12    |               |         | tenes .      | 2010/08/04 10:40         | MC-NO            | 113-H0v.a   | with their structure inter. Dela lang (1996 - Khiac) (Hong Solar lang incorp tha Mari                           | CAL-THE | 10.000 | 50.00        | 2.560-006   |
|      | where the | 100           |         |              |                          |                  |             |                                                                                                    |         |        | 100 0000 000 | 101 403 500 |

# 8.1.4 Các trường thông tin

| STT | Trường thông<br>tin  | Công thức                                                                                 |
|-----|----------------------|-------------------------------------------------------------------------------------------|
| 1   | CHXD                 | Tên – mã cửa hàng nhập – xuất hàng khuyến mại                                             |
| 2   | Hàng hóa             | Tên – mã hàng hóa nhập – xuất khuyến mại                                                  |
| 3   | Chứng từ             | Số chứng từ nhập – xuất khuyến mại                                                        |
| 4   | Nhập xuất            | Phương thức nhập hoặc xuất hàng khuyến mại                                                |
| 5   | Ngày giờ chứng<br>từ | Thời gian chứng từ nhập – xuất khuyến mại                                                 |
| 6   | Nhà cung cấp         | Tên – mã nhà cung cấp chương trình khuyến mại                                             |
| 7   | Loại khuyến mại      | Tên – mã loại hình khuyến mại                                                             |
| 8   | ÐVT                  | Đơn vị tính mặt hàng khuyến mại                                                           |
| 9   | Giá                  | Đơn giá mặt hàng khuyến mại, giá trị theo quy<br>định của chương trình khuyến mại.        |
| 10  | Số lượng             | Số lượng hàng hóa khuyến mại                                                              |
| 11  | Thành tiền           | Tổng tiền hàng hóa khuyến mại được tính theo<br>công thức:<br>Thành tiền = Giá * Số lương |

# 8.2 Bảng kê xuất hàng khuyến mại cho khách hàng

# 8.2.1 Đường dẫn báo cáo

Menu: CHXD \ Hàng hóa \ NXT \ Bảng kê xuất hàng khuyến mại cho khách hàng

| Hàng hóa                  | Hao hụt      | TÐH     | Bán hả   |
|---------------------------|--------------|---------|----------|
| XUẤT HÀNG                 | 3            |         | <b>V</b> |
| NHẬP HÀN                  | G            |         |          |
| N-X-T                     |              |         |          |
| Báo cáo cân               | dối N-X-T (  | (1)     | M20      |
| Báo cáo cân               | dối N-X-T (  | (2)     | NXT      |
| Thẻ kho hàn               | ig hóa       |         | M15      |
| Thẻ kho hàn               | ig hóa (TH)  |         |          |
| Bảng kê nhậ               | àp xuất hàng | g Khuyế | n mại    |
| Bảng kê xuấ<br>Khách hàng | it hàng Khu  | yến mại | cho      |

# 8.2.2 Tham số lọc dữ liệu

Tương tự báo cáo "Bảng kê nhập – xuất hàng khuyến mại", chi tiết xem trong mục  $\underline{8.1.2. \text{ Tham số loc dữ liệu}}$ 

## 8.2.3 Hình thức báo cáo

| Bå          | ng kê xu      | ất hà           | ng Khuyé      | en mại cho Khách hàng                                                       |                       |                                       |         |        |       |          |         |              |             |               |
|-------------|---------------|-----------------|---------------|-----------------------------------------------------------------------------|-----------------------|---------------------------------------|---------|--------|-------|----------|---------|--------------|-------------|---------------|
| .jch        | on riturit) 🗸 | Từ ngày:        | 16/4/2024     | 📋 Đến ngày: 16/5/2024 23:58                                                 | П СКО                 | . 🐨                                   |         |        |       |          |         |              |             |               |
| Phu         | ong thức      |                 |               |                                                                             | Ngành tiếng           |                                       |         | *      |       |          |         |              |             |               |
| LOại        | khuyên mại    | 1               |               |                                                                             | Nhóm hiáng hóa        |                                       |         |        |       |          |         |              |             |               |
| Cho         | n diku na     | HTML            | × 🛐           | 🗃 🗋 Close after print                                                       | Hang hos              | ( <b>9</b> )                          |         |        |       |          |         |              |             |               |
| STT CHXDI H |               | g hóai Ngày giờ |               | Loại Khuyễn mại                                                             |                       | Nhà cung cấp                          | Tham    | DVT    | Giá   | 86       | Tông    |              | Trong dö    |               |
|             | Chung         | m               | criming on    |                                                                             |                       |                                       | Dates   |        |       | mong     | Len     | Tiên<br>hàng | Tiên thuế   | Thuế MT       |
| 1           | 212017 - PET  | ROLINE          | X- CÚA HÁNG   | 17                                                                          |                       |                                       |         |        |       | 1.021,00 | 256.600 | 227.273      | 199.916.685 | (199.887.358) |
| 1,1         | 0201004 - Xai | ng ES RC        | DN 9241       |                                                                             |                       |                                       |         |        |       | 6,00     | 6.600   |              | 109.045.736 | (109.039.136) |
| ۹.          | KM02.302      |                 | 6/5/2024 B 46 | 100 - (Khuyên mãi theo chương trình: Kỹ<br>(Hàng khuyên mại không thu tiên) | ll hạch toàn chi phil |                                       |         | 1.+1.0 | 1,500 | 3,00     | 3.300   |              | 54.522.868  | (54.519,568)  |
| z           | 411.38178     |                 | 6/5/2024 B-48 | 100 - (Khuyễn mải theo chương trình: Kỹ<br>(Hàng khuyển mại không thụ tiên) | VI hạch toán chi phi) | TT0148 - Bénh viên Ung bưởu Hà<br>Nội |         | L-LI   | 1.100 | 1.00     | 1.100   |              | 18.174.289  | (18.173.189)  |
| 3           | 411.38179     |                 | 6/5/2024 B.49 | 100 - (Rhuyễn mãi theo chương trình: Kỹ<br>(Hàng khuyển mại không thụ tiên) | V hạch toàn chi phi)  | TT0148 - Bệnh viện Ung bướu Ha<br>Nội |         | 1+1.0  | 1.100 | 2,00     | 2.200   |              | 36,348.579  | (36.346.379)  |
| 1,2         | 0800003 - Áo  | thun            |               |                                                                             |                       |                                       |         |        |       | 1.000,00 |         |              |             |               |
| 1           | KM01,101      |                 | 6/5/2024 8:51 | 200 - (Khuyên mãi theo chương trinh: Kh<br>(Hàng khuyên mại không thụ tiến) | uyên mei NGC)         | PLC+PLC                               | SR4.201 | CAI-   |       | 3,00     |         |              |             |               |

# 8.2.4 Các trường thông tin

| STT | Trường thông<br>tin  | Công thức                                     |
|-----|----------------------|-----------------------------------------------|
| 1   | CHXD                 | Tên – mã cửa hàng nhập – xuất hàng khuyến mại |
| 2   | Hàng hóa             | Tên – mã hàng hóa nhập – xuất khuyến mại      |
| 3   | Chứng từ             | Số chứng từ nhập – xuất khuyến mại            |
| 4   | Ngày giờ chứng<br>từ | Thời gian chứng từ nhập – xuất khuyến mại     |
| 5   | Loại khuyến mại      | Tên – mã loại hình khuyến mại                 |
| 6   | Nhà cung cấp         | Tên – mã nhà cung cấp chương trình khuyến mại |

| STT | Trường thông<br>tin | Công thức                                                                          |
|-----|---------------------|------------------------------------------------------------------------------------|
| 7   | Tham chiếu          | Số chứng từ SR4 – Nhập hàng khuyến mại đã tham<br>chiếu trên chứng từ xuất hàng    |
| 8   | ÐVT                 | Đơn vị tính mặt hàng khuyến mại                                                    |
| 9   | Giá                 | Đơn giá mặt hàng khuyến mại, giá trị theo quy<br>định của chương trình khuyến mại. |
| 10  | Số lượng            | Số lượng hàng hóa khuyến mại                                                       |
| 11  | Tổng tiền           | Tổng tiền hàng hóa khuyến mại được tính theo<br>công thức:                         |
|     |                     | Yong tien – Ola * So huộng                                                         |
| 12  | Tiên hàng           | Tiền hàng chưa bao gồm các loại thuế                                               |
| 13  | Tiền thuế           | Thuế GTGT của hàng hóa khuyến mại                                                  |
| 14  | Thuế MT             | Thuế môi trường của hàng hóa khuyến mại                                            |

# 8.3 Báo cáo Nhập – Xuất – Tồn hàng khuyến mại

# 8.3.1 Đường dẫn báo cáo

Menu: *CHXD*\ *Hàng hóa*\ *NXT*\ *Báo cáo NXT hàng khuyến mại* 

| Hàng hóa Hao hụt                     | TÐH       | Bán hà |
|--------------------------------------|-----------|--------|
| XUÁT HÀNG                            |           |        |
| NHẬP HÀNG                            |           |        |
| N-X-T                                |           |        |
| Báo cáo cân đối N-X-T (              | (1)       | M20    |
| Báo cáo cân đối N-X-T (              | 2)        | NXT    |
| Thẻ kho hàng hóa                     |           | M15    |
| Thẻ kho hàng hóa (TH)                |           |        |
| Bảng kê nhập xuất hàng               | , Khuyếr  | n mại  |
| Bảng kê xuất hàng Khuy<br>Khách hàng | /ến mại ( | cho    |
| Báo cáo N-X-T hàng Kh                | uyến mạ   | I      |

# 8.3.2 Tham số lọc dữ liệu

Tương tự báo cáo "Bảng kê nhập – xuất hàng khuyến mại", chi tiết xem trong mục  $\underline{8.1.2. \text{ Tham số loc dữ liệu}}$ 

# 8.3.3 Hình thức báo cáo

Bào cáo N-X-T hàng Khuyễn mại

| (Derrichard)     | <ul> <li>Tangle</li> </ul> | 182024             | (2.69mgle              | 3100282423.88      | III CHARD                | 1.00                  |                 |         |          |            |            |             |          |          |                    |            |             |
|------------------|----------------------------|--------------------|------------------------|--------------------|--------------------------|-----------------------|-----------------|---------|----------|------------|------------|-------------|----------|----------|--------------------|------------|-------------|
| Plaing Bac       | 124                        |                    |                        |                    | Normhang                 |                       |                 |         | 141      |            |            |             |          |          |                    |            |             |
| Logi Magdri ra   | 1.0                        |                    |                        |                    | Notes have in            |                       |                 |         |          |            |            |             |          |          |                    |            |             |
| tind using offer | 110                        |                    |                        |                    | Hiling Nos               | feel:                 |                 |         |          |            |            |             |          |          |                    |            |             |
| Over the se      | 1173.6.                    | ×11                | ( all Classifier       | NUM .              |                          | Contract of           |                 |         |          |            |            |             |          |          |                    |            |             |
| ATT Hang no      | Chung tar                  |                    |                        | Log Khayes ma      | ef                       |                       | Hally chang tai | OVT     | 15       | villa.     | Nedat      | rong ka     | Xeat of  | ong ky   | Xult and WWWTY     | Ter        | 6461        |
|                  |                            |                    |                        |                    |                          |                       |                 |         | Sélvere  | Tăng tiên: | solution   | Tông this:  | soluting | Tâng bản | Bi krong Tông tiên | Så luores  | Tingsin     |
| 1 PLC-PL         |                            |                    |                        |                    |                          |                       |                 |         | 4 258 89 | 10.585.008 | 140,000.00 | 711.808.800 | 8.06     | 195,008  | 09.00              | 144 052.89 | 752.185.089 |
| 1.1 0600001      | KH-PLCC                    | ow OF Astract      | 209.08                 |                    |                          |                       |                 |         | 298.60   | 20.065.008 | 112.00     |             | 1.00     |          | 98.00              | 308.85     | 20.640.002  |
| 1 400 3000       | 20022                      | 200-16h.min        | the first theory of    | m Aburin manifica  | iting in which ran hi    | order and a period    | 9/8/202×        | 1.18    |          |            |            |             | 1.00     |          |                    |            |             |
| 2 5541           |                            | 200 permiter       | ral field (hearing the | IN KNOWN INCOM     | 040mg iithuyên mai ki    | ong mu tikas          | 88/2024         | 1.1.8   |          |            | 100.00     |             |          |          |                    |            |             |
| 3 554.401        |                            | 200 pittade        | rill free channy his   | nt Albuyén ma NOCa | Ohleng inhuselin maxiki  | deg thu take)         | 0.02004         | Like.   |          |            | 10.00      |             |          |          |                    |            |             |
| 4 1991           |                            | 200 - PRINA        | rah free chirong the   | m Rhayforrea NCCa  | Ohling Khavelin max kit  | deng thu tiday        | 2900404         | 1.48    |          |            |            |             |          |          | 18.00              |            |             |
|                  |                            | and all the second | 910-229 (10-15-15-15)  |                    |                          | Contraction of the    |                 |         |          |            |            |             |          |          |                    |            |             |
| 1.2 .0800005     | Aptives                    |                    |                        |                    |                          |                       |                 |         | 1,153.00 | 10.005.000 |            |             |          |          |                    | 1.155.00   | 18.690.000  |
| 1                |                            |                    |                        |                    |                          |                       |                 |         |          |            |            |             |          |          |                    |            |             |
| 1.3 0000003      | KH-As the                  |                    |                        |                    |                          |                       |                 |         |          |            | 10.290.00  | 711-306-000 | 1.00     | 195.000  |                    | 40.000.00  | 711.305.000 |
| 1 564 11         |                            | 200 - Hitsuelite   | rali this chore in     | IN: Khuyến Hư NGCA | (Hileg Khaylin mailed    | ing that they are got | 3700534         | CALLER. |          |            | 20,00      |             |          |          |                    |            |             |
| 8 584 501        |                            | 200 HOusehill      | ral fee theory th      | m: Khuyên ma NOCo  | Hing studen rasi to      | deg thu tike)         | 07000004        | CALCE   |          |            | 10.060.00  |             |          |          |                    |            |             |
| L 684.1          |                            | 200 HOLDER         | rill fee sheen th      | m Khuyên ma hOCş   | Hirg Kneyforms ht        | (refer units grade    | 300.0004        | CA-08   |          |            | 30.00      |             |          |          |                    |            |             |
| 4 0042           |                            | 200 - H01.447-1    | rai free choong the    | IN Khorin Harristo | orders where the rest to | deg the telep         | 29/00/02/4      | CALCS.  |          |            | 10.000.00  |             |          |          |                    |            |             |
| # H0401.1        |                            | 200 - HOLINGS-     | ral thes choiring the  | IN KINYIN NA NCCA  | olding strando mail to   | ong mu tidoo          | 29400304        | CALCE   |          |            |            |             | 11,00    |          |                    |            |             |
| e HMOTIN         |                            | 200 - PON-MERT     | the fact charry an     | in them manuface   | Thing House in the       | Ong the select        | 29900034        | CN-DH   |          |            |            |             | 1,00     |          |                    |            |             |
| E KMULIK         |                            | 310 - HONJATH      | the function of the    | in the legiter. C  | hiphi) (Harphaluta       | ing thirting thursday | 25802074        | CALCE!  |          |            |            |             | 1,00     | 35,000   |                    |            |             |
|                  |                            |                    |                        |                    |                          |                       |                 |         |          |            |            |             |          |          |                    |            |             |

# 8.3.4 Các trường thông tin

| STT | Trường thông<br>tin<br>Công thức |                                                                                                    |  |  |  |  |
|-----|----------------------------------|----------------------------------------------------------------------------------------------------|--|--|--|--|
| 1   | Nhà cung cấp                     | Tên – mã nhà cung cấp chương trình khuyến mại                                                                                                    |  |  |  |  |
| 2   | Hàng hóa                         | Tên – mã hàng hóa nhập – xuất khuyến mại                                                                                                    |  |  |  |  |
| 3   | Chứng từ                         | Số chứng từ nhập – xuất khuyến mại                                                                                                    |  |  |  |  |
| 4   | Loại khuyến mại                  | Tên – mã loại hình khuyến mại                                                                                                    |  |  |  |  |
| 5   | Ngày giờ chứng<br>từ             | Thời gian chứng từ nhập – xuất khuyến mại                                                                                                    |  |  |  |  |
| 6   | Tồn đầu - Số<br>lượng            | Số lượng hàng hóa khuyến mại đầu kỳ theo nhà<br>cung cấp và mã hàng hóa                                                                                               |  |  |  |  |
| 7   | Tồn đầu - Tổng<br>tiền           | Tổng tiền hàng hóa khuyến mại đầu kỳ theo nhà<br>cung cấp và mã hàng hóa, giá trị được tính theo<br>công thức:<br><i>Tổng tiền = Giá * Số lượng</i>                   |  |  |  |  |
| 8   | Nhập trong kỳ -<br>Số lượng      | Số lượng hàng hóa khuyến mại nhập trong kỳ theo nhà cung cấp và mã hàng hóa, chi tiết chứng từ.                                                                       |  |  |  |  |
| 9   | Nhập trong kỳ -<br>Tổng tiền     | Số lượng hàng hóa khuyến mại nhập trong kỳ theo<br>nhà cung cấp và mã hàng hóa, chi tiết chứng từ.<br>Giá trị được tính theo công thức:<br>Tổng tiền = Giá * Số lượng |  |  |  |  |

| STT | Trường thông<br>tin           | Công thức                                                                                                    |
|-----|-------------------------------|----------------------------------------------------------------------------------------------------|
| 10  | Xuất trong kỳ -<br>Số lượng   | Số lượng hàng hóa khuyến mại xuất trong kỳ theo<br>nhà cung cấp và mã hàng hóa, chi tiết chứng từ.                                                                                        |
| 11  | Xuất trong kỳ -<br>Tổng tiền  | Số lượng hàng hóa khuyến mại xuất trong kỳ theo<br>nhà cung cấp và mã hàng hóa, chi tiết chứng từ.<br>Giá trị được tính theo công thức:<br><i>Tổng tiền = Giá * Số lượng</i>              |
| 12  | Xuất trả VPCTY-<br>Số lượng   | Số lượng hàng hóa khuyến mại xuất trả VPCTY<br>trong kỳ theo nhà cung cấp và mã hàng hóa, chi tiết<br>chứng từ.                                                                           |
| 13  | Xuất trả VCPTY<br>- Tổng tiền | Số lượng hàng hóa khuyến mại xuất trả VPCTY<br>trong kỳ theo nhà cung cấp và mã hàng hóa, chi tiết<br>chứng từ. Giá trị được tính theo công thức:<br>Tổng tiền = Giá * Số lượng           |
| 14  | Tồn cuối - Số<br>lượng        | Số lượng hàng hóa khuyến mại cuối kỳ theo nhà<br>cung cấp và mã hàng hóa. Giá trị được tính theo<br>công thức:<br>Tồn cuối = Tồn đầu + Nhập trong kỳ - Xuất trong<br>kỳ - Xuất trả VPCTY  |
| 15  | Tồn cuối - Tổng<br>tiền       | Tổng tiền hàng hóa khuyến mại cuối kỳ theo nhà<br>cung cấp và mã hàng hóa, giá trị được tính theo<br>công thức:<br>Tồn cuối = Tồn đầu + Nhập trong kỳ - Xuất trong<br>kỳ - Xuất trả VPCTY |

# 9 Tích hợp SAP

Đối với các chứng từ có mã khách (KM01, KM02, 411\_Khuyến mại):
+ Nếu mã Khách công nợ ở EGAS thuộc nhóm vãng lai C007, F007: Khi đẩy
CSDL trung gian 1 Sẽ đẩy vào mã Sloc cửa hàng

+ Nếu khách công nợ ở EGAS thuộc các nhóm còn lại: Khi đẩy ra CSDL trung gian 1 sẽ đẩy ra Mã khách của EGAS

<u>ት</u> ት ት